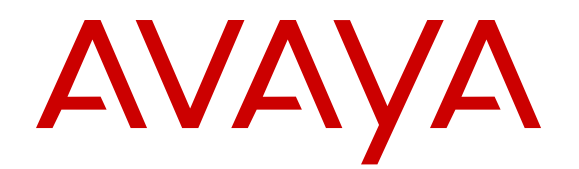

# Installing the Avaya Equinox Streaming and Recording Server

Release 9.0.2 August 2017

#### Notice

While reasonable efforts have been made to ensure that the information in this document is complete and accurate at the time of printing, Avaya assumes no liability for any errors. Avaya reserves the right to make changes and corrections to the information in this document without the obligation to notify any person or organization of such changes.

#### **Documentation disclaimer**

"Documentation" means information published in varying mediums which may include product information, operating instructions and performance specifications that are generally made available to users of products. Documentation does not include marketing materials. Avaya shall not be responsible for any modifications, additions, or deletions to the original published version of Documentation unless such modifications, additions, or deletions were performed by or on the express behalf of Avaya. End User agrees to indemnify and hold harmless Avaya, Avaya's agents, servants and employees against all claims, lawsuits, demands and judgments arising out of, or in connection with, subsequent modifications, additions or deletions to this documentation, to the extent made by End User.

#### Link disclaimer

Avaya is not responsible for the contents or reliability of any linked websites referenced within this site or Documentation provided by Avaya. Avaya is not responsible for the accuracy of any information, statement or content provided on these sites and does not necessarily endorse the products, services, or information described or offered within them. Avaya does not guarantee that these links will work all the time and has no control over the availability of the linked pages.

#### Warranty

Avaya provides a limited warranty on Avaya hardware and software. Refer to your sales agreement to establish the terms of the limited warranty. In addition, Avaya's standard warranty language, as well as information regarding support for this product while under warranty is available to Avaya customers and other parties through the Avaya Support website: <u>https://support.avaya.com/helpcenter/</u> <u>getGenericDetails?detailId=C20091120112456651010</u> under the link

getGenericDetails?detailId=C20091120112456651010 under the link "Warranty & Product Lifecycle" or such successor site as designated by Avaya. Please note that if You acquired the product(s) from an authorized Avaya Channel Partner outside of the United States and Canada, the warranty is provided to You by said Avaya Channel Partner and not by Avaya.

"Hosted Service" means an Avaya hosted service subscription that You acquire from either Avaya or an authorized Avaya Channel Partner (as applicable) and which is described further in Hosted SAS or other service description documentation regarding the applicable hosted service. If You purchase a Hosted Service subscription, the foregoing limited warranty may not apply but You may be entitled to support services in connection with the Hosted Service as described further in your service description documents for the applicable Hosted Service. Contact Avaya or Avaya Channel Partner (as applicable) for more information.

#### **Hosted Service**

THE FOLLOWING APPLIES ONLY IF YOU PURCHASE AN AVAYA HOSTED SERVICE SUBSCRIPTION FROM AVAYA OR AN AVAYA CHANNEL PARTNER (AS APPLICABLE), THE TERMS OF USE FOR HOSTED SERVICES ARE AVAILABLE ON THE AVAYA WEBSITE, HTTPS://SUPPORT.AVAYA.COM/LICENSEINFO UNDER THE LINK "Avaya Terms of Use for Hosted Services" OR SUCH SUCCESSOR SITE AS DESIGNATED BY AVAYA, AND ARE APPLICABLE TO ANYONE WHO ACCESSES OR USES THE HOSTED SERVICE. BY ACCESSING OR USING THE HOSTED SERVICE, OR AUTHORIZING OTHERS TO DO SO, YOU, ON BEHALF OF YOURSELF AND THE ENTITY FOR WHOM YOU ARE DOING SO (HEREINAFTER REFERRED TO INTERCHANGEABLY AS "YOU" AND "END USER"), AGREE TO THE TERMS OF USE. IF YOU ARE ACCEPTING THE TERMS OF USE ON BEHALF A COMPANY OR OTHER LEGAL ENTITY, YOU REPRESENT THAT YOU HAVE THE AUTHORITY TO BIND SUCH ENTITY TO THESE TERMS OF USE. IF YOU DO NOT HAVE SUCH AUTHORITY, OR IF YOU DO NOT WISH TO ACCEPT THESE TERMS OF USE, YOU MUST NOT ACCESS OR USE THE HOSTED SERVICE OR AUTHORIZE ANYONE TO ACCESS OR USE THE HOSTED SERVICE.

#### Licenses

THE SOFTWARE LICENSE TERMS AVAILABLE ON THE AVAYA WEBSITE. HTTPS://SUPPORT.AVAYA.COM/LICENSEINFO UNDER THE LINK "AVAYA SOFTWARE LICENSE TERMS (Avaya Products)" OR SUCH SUCCESSOR SITE AS DESIGNATED BY AVAYA, ARE APPLICABLE TO ANYONE WHO DOWNLOADS, USES AND/OR INSTALLS AVAYA SOFTWARE, PURCHASED FROM AVAYA INC., ANY AVAYA AFFILIATE, OR AN AVAYA CHANNEL PARTNER (AS APPLICABLE) UNDER A COMMERCIAL AGREEMENT WITH AVAYA OR AN AVAYA CHANNEL PARTNER. UNLESS OTHERWISE AGREED TO BY AVAYA IN WRITING AVAYA DOES NOT EXTEND THIS LICENSE IF THE SOFTWARE WAS OBTAINED FROM ANYONE OTHER THAN AVAYA, AN AVAYA AFFILIATE OR AN AVAYA CHANNEL PARTNER; AVAYA RESERVES THE RIGHT TO TAKE LEGAL ACTION AGAINST YOU AND ANYONE ELSE USING OR SELLING THE SOFTWARE WITHOUT A LICENSE. BY INSTALLING, DOWNLOADING OR USING THE SOFTWARE, OR AUTHORIZING OTHERS TO DO SO, YOU, ON BEHALF OF YOURSELF AND THE ENTITY FOR WHOM YOU ARE INSTALLING, DOWNLOADING OR USING THE SOFTWARE (HEREINAFTER REFERRED TO INTERCHANGEABLY AS "YOU" AND "END USER"), AGREE TO THESE TERMS AND CONDITIONS AND CREATE A BINDING CONTRACT BETWEEN YOU AND AVAYA INC. OR THE APPLICABLE AVAYA AFFILIATE ("AVAYA").

Avaya grants You a license within the scope of the license types described below, with the exception of Heritage Nortel Software, for which the scope of the license is detailed below. Where the order documentation does not expressly identify a license type, the applicable license will be a Designated System License as set forth below in the Designated System(s) License (DS) section as applicable. The applicable number of licenses and units of capacity for which the license is granted will be one (1), unless a different number of licenses or units of capacity is specified in the documentation or other materials available to You. "Software" means computer programs in object code, provided by Avaya or an Avaya Channel Partner, whether as stand-alone products, pre-installed on hardware products, and any upgrades, updates, patches, bug fixes, or modified versions thereto. "Designated Processor" means a single stand-alone computing device. "Server" means a set of Designated Processors that hosts (physically or virtually) a software application to be accessed by multiple users. "Instance" means a single copy of the Software executing at a particular time: (i) on one physical machine; or (ii) on one deployed software virtual machine ("VM") or similar deployment.

#### License type(s)

Designated System(s) License (DS). End User may install and use each copy or an Instance of the Software only: 1) on a number of Designated Processors up to the number indicated in the order; or 2) up to the number of Instances of the Software as indicated in the order, Documentation, or as authorized by Avaya in writing. Avaya may require the Designated Processor(s) to be identified in the order by type, serial number, feature key, Instance, location or other specific designation, or to be provided by End User to Avaya through electronic means established by Avaya specifically for this purpose.

#### Heritage Nortel Software

"Heritage Nortel Software" means the software that was acquired by Avaya as part of its purchase of the Nortel Enterprise Solutions Business in December 2009. The Heritage Nortel Software is the software contained within the list of Heritage Nortel Products located at <u>https://support.avaya.com/LicenseInfo</u> under the link "Heritage Nortel Products" or such successor site as designated by Avaya. For Heritage Nortel Software, Avaya grants Customer a license to use Heritage Nortel Software provided hereunder solely to the extent of the authorized activation or authorized usage level, solely for the purpose specified in the Documentation, and solely as embedded in, for execution on, or for communication with Avaya equipment. Charges for Heritage Nortel Software may be based on extent of activation or use authorized as specified in an order or invoice.

#### Copyright

Except where expressly stated otherwise, no use should be made of materials on this site, the Documentation, Software, Hosted Service, or hardware provided by Avaya. All content on this site, the documentation, Hosted Service, and the product provided by Avaya including the selection, arrangement and design of the content is owned either by Avaya or its licensors and is protected by copyright and other intellectual property laws including the sui generis rights relating to the protection of databases. You may not modify, copy, reproduce, republish, upload, post, transmit or distribute in any way any content, in whole or in part, including any code and software unless expressly authorized by Avaya. Unauthorized reproduction, transmission, dissemination, storage, and or use without the express written consent of Avaya can be a criminal, as well as a civil offense under the applicable law.

#### Virtualization

The following applies if the product is deployed on a virtual machine. Each product has its own ordering code and license types. Note, unless otherwise stated, that each Instance of a product must be separately licensed and ordered. For example, if the end user customer or Avaya Channel Partner would like to install two Instances of the same type of products, then two products of that type must be ordered.

#### **Third Party Components**

"Third Party Components" mean certain software programs or portions thereof included in the Software or Hosted Service may contain software (including open source software) distributed under third party agreements ("Third Party Components"), which contain terms regarding the rights to use certain portions of the Software ("Third Party Terms"). As required, information regarding distributed Linux OS source code (for those products that have distributed Linux OS source code) and identifying the copyright holders of the Third Party Components and the Third Party Terms that apply is available in the products, Documentation or on Avaya's website at: https:// support.avaya.com/Copyright or such successor site as designated by Avaya. The open source software license terms provided as Third Party Terms are consistent with the license rights granted in these Software License Terms, and may contain additional rights benefiting You, such as modification and distribution of the open source software. The Third Party Terms shall take precedence over these Software License Terms, solely with respect to the applicable Third Party Components to the extent that these Software License Terms impose greater restrictions on You than the applicable Third Party Terms

The following applies only if the H.264 (AVC) codec is distributed with the product. THIS PRODUCT IS LICENSED UNDER THE AVC PATENT PORTFOLIO LICENSE FOR THE PERSONAL USE OF A CONSUMER OR OTHER USES IN WHICH IT DOES NOT RECEIVE REMUNERATION TO (i) ENCODE VIDEO IN COMPLIANCE WITH THE AVC STANDARD ("AVC VIDEO") AND/OR (ii) DECODE AVC VIDEO THAT WAS ENCODED BY A CONSUMER ENGAGED IN A PERSONAL ACTIVITY AND/OR WAS OBTAINED FROM A VIDEO PROVIDER LICENSED TO PROVIDE AVC VIDEO. NO LICENSE IS GRANTED OR SHALL BE IMPLIED FOR ANY OTHER USE. ADDITIONAL INFORMATION MAY BE OBTAINED FROM MPEG LA, L.L.C. SEE <u>HTTP://WWW.MPEGLA.COM</u>.

#### Service Provider

THE FOLLOWING APPLIES TO AVAYA CHANNEL PARTNER'S HOSTING OF AVAYA PRODUCTS OR SERVICES. THE PRODUCT OR HOSTED SERVICE MAY USE THIRD PARTY COMPONENTS SUBJECT TO THIRD PARTY TERMS AND REQUIRE A SERVICE PROVIDER TO BE INDEPENDENTLY LICENSED DIRECTLY FROM THE THIRD PARTY SUPPLIER. AN AVAYA CHANNEL PARTNER'S HOSTING OF AVAYA PRODUCTS MUST BE AUTHORIZED IN WRITING BY AVAYA AND IF THOSE HOSTED PRODUCTS USE OR EMBED CERTAIN THIRD PARTY SOFTWARE, INCLUDING BUT NOT LIMITED TO MICROSOFT SOFTWARE OR CODECS, THE AVAYA CHANNEL PARTNER IS REQUIRED TO INDEPENDENTLY OBTAIN ANY APPLICABLE LICENSE AGREEMENTS, AT THE AVAYA CHANNEL PARTNER'S EXPENSE, DIRECTLY FROM THE APPLICABLE THIRD PARTY SUPPLIER.

WITH RESPECT TO CODECS, IF THE AVAYA CHANNEL PARTNER IS HOSTING ANY PRODUCTS THAT USE OR EMBED THE G.729 CODEC, H.264 CODEC, OR H.265 CODEC, THE AVAYA CHANNEL PARTNER ACKNOWLEDGES AND AGREES THE AVAYA CHANNEL PARTNER IS RESPONSIBLE FOR ANY AND ALL RELATED FEES AND/OR ROYALTIES. THE G.729 CODEC IS LICENSED BY SIPRO LAB TELECOM INC. SEE WWW.SIPRO.COM/CONTACT.HTML. THE H.264 (AVC) CODEC IS LICENSED UNDER THE AVC PATENT PORTFOLIO LICENSE FOR THE PERSONAL USE OF A CONSUMER OR OTHER USES IN WHICH IT DOES NOT RECEIVE REMUNERATION TO: (I) ENCODE VIDEO IN COMPLIANCE WITH THE AVC STANDARD ("AVC VIDEO") AND/OR (II) DECODE AVC VIDEO THAT WAS ENCODED BY A CONSUMER ENGAGED IN A PERSONAL ACTIVITY AND/OR WAS OBTAINED FROM A VIDEO PROVIDER LICENSED TO PROVIDE AVC VIDEO. NO LICENSE IS GRANTED OR SHALL BE IMPLIED FOR ANY OTHER USE. ADDITIONAL INFORMATION FOR H.264 (AVC) AND H.265 (HEVC) CODECS MAY BE OBTAINED FROM MPEG LA, L.L.C. SEE <u>HTTP://</u> WWW.MPEGLA.COM.

#### **Compliance with Laws**

You acknowledge and agree that it is Your responsibility for complying with any applicable laws and regulations, including, but not limited to laws and regulations related to call recording, data privacy, intellectual property, trade secret, fraud, and music performance rights, in the country or territory where the Avaya product is used.

#### **Preventing Toll Fraud**

"Toll Fraud" is the unauthorized use of your telecommunications system by an unauthorized party (for example, a person who is not a corporate employee, agent, subcontractor, or is not working on your company's behalf). Be aware that there can be a risk of Toll Fraud associated with your system and that, if Toll Fraud occurs, it can result in substantial additional charges for your telecommunications services.

#### Avaya Toll Fraud intervention

If You suspect that You are being victimized by Toll Fraud and You need technical assistance or support, call Technical Service Center Toll Fraud Intervention Hotline at +1-800-643-2353 for the United States and Canada. For additional support telephone numbers, see the Avaya Support website: <u>https://support.avaya.com</u> or such successor site as designated by Avaya.

#### Security Vulnerabilities

Information about Avaya's security support policies can be found in the Security Policies and Support section of <u>https://</u>support.avaya.com/security.

Suspected Avaya product security vulnerabilities are handled per the Avaya Product Security Support Flow (<u>https://support.avaya.com/css/P8/documents/100161515</u>).

#### **Downloading Documentation**

For the most current versions of Documentation, see the Avaya Support website: <u>https://support.avaya.com</u>, or such successor site as designated by Avaya.

#### **Contact Avaya Support**

See the Avaya Support website: <u>https://support.avaya.com</u> for product or Hosted Service notices and articles, or to report a problem with your Avaya product or Hosted Service. For a list of support telephone numbers and contact addresses, go to the Avaya Support website: <u>https://support.avaya.com</u> (or such successor site as designated by Avaya), scroll to the bottom of the page, and select Contact Avaya Support.

#### Trademarks

The trademarks, logos and service marks ("Marks") displayed in this site, the Documentation, Hosted Service(s), and product(s) provided by Avaya are the registered or unregistered Marks of Avaya, its affiliates, its licensors, its suppliers, or other third parties. Users are not permitted to use such Marks without prior written consent from Avaya or such third party which may own the Mark. Nothing contained in this site, the Documentation, Hosted Service(s) and product(s) should be construed as granting, by implication, estoppel, or otherwise, any license or right in and to the Marks without the express written permission of Avaya or the applicable third party.

Avaya is a registered trademark of Avaya Inc.

All non-Avaya trademarks are the property of their respective owners. Linux  $^{\circledast}$  is the registered trademark of Linus Torvalds in the U.S. and other countries.

### Contents

| Chapter 1: Introduction                                                                 | 7  |
|-----------------------------------------------------------------------------------------|----|
| Purpose                                                                                 | 7  |
| Chapter 2: Introducing Avaya Equinox Streaming and Recording                            | 8  |
| New in this release                                                                     | 8  |
| Avaya Equinox Streaming and Recording Server                                            | 8  |
| Example of a direct DMZ deployment                                                      | 12 |
| Example of a high performance audio deployment                                          | 14 |
| Example of a reverse proxy deployment                                                   | 14 |
| Example of a distributed deployment                                                     | 15 |
| Example of a cloud deployment                                                           | 18 |
| Scalability                                                                             | 18 |
| The Avaya Common Server and customer-provided servers                                   | 20 |
| The pre-installed demonstration port and additional licenses                            | 21 |
| System requirements                                                                     | 22 |
| Minimum specifications                                                                  | 23 |
| Chapter 3: Installing the new streaming and recording server                            | 25 |
| Installation checklist                                                                  | 25 |
| Physically connecting the new server                                                    | 26 |
| Installing the Dell PowerEdge R630 Server                                               | 27 |
| Installing the HP ProLiant DL360 G9 Server                                              | 35 |
| Starting the new server                                                                 | 46 |
| Configuring the new server                                                              | 47 |
| Running the configuration utility to configure a VDN                                    | 50 |
| Running the configuration utility to configure a SAN                                    | 50 |
| Licensing checklist                                                                     | 51 |
| Setting the IP address of the recording component (Conference Point)                    | 52 |
| Setting the IP address of the delivery component (Delivery Node)                        | 56 |
| Restarting services                                                                     | 57 |
| Applying the license to the management component                                        | 57 |
| Applying the license to the recording component (Conference Point)                      | 58 |
| Applying the license to the delivery component (Delivery Node or Virtual Delivery Node) | 58 |
| Configuring external addresses for public interfaces                                    | 60 |
| Registering each of the components                                                      | 61 |
| Unregistering each of the components                                                    | 63 |
| Configuring delivery nodes                                                              | 64 |
| Identifying the master delivery node                                                    | 68 |
| Configuring virtual delivery nodes                                                      | 69 |
| Configuring conference points                                                           | 70 |
| Specifying polling intervals and the network address                                    | 72 |

| Adding and Modifying Equinox Streaming and Recording Servers in Equinox Management | 73 |
|------------------------------------------------------------------------------------|----|
| Configuring the Avaya Equinox Recording Gateway                                    | 76 |
| Chapter 4: Resources                                                               | 77 |
| Documentation                                                                      | 77 |
| Finding documents on the Avaya Support website                                     | 81 |
| Training                                                                           | 81 |
| Support                                                                            | 82 |
| Using the Avaya InSite Knowledge Base                                              | 82 |
| Glossary                                                                           | 83 |
|                                                                                    |    |

# **Chapter 1: Introduction**

# **Purpose**

This document contains information about how to perform Avaya Equinox Streaming and Recording Server administration tasks, including how to use management tools, how to manage data and security, and how to perform periodic maintenance tasks. This document is intended for people who perform Equinox Streaming and Recording system administration tasks such as backing up and restoring data and managing users.

# Chapter 2: Introducing Avaya Equinox Streaming and Recording

# New in this release

Use this Avaya Equinox Streaming and Recording Server release to:

• Maintain a high resolution for broadcasts

# Avaya Equinox Streaming and Recording Server

For the streaming and recording of conferences, Avaya has developed the Avaya Equinox Streaming and Recording Server (Equinox Streaming and Recording). Equinox Streaming and Recording is the Avaya next generation HD streaming and recording platform. The Avaya Equinox Streaming and Recording Server replaces the Avaya Scopia Content Center Recording Server (SCC) server.

Before you install Equinox Streaming and Recording, you must make a number of decisions in order to ensure that the solution exactly matches the requirements of your deployment. For example, you must make a decision about scalability in accordance with the size of your enterprise. For a small enterprise, you can choose a single appliance which houses all of the Equinox Streaming and Recording components. For a large enterprise, you can choose a distributed solution with multiple media nodes. Equinox Streaming and Recording is highly flexible and easily adaptable, whatever your requirements. In addition, you must decide if you require a high degree of redundancy<sup>1</sup> and whether you would like to enable external access and storage in the 'cloud'. In both the Over The Top (OTT) and Team Engagement (TE) solutions, Equinox Streaming and Recording is optional, however if you want to record and playback videoconferences, you must install it.

If you would like users outside of the enterprise to access recordings, you can deploy Equinox Streaming and Recording in a Demilitarized Zone (DMZ) or use a reverse proxy server. In this way, the Equinox Streaming and Recording is similar to the Avaya Scopia<sup>®</sup> Web Collaboration server (WCS). If you would like users outside of the enterprise to access the videoconference, you must deploy the WCS in a DMZ or use a reverse proxy server. Equinox Streaming and Recording and WCS also support a Network Address Translation NAT Firewall configuration in a DMZ deployment. NAT Firewall is an additional layer of security. It blocks unrequested inbound traffic.

<sup>&</sup>lt;sup>1</sup> High Availability is not supported for the Manager in this release. High Availability is not supported for All-in-one servers.

### Components

The Equinox Streaming and Recording consists of the following components:

- Equinox Streaming and Recording Conference Point<sup>™</sup> (CP)
- Equinox Streaming and Recording Delivery Node<sup>™</sup> (DN)
- Equinox Streaming and Recording Virtual Delivery Node<sup>™</sup> (VDN)
- Equinox Streaming and Recording Manager<sup>™</sup>
- Avaya Equinox Recording Gateway<sup>™</sup>

### Equinox Streaming and Recording Conference Point<sup>™</sup>

You must configure a conference point to capture H.323 video content and deliver live and on demand webcasting. The Equinox Streaming and Recording conference point includes an embedded transcoder to convert H.323 calls into Windows Media or .MP4 format.

Each conference point must be associated with a delivery node. A delivery node streams and optionally archives the content captured by the conference point and delivers it to client systems.

You can configure a conference point to be in a geographic location. This means that you can assign a location to one or more conference points which coincide with locations set for Scopia Elite MCUs and/or Equinox Media Servers in Equinox Management. When a program starts, Equinox Management includes the desired location, and a conference point close to the MCU/Media Server can be selected. If there are no conference points matching the location passed by Equinox Management, then any conference points without a location are treated as a single pool of conference points, and one of those is selected. If there are no conference points available, the call fails.

Each conference point has a limit to the number of simultaneous high definition or standard definition calls it can handle.

The CP includes the following features:

- Video conferencing H.323 capture and transcoding
- High definition support
- Scalability for up to 40 480pm, or up to 60 360p recordings, or 75 audio-only recordings
- G.711 and AAC-LC audio capture and transcoding
- H.263, H.263+, H.264 capture and transcoding

The media node or all-in-one server can include the CP and transcoder components. The H.323 video and audio and the optional H.239 stream received by the CP are sent to the internal encoder for transcoding into Windows Media<sup>™</sup> format or H.264/AAC MP4/MPEGTS/HLS formats.

- Operating Systems: The transcoder runs on the Windows Server 2012 R2 64-bit operating system with Hyper-V (an add-on to Windows Server 2012 that allows a Linux operating system to run on the same server). The CP runs on the CentOS 6.6 64-bit operating system. Using virtualization software, this enables both applications to run two different operating systems on the same server.
- Licensing: The server requires a single media node license for the CP. The license defines the number of simultaneous H.323 connections. An H.323 connection includes audio, video, and an optional H.239 secondary stream.

- Transcoding H.323 audio and Video: The CP connects H.323 calls to the Scopia Elite MCUs (Multipoint Control Units) and/or Equinox Media Servers. When it establishes a video connection, the CP sends the audio and video data from the MCU/Media Server to the internal transcoder. The transcoder converts the data into a format that is suitable for streaming.
- Transcoding with H.239: H.239 is an ITU recommendation that allows for establishment of multiple channels within a single H.323 session. Existing videoconference equipment can be used to stream audio and video and a secondary channel can stream a slide presentation or another data stream to the viewers of a program. This function is typically used to stream slide presentations synchronized with live audio and video. If a program uses a secondary H.239 channel, the encoder inputs the second stream, decodes, scales and mixes it with the main video input for transcoding/streaming. The streams are then sent to the DN for delivery to the distribution network. The dual stream can also be recorded as a single MP4 program.
- High definition support: The CP supports high definition video and higher rate streaming quality and bandwidth. The CP supports the following ITU recommendations:
  - H.261 up to CIF Video
  - H.262 up to CIF video
  - H.263 up to CIF video
  - H.264 up to 1080p video
  - H.263+ up to 1024 x 768 H.239 data
  - H.264 up to 1080p H.239 data
  - G.711 audio
  - AAC-LC audio

The CP negotiates up to H.264 Level 3.2 video at 1.92 Mbps, and accepts up to 1080p and down to H.261 QCIF along with G.711 or AAC-LC audio. The streaming resolution and bandwidth rate depend on what you select for the bitrate when creating the program and what the Scopia Elite MCU and/or Equinox Media Server negotiates.

### Equinox Streaming and Recording Delivery Node<sup>™</sup>

The DN provides on-demand and broadcast video delivery. Used alone or in a hierarchy of devices, the DN supports thousands of concurrent streams. The DN uses intelligent routing, content caching, and inherent redundancy to ensure transparent delivery of high-quality video.

Delivery nodes (DN) store all content that is created by the conference point and deliver the content to client systems at playback time. You must associate the conference point with the delivery nodes. A source DN is the original DN that receives a recording file from its associated conference point. A source DN sends the recording file to all of the other DNs in the network.

The Delivery Node Details dialog displays a list of recording files, known as **Source Programs** and **Distributed Programs**. Source programs are programs (recording files) for which this delivery node is the main source for storage. Distributed programs are programs which other delivery nodes have forwarded to this delivery node.

### Equinox Streaming and Recording Virtual Delivery Node<sup>™</sup> (VDN)

A virtual delivery node (VDN) delivers content to a global content delivery network (CDN) provider for cloud-based viewer playback. The appliance and the network of the CDN act as one delivery mechanism. Therefore, the VDN appliance and the CDN together create the Equinox Streaming and Recording VDN solution.

Upon program creation, the publisher includes the options of distributing the program to delivery nodes and to the Equinox Streaming and Recording VDN solution. VDN supports publishing recordings as well as live broadcast.

You can view the programs distributed to the VDN appliance and to be delivered to the CDN with the associated status of the program.

Equinox Streaming and Recording currently only supports the Highwinds Cloud CDN.

### Equinox Streaming and Recording Manager<sup>™</sup>

The Equinox Streaming and Recording Manager provides a web-based interface to configure and manage streaming and recording software, devices, services, and users. The Equinox Streaming and Recording Manager application resides on a single hardware platform and provides access to all content in the Equinox Streaming and Recording environment.

There are two Equinox Streaming and Recording Manager portals:

- Equinox Streaming and Recording Manager Administrator Portal: Administrators use this portal to perform the following tasks:
  - Configure and manage video communications devices
  - Manipulate content
  - Monitor user roles
  - Create and set global policies
  - Identify best practices and usage effectiveness through comprehensive reporting
  - Allow access to the VDN for CDN deployment or programs
  - Manage organizations, in a multi-tenant deployment (including what profiles, categories and CDN settings they can access)
  - Create and manage viewer mappings to associate viewers with the appropriate distribution node location
- Avaya Equinox Unified Portal: Viewers select the **Recordings and Events** tab on the main Avaya Equinox Unified Portal page to access the viewer portal. Users can select the **Schedule** tab to schedule an event. Users can perform the following tasks in relation to recordings:
  - View programs
  - Navigate categories
  - View live or on-demand programs

### Avaya Equinox Recording Gateway<sup>™</sup>

You can configure Equinox Streaming and Recording to record:

- · Audio-only conferences
- Audio and web collaboration conferences
- Video, audio, and web collaboration conferences

Audio-only and audio and web collaboration conferences use SIP. Video, audio, and web collaboration conferences use H.323. In order to support this mix of protocols, you must deploy a Avaya Equinox Recording Gateway. You can deploy the Avaya Equinox Recording Gateway using the Avaya Equinox Management interface. The Avaya Equinox Recording Gateway is similar to an Avaya Equinox Media Server but does not accept regular client connections and is only used for

recording purposes. When you add the media server (MCU) configured for high scale audio, you get two additional meeting types - Audio Service and Audio Service with Web Collaboration. Each meeting type is also matched to a particular rate of encoding and screen resolution. This means that recordings do not use unnecessary resources and disk space if they are not required by the meeting type.

When a user records a conference, Avaya Equinox Management identifies the type of recording that is required by the user. It routes the media to the appropriate gateway, if one is required. Avaya Equinox Management also determines the most appropriate capture rate, resolution, frame rate, and encode rate for the Equinox Streaming and Recording Conference Point.

The Avaya Equinox Recording Gateway does not require a separate license. When you buy a media node, you receive an Avaya Equinox Recording Gateway as well. For more information on adding the gateway to Avaya Equinox Management and for information on configuring the meeting types, see *Administering Avaya Equinox Management*, which is available on <u>support.avaya.com</u>.

### **Related links**

Example of a direct DMZ deployment on page 12 Example of a high performance audio deployment on page 14 Example of a reverse proxy deployment on page 14 Example of a distributed deployment on page 15 Example of a cloud deployment on page 18 Scalability on page 18 The Avaya Common Server and customer-provided servers on page 20 The pre-installed demonstration port and additional licenses on page 21 System requirements on page 22 Minimum specifications on page 23

# Example of a direct DMZ deployment

Figure 1: Example of a Direct DMZ Deployment on page 13 displays an example of a Equinox Streaming and Recording deployment that is situated directly in the demilitarized zone (DMZ). The deployment is a centralized or all-in-one solution, which means that all of the Equinox Streaming and Recording components reside on a single server. An all-in-one solution is suitable for a small or medium deployment that does not require redundancy.

In a typical small deployment, all of the Equinox Streaming and Recording components reside on a single server. The Equinox Streaming and Recording Manager and the transcoder run directly on the host server. The conference point (CP), delivery node (DN), and, optionally, a virtual delivery node (VDN) run as virtual servers. VDNs enable enterprises to host recordings in the cloud.

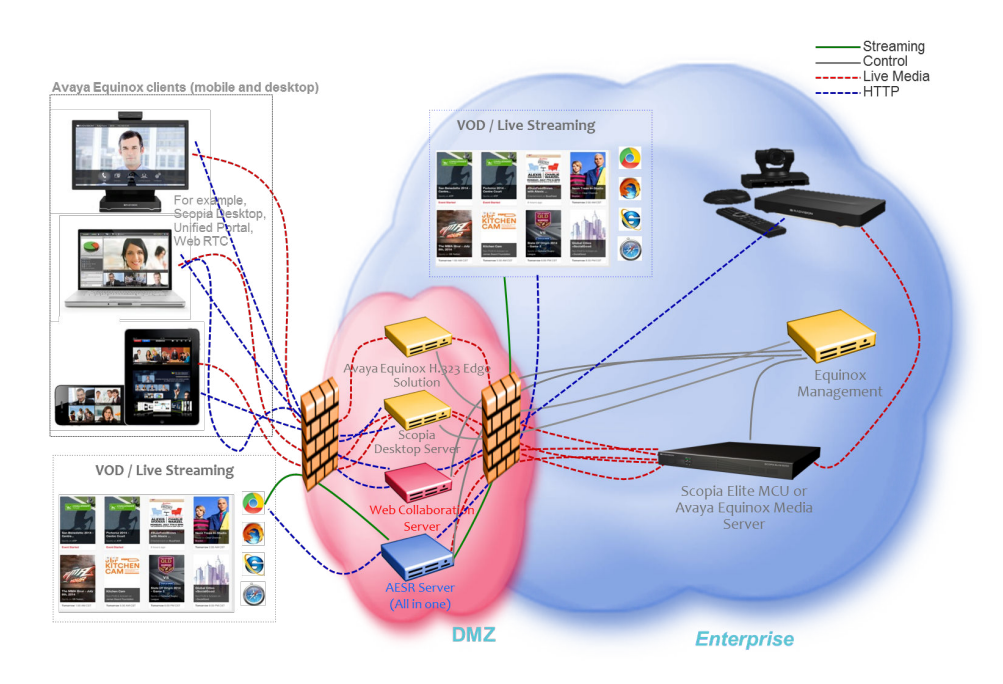

Figure 1: Example of a Direct DMZ Deployment

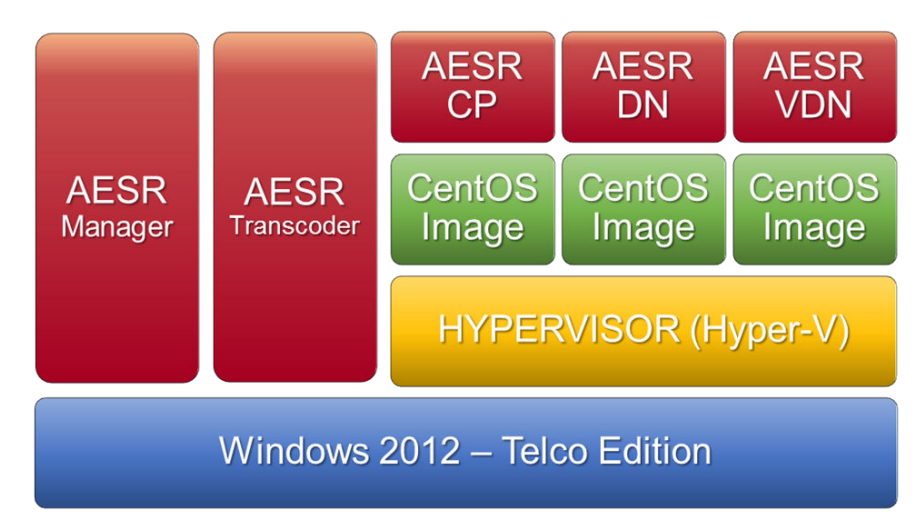

Figure 2: Components in an All-In-One Deployment with Virtual Software

### **Related links**

Avaya Equinox Streaming and Recording Server on page 8

## Example of a high performance audio deployment

<u>Figure 3: Example of a High Performance Audio Deployment</u> on page 14 displays an example of a Equinox Streaming and Recording deployment that includes high performance audio. The deployment has audio and collaboration.

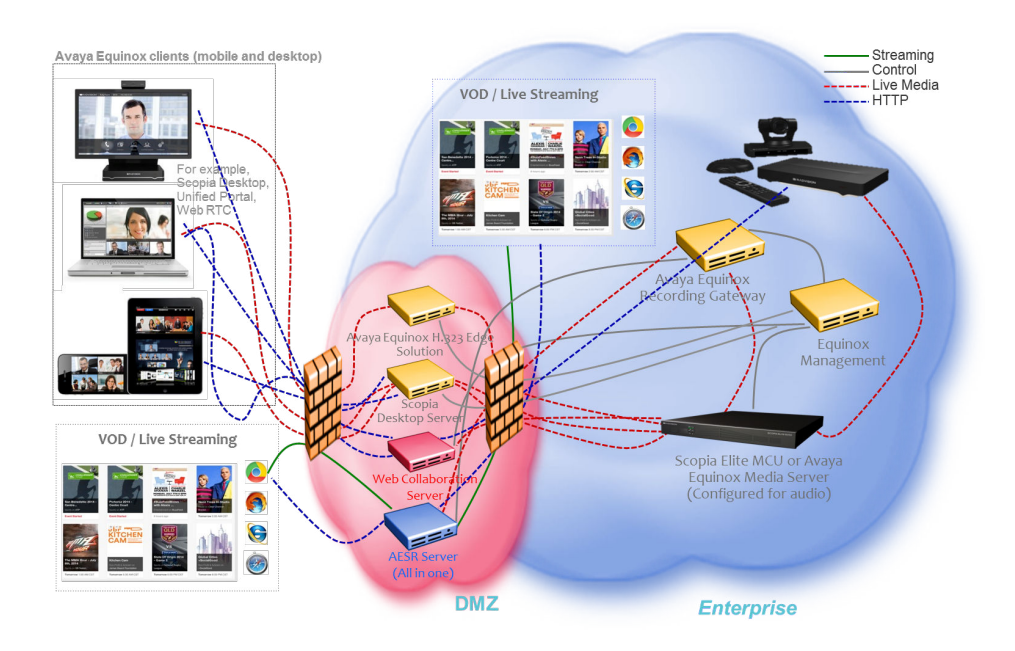

Figure 3: Example of a High Performance Audio Deployment

### **Related links**

Avaya Equinox Streaming and Recording Server on page 8

# Example of a reverse proxy deployment

Figure 4: Example of a Reverse Proxy Deployment on page 15 displays an example of a Equinox Streaming and Recording deployment that includes a reverse proxy server. The deployment is a centralized or all-in-one solution.

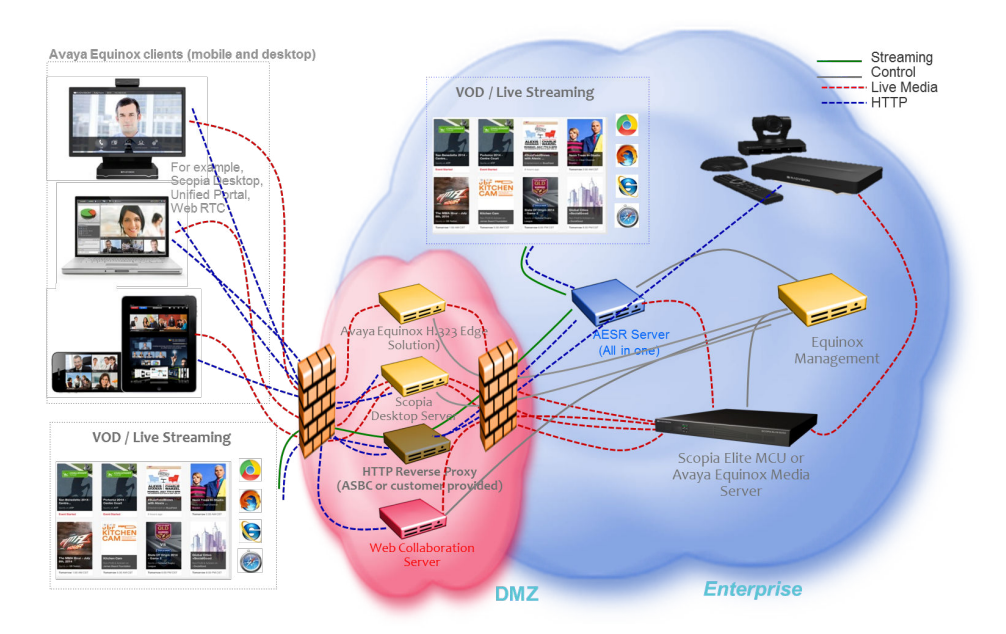

### Figure 4: Example of a Reverse Proxy Deployment

### **Related links**

Avaya Equinox Streaming and Recording Server on page 8

# Example of a distributed deployment

Figure 5: Example of a Distributed Deployment on page 16 displays an example of a distributed Equinox Streaming and Recording deployment. The deployment also uses a reverse proxy server. In this example, there are several delivery nodes (DNs) and/or conference points (CPs). This configuration enables Equinox Streaming and Recording to host large numbers of recordings. A configuration with multiple media nodes can also provide redundancy.

In a typical distributed deployment, the Equinox Streaming and Recording Manager resides on a separate, dedicated server. The various media nodes can operate as CPs, DNs, or virtual delivery nodes (VDNs). VDNs enable enterprises to host recordings in the cloud.

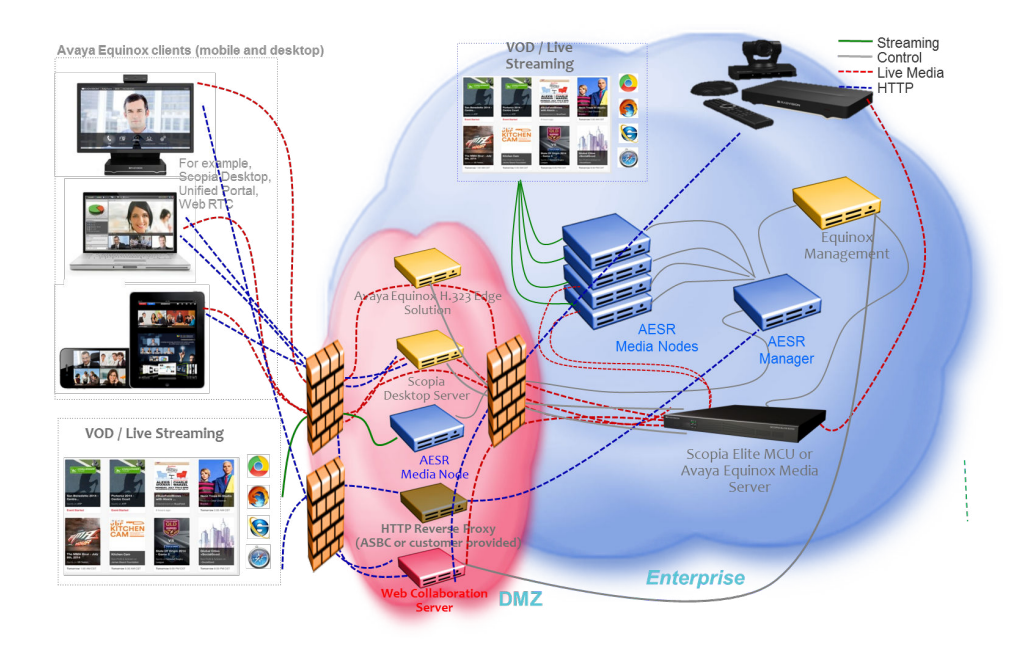

### Figure 5: Example of a Distributed Deployment

### **Related links**

<u>Avaya Equinox Streaming and Recording Server</u> on page 8 <u>Deployment choices for centralized and distributed solutions</u> on page 16

### Deployment choices for centralized and distributed solutions

The Equinox Streaming and Recording server performs three functions:

- · Content recording
- · Content delivery
- · Content management

Content delivery, in this context, refers to streaming.

When you run the configuration utility (or *wizard*), you choose between three deployment options for the Avaya Equinox Streaming and Recording Server (Equinox Streaming and Recording). You can choose to house all three functions on a single server. Alternatively, you can choose to house the management function on one server and the recording and delivery functions on another server or servers. This configuration involving multiple servers is called a distributed system.

If you intend to house all three functions on a single server, you must run the configuration utility on that server. On the selection screen, you must choose **All-in-One**.

If you intend to install a distributed system, you must run the configuration utility on each server in the system. On the selection screen, you must choose whether the server will house the content management or the recording and delivery functions.

### **Related links**

Example of a distributed deployment on page 15 All-in-one on page 17 Content Management components only on page 17 Media Node only on page 17

### All-in-one

If your Equinox Streaming and Recording deployment is an all-in-one system, all Equinox Streaming and Recording components reside on a single server.

### **Related links**

Deployment choices for centralized and distributed solutions on page 16

### **Content Management components only**

If your Equinox Streaming and Recording deployment is a distributed system, the Equinox Streaming and Recording components reside on multiple servers. You must install the content management components on one server and install the recording and delivery components on another server or servers.

For a distributed system, you must run the Equinox Streaming and Recording Configuration Utility on each of the servers. When you are running the configuration utility on the server which will act as the content management server, you must select **Content management components only** on the Select Configuration dialog of the configuration wizard.

### **Related links**

Deployment choices for centralized and distributed solutions on page 16

### Media Node only

If your Equinox Streaming and Recording deployment is a distributed system, the Equinox Streaming and Recording components reside on multiple servers. You must install the content management components on one server and install the recording and delivery components on another server or servers.

For a distributed system, you must run the Equinox Streaming and Recording Configuration Utility on each of the servers. You can install the recording component on one server and the delivery component on another server. Alternatively, you can install both aspects on a single server. In this distributed configuration, these servers act as media nodes. When you are running the configuration utility on a server which will act a media node, you must select **Media Node only** on the Select Configuration dialog of the configuration wizard.

A media node that is used for the recording component is called a Conference Point (CP).

A media node that is used for the delivery component is called a Delivery Node (DN).

### **Related links**

Deployment choices for centralized and distributed solutions on page 16

### Example of a cloud deployment

Example of a cloud deployment on page 18 displays an example of a Equinox Streaming and Recording deployment that hosts recordings in the cloud. The deployment is a centralized or all-inone solution that uses a reverse proxy server. A cloud deployment uses a virtual delivery node (VDN) to host recordings remotely.

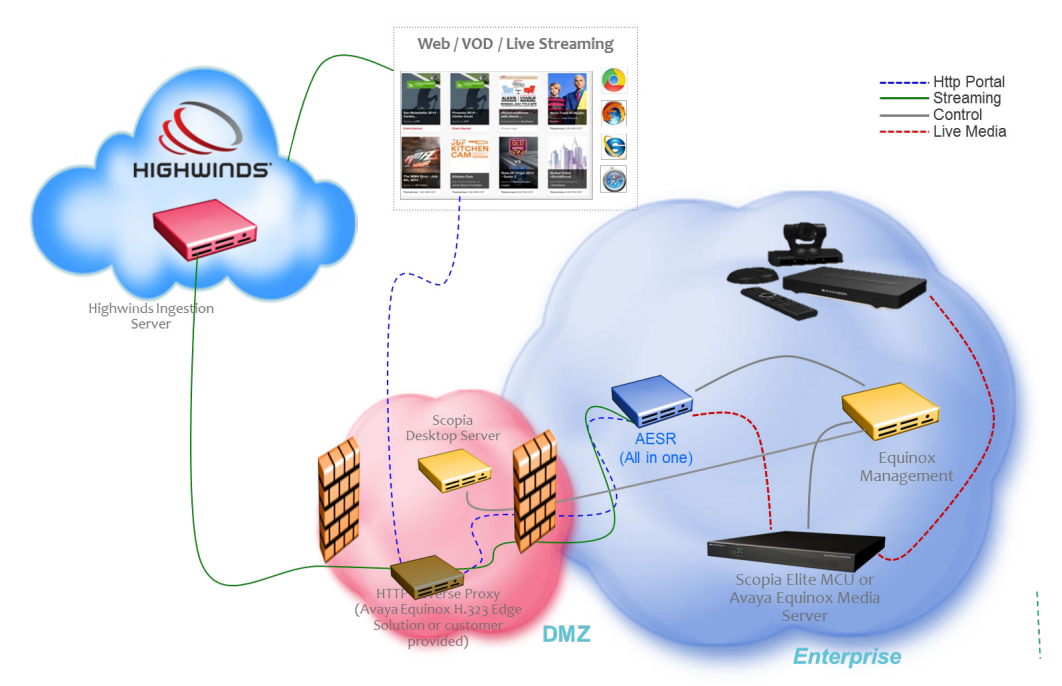

Figure 6: Example of a Cloud Deployment

### **Related links**

Avaya Equinox Streaming and Recording Server on page 8

# Scalability

### Introduction

The Equinox Streaming and Recording is installed on a Dell<sup>™</sup> PowerEdge<sup>™</sup> R620, Dell<sup>™</sup> PowerEdge<sup>™</sup> R630, or HP ProLiant DL360 G9 server, provided by Avaya. Alternatively, you can purchase a Microsoft<sup>™</sup> Windows Image (WIM) and install Equinox Streaming and Recording on your own server. If you are providing your own server, the specifications must match those of the Avaya-provided servers. For more information about obtaining and installing the Equinox Streaming and

Recording WIM, see the *Equinox Streaming and Recording Disaster Recovery Guide*, which is available from <u>support.avaya.com</u>.

### 😵 Note:

The Avaya-provided servers: Dell<sup>™</sup> PowerEdge<sup>™</sup> R620, Dell<sup>™</sup> PowerEdge<sup>™</sup> R630, and HP ProLiant DL360 G9 are often referred to as the Avaya Common Server(s).

### Recording (Dell<sup>™</sup> PowerEdge<sup>™</sup> R620)

Equinox Streaming and Recording supports up to 10 high definition (1080p) or 30 standard definition (480p) recordings with H.239 simultaneously. The system negotiates high definition whenever possible.

The resolution negotiated is based on the configuration of the MCU/Media Server service as well as the Equinox Streaming and Recording profile. By limiting the profile to 480p or less, you can do 30 simultaneous recordings (trading off higher quality recordings versus the ability to do more recordings).

Equinox Streaming and Recording supports a mix of resolutions, and can do three standard definition calls for every one high definition call. So, for example, if the system is licensed for 10 concurrent recordings, you can do any of the combinations of calls in <u>Table 1: Call Combinations on the Dell PowerEdge R620</u> on page 19.

| High Definition | Standard Definition |
|-----------------|---------------------|
| 0               | 30                  |
| 1               | 27                  |
| 2               | 24                  |
| 3               | 21                  |
| 4               | 18                  |
| 5               | 15                  |
| 6               | 12                  |
| 7               | 9                   |
| 8               | 6                   |
| 9               | 3                   |
| 10              | 0                   |

### Table 1: Call Combinations on the Dell<sup>™</sup> PowerEdge<sup>™</sup> R620

### Recording (Dell<sup>™</sup> PowerEdge<sup>™</sup> R630 and HP ProLiant DL360 G9)

The Dell<sup>™</sup> PowerEdge<sup>™</sup> R630 and HP ProLiant DL360 G9 (or Avaya-approved equivalent<sup>2</sup>) offers higher scalability than the Dell<sup>™</sup> PowerEdge<sup>™</sup> R620. When the CP is configured on an all-in-one server or when it is configured with a DN, Equinox Streaming and Recording supports 20 high definition and 50 low definition simultaneous recordings. These values are an increase from 10 high definition and 30 low definition in a Dell<sup>™</sup> PowerEdge<sup>™</sup> R620 deployment, as listed in <u>Table 2</u>: <u>Concurrent recordings on the Dell PowerEdge R630 and HP ProLiant DL360 G9</u> on page 20.

<sup>&</sup>lt;sup>2</sup> For more information on supported servers, contact Avaya using <u>https://support.avaya.com</u>.

When the CP is on a separate server, it offers even higher scalability with 40 medium definition and 60 low definition simultaneous recordings.

|       | CP-only | All-in-one or with a DN |
|-------|---------|-------------------------|
| 1080p | 10      | 10                      |
| 720p  | 20      | 20                      |
| 480p  | 40      | 30                      |
| 360p  | 60      | 50                      |

### Table 2: Concurrent recordings on the Dell<sup>™</sup> PowerEdge<sup>™</sup> R630 and HP ProLiant DL360 G9

### Playback

On a standalone media node configured for DN only, Equinox Streaming and Recording supports up to 3,500 viewers at 720p / 768K for live broadcast or video on demand playback simultaneously.

On all-in-one servers or media nodes configured with DN and CP, Equinox Streaming and Recording supports up to 1,500 viewers at 720p / 768K for live broadcast or video on demand playback simultaneously.

### **Related links**

Avaya Equinox Streaming and Recording Server on page 8 Dell R630 server specifications HP ProLiant DL360 G9 Server specifications on page 40

# The Avaya Common Server and customer-provided servers

The Avaya-provided servers: Dell<sup>™</sup> PowerEdge<sup>™</sup> R620, Dell<sup>™</sup> PowerEdge<sup>™</sup> R630, and HP ProLiant DL360 G9 are often referred to as the Avaya Common Server(s).

The Avaya Equinox Streaming and Recording Server Configuration Utility launches automatically when the operating system is loaded for the first time. You can also run the configuration utility at any time from the Start menu or from the desktop shortcut. The Avaya Equinox Streaming and Recording Server Configuration Utility can detect the size of the disk and can identify whether it is a high end server or a low end server. It will allocate the appropriate amount of virtual processors to each of the virtual machines (VMs). Similarly, it will allocate the appropriate amount of RAM to each of the virtual machines. In both cases, the Avaya Equinox Streaming and Recording Server Configuration Utility assumes that the total mount of available processors can be variable, so that it can accommodate deployments that use customer-provided hardware with the Equinox Streaming and Recording WIM. To maximize the space available for the storage of recordings, the Avaya Equinox Streaming and Recording Server Configuration Utility allocates the minimum space to the host and the maximum space to the delivery node. If the Avaya Equinox Streaming and Recording Server Configuration Utility detects that the server does not meet the minimum requirements, it will display an information message and a limited set of options. For example, if it detects a low end server, it will only allow the installation of the delivery node (DN) software and it will prevent the installation of a centralized or all-in-one solution.

### **Related links**

Avaya Equinox Streaming and Recording Server on page 8

# The pre-installed demonstration port and additional licenses

| License Ports | CP Only | 1080p | 720p | 480p | 360p and<br>Below |
|---------------|---------|-------|------|------|-------------------|
| 1*            | No      | 1     | 1    | 1    | 1                 |
| 5             | No      | 5     | 10   | 15   | 25                |
| 10            | No      | 10    | 20   | 30   | 50                |
| 10**          | Yes     | 10    | 20   | 40   | 60                |

\*

The pre-installed demo port is available on the Equinox Streaming and Recording appliance-only, after unpacking the server and before any license is entered. That is to say, it is available when you buy your hardware (Common Server 3) from Avaya. It is not available for the Windows Imaging Format (WIM) that you install when you provide your own hardware.

### 😮 Note:

When you enter an All-in-one 5 port license or a Manager license or a Media Node license on an Equinox Streaming and Recording appliance, the license replaces and erases the preinstalled demo port on the appliance. As a result, the only possible numbers of recording ports available on an Equinox Streaming and Recording appliance are either 1 (pre-installed demo port), 5 or 10.

\*\*

Avaya distinguishes between an All-in-one server and a distributed Media Node. You can configure a distributed Media Node for any of the following combinations:

- Both recording and streaming processing. In this case, it provides a recording capacity as shown on row 3 of the table. Row 3 is also the recording capacity of an All-in-one server on which two All-in-one 5 port licenses have been entered. Streaming capacity in both cases is up to 1,500 viewers (live or playback from up to 400 differing content source videos).
- Only recording (shown Conferencing Point (CP) only on the table above). No streaming. It provides a recording capacity as shown on row 4 of the table above.
- Only streaming. No recording. Streaming capacity in this case is up to 3,500 viewers (live or playback from up to 400 differing content source videos). The fourth row is a media node only (distributed deployment) configured for recording only.

### **Related links**

Avaya Equinox Streaming and Recording Server on page 8

# System requirements

Before you log on to Equinox Streaming and Recording Manager administration pages, your client system must meet the system requirements listed in <u>Table 3: Requirements</u> on page 22.

### **Table 3: Requirements**

| Component        | Requirement                                                                  |
|------------------|------------------------------------------------------------------------------|
| Operating system | Mac OS X 10.7 (Lion) or later                                                |
|                  | • Windows Vista <sup>™</sup>                                                 |
|                  | Windows 20XX                                                                 |
|                  | • Windows 7 <sup>™</sup> (32 and 64 Bit)                                     |
|                  | • Windows 8 <sup>™</sup>                                                     |
|                  | • Windows 10 <sup>™</sup>                                                    |
| Web browser      | <ul> <li>Microsoft Internet Explorer 8.0<sup>™</sup> or later</li> </ul>     |
|                  | <ul> <li>Microsoft Edge<sup>™</sup></li> </ul>                               |
|                  | <ul> <li>Mozilla Firefox 35<sup>™</sup> or later (Mac or Windows)</li> </ul> |
|                  | <ul> <li>Chrome 30<sup>™</sup> or later (Mac or Windows)</li> </ul>          |
|                  | • Safari 6 <sup>™</sup> or later (Mac)                                       |
|                  | JavaScript must be enabled.                                                  |

Before you log on to Equinox Streaming and Recording Manager user pages (in other words, Avaya Equinox Unified Portal), your client system must meet the system requirements listed in <u>Table 4</u>: <u>Requirements</u> on page 22.

### Table 4: Requirements

| Component        | Requirement                                                                    |
|------------------|--------------------------------------------------------------------------------|
| Web browser      | <ul> <li>Microsoft Internet Explorer 11.0<sup>™</sup> or later</li> </ul>      |
|                  | <ul> <li>Microsoft Edge<sup>™</sup> N-1 or later</li> </ul>                    |
|                  | <ul> <li>Mozilla Firefox<sup>™</sup> N-1 or later (Mac or Windows)</li> </ul>  |
|                  | <ul> <li>Chrome<sup>™</sup> N-1 or later (Mac, Windows, or Android)</li> </ul> |
|                  | • Safari <sup>™</sup> N-2 or later (Mac, iOS)                                  |
|                  | JavaScript must be enabled.                                                    |
| Operating system | Mac OS X 10.7 (Lion) or later                                                  |
|                  | • Windows <sup>™</sup> 7 (32 and 64 Bit)                                       |
|                  | • Windows <sup>™</sup> 8                                                       |
|                  | • Windows <sup>™</sup> 8.1                                                     |

Table continues...

| Component                                                                 | Requirement                                                                              |
|---------------------------------------------------------------------------|------------------------------------------------------------------------------------------|
|                                                                           | • Windows <sup>™</sup> 10                                                                |
|                                                                           | <ul> <li>iOS N-1 or later</li> </ul>                                                     |
|                                                                           | Android 4.0.3. or later                                                                  |
| Media Player                                                              | Microsoft Windows Media Player <sup>™</sup> Release 9.0, 10.0, or 11.0 to view programs. |
| Silverlight                                                               | Microsoft Silverlight <sup>™</sup> player to view programs.                              |
| HTMLV5 Browsers                                                           | A select number of browsers support video playback directly for MP4 VoD files including: |
|                                                                           | Internet Explorer 9, 10, 11                                                              |
|                                                                           | • Safari 6 <sup>™</sup> or later                                                         |
|                                                                           | <ul> <li>Chrome 30<sup>™</sup> or later</li> </ul>                                       |
|                                                                           | • Microsoft Edge <sup>™</sup>                                                            |
| IOS Tablet and Phones, Android Tablets and Phones, Windows Phones/Tablets | Playback function for MP4 VoD files                                                      |

### 😵 Note:

To support non-Western language character sets, install the particular language pack on the client system from which you are accessing the Equinox Streaming and Recording Manager. Refer to the operating system documentation for your system.

### **Related links**

Avaya Equinox Streaming and Recording Server on page 8

# **Minimum specifications**

Before you log on to Equinox Streaming and Recording Manager administration pages, your client system must meet the minimum specifications listed here.

The minimum server specifications for running the Equinox Streaming and Recording Windows Image on customer provided servers are the same as or similar to the Avaya Common Server 3. Avaya recommends a memory of 64 GB but 48 GB is the minimum. Avaya continues to support Avaya Common Server 2 but the port scalability is non-optimal. The configuration utility detects the host server characteristics and informs the type of Equinox Streaming and Recording processing that will be installed. It may only allow to run a Delivery Node (DN) on low spec servers.

<u>Table 5: Requirements for the WIM installed to run as a Media Node or as a All-in-one system</u> on page 24 applies for the WIM installed to run as a Media Node or as a All-in-one system. When you install the WIM to run as an Equinox Streaming and Recording Manager to run as a Manager, the requirements are lower. See <u>Table 6: Requirements for the WIM installed to run as a Manager</u> on page 24.

| Adoptin<br>g<br>Applicat<br>ion<br>(materia<br>I code)                    | Server                                                                                       | Size | Process<br>or<br>(Intel <sup>®</sup><br>Xeon <sup>®</sup> ) | CPUs | Dynami<br>c RAM         | Disk<br>Drive                          | RAID                    | No. of<br>Ports | Power<br>Supply |
|---------------------------------------------------------------------------|----------------------------------------------------------------------------------------------|------|-------------------------------------------------------------|------|-------------------------|----------------------------------------|-------------------------|-----------------|-----------------|
| Avaya<br>Streamin<br>g and<br>Recordin<br>g<br>(383528,<br>Alternate<br>) | Commo<br>n Server<br>Release<br>3<br>HP<br>ProLiant<br>DL360<br>G9                           | 1U   | E5-2680<br>v3 2.5<br>GHz 12-<br>core<br>Haswell             | 2    | 48 GB<br>(4GB<br>RDIMM) | 2 x 1.2<br>TB<br>10K 1 x<br>DVD<br>R/W | RAID 1<br>P440ar/<br>2G | 6               | 2 x 800<br>WAC  |
| Avaya<br>Streamin<br>g and<br>Recordin<br>g<br>(383562,<br>Main)          | Commo<br>n Server<br>Release<br>3<br>Dell <sup>™</sup><br>PowerE<br>dge <sup>™</sup><br>R630 | 1U   | E5-2680<br>v3 2.5<br>GHz 12-<br>core<br>Haswell             | 2    | 48 GB<br>(4GB<br>RDIMM) | 2 x 1.2<br>TB<br>10K 1 x<br>DVD<br>R/W | RAID 1<br>PERC<br>H730  | 6               | 2 x 750<br>WAC  |

Table 5: Requirements for the WIM installed to run as a Media Node or as a All-in-one system

### Table 6: Requirements for the WIM installed to run as a Manager

| Server                                                                                | Size | Processo<br>r (Intel <sup>®</sup><br>Xeon <sup>®</sup> ) | CPUs | Dynamic<br>RAM          | Disk<br>Drive                       | RAID                   | No. of<br>Ports | Power<br>Supply |
|---------------------------------------------------------------------------------------|------|----------------------------------------------------------|------|-------------------------|-------------------------------------|------------------------|-----------------|-----------------|
| Common<br>Server<br>Release 3<br>Dell <sup>™</sup><br>PowerEd<br>ge <sup>™</sup> R630 | 1U   | E5-2620v<br>3 2.4 GHz<br>6-core<br>Haswell               | 2    | 32 GB<br>(4GB<br>RDIMM) | 2 x 600<br>GB 10K 1<br>x DVD<br>R/W | RAID 1<br>PERC<br>H730 | 6               | 2 x 750<br>WAC  |

### **Related links**

Avaya Equinox Streaming and Recording Server on page 8

# Chapter 3: Installing the new streaming and recording server

# Installation checklist

Follow the steps in this checklist to install the Avaya Equinox Streaming and Recording Server (Equinox Streaming and Recording).

🔁 Tip:

It is a good idea to print out this checklist and to mark each task as you complete it.

| No. | Task                                                                                                    | Description                                                                                                    | Notes                                                 | ~ |
|-----|----------------------------------------------------------------------------------------------------|----------------------------------------------------------------------------------------------------|-------------------------------------------------------|---|
| 1   | Learn more about the new streaming and recording server and figure out your deployment type.                                                                                                    | Avaya Scopia <sup>®</sup> Streaming and<br>Recording server on page 8                                                                                                    |                                                       |   |
| 2   | <ul> <li>Connect the LAN cables,<br/>keyboard, mouse, and<br/>monitor for your new server.</li> <li>Alternatively, you can<br/>purchase a Microsoft<sup>™</sup><br/>Windows Image (WIM) and<br/>install Equinox Streaming<br/>and Recording on your own<br/>server.</li> </ul> | <ul> <li>Physically connecting the new server on page 26</li> <li>For more information about obtaining and installing the Equinox Streaming and Recording WIM, see the Equinox Streaming and Recording Disaster Recovery Guide, which is available from support.avaya.com.</li> </ul> |                                                       |   |
| 3   | Start up the server.                                                                                                    | Starting the new server on page 46                                                                                                    | You require the Microsoft Windows product key.        |   |
| 4   | Configure the server using the<br>Avaya Equinox Streaming and<br>Recording Server<br>Configuration Wizard.                                                                                                    | Configuring the new server on page 47                                                                                                    |                                                       |   |
| 5   | Set the IP addresses and apply the licenses.                                                                                                    | Licensing the new server on page 51                                                                                                    |                                                       |   |
| 6   | Configure the network that each device will use to                                                                                                    | Configuring external addresses<br>for public interfaces on page 60                                                                                                    | Before registering devices, you may want to set which |   |

Table continues...

| No. | Task                                                                                                 | Description                                                                                                | Notes                                                                                                    | ~ |
|-----|----------------------------------------------------------------------------------------------------|----------------------------------------------------------------------------------------------------|----------------------------------------------------------------------------------------------------|---|
|     | communicate with the Equinox<br>Streaming and Recording<br>Manager.                                  |                                                                                                    | network each device uses<br>to communicate with the<br>Equinox Streaming and<br>Recording Manager. This<br>forces the proper<br>communication path to and<br>from the Equinox<br>Streaming and Recording<br>Manager no matter which<br>IP the Equinox Streaming<br>and Recording Manager<br>uses to communicate with<br>the Equinox Streaming<br>and Recording device. |   |
| 7   | Register each of the components with the main server.                                                | Registering each of the<br>components on page 61                                                           |                                                                                                    |   |
| 8   | On the delivery node (DN), configure the parent delivery node.                                       | Configuring delivery nodes on page 64                                                                      |                                                                                                    |   |
| 9   | On the conference point (CP),<br>configure the gatekeeper IP<br>and source DN.                       | Configuring conference points on page 70                                                                   |                                                                                                    |   |
| 10  | On Equinox Streaming and<br>Recording, configure the<br>network address for device<br>communication. | Specifying polling intervals and<br>the network address on<br>page 72                                      |                                                                                                    |   |
| 11  | Register Equinox Streaming<br>and Recording with Equinox<br>Management.                              | Adding and Modifying Recording<br>and Streaming servers in<br>Scopia <sup>®</sup> Management on<br>page 73 |                                                                                                    |   |
| 12  | Configure the Avaya Equinox Recording Gateway.                                                       | Configuring the Avaya Equinox<br>Recording Gateway on page 76                                              |                                                                                                    |   |

# Physically connecting the new server

### Before you begin

You require a keyboard, a mouse, and a monitor. You also require several IP addresses and up to six category 5e LAN cables. Ensure that you received the following items with your Avaya Equinox Streaming and Recording Server (Equinox Streaming and Recording):

Power cords

Rack mount kit

### Procedure

- 1. Connect the keyboard, mouse, and monitor.
- 2. Connect the LAN cable(s).

All of the Avaya Equinox Streaming and Recording Server NICs are 1GBit bonded. Connect to at least one. They all respond with a single IP address.

- 3. Connect the power cable.
- 4. Power up the unit.

### Next steps

Return to the Installation checklist on page 25 to see your next task.

# Installing the Dell PowerEdge R630 Server

### **Dell server overview**

The Avaya Common Servers category includes Dell servers that support several Avaya software solutions, some requiring additional hardware and memory requirements beyond the standard configuration. This document covers the standard configuration only—consult specific Avaya product documentation for application-specific or solution-specific server configurations.

- Avaya Common Servers are supplied under an OEM relationship and Avaya servers are treated differently than other commercially available servers from the vendors.
- Avaya Common Servers are turnkey appliances. No server designed for a particular application can be repurposed for use with another application. The only exception to this is when an application has provided an upgrade or migration path from an existing server state to a different server state with the appropriate kits, tools, documentation, and training materials. For example, System Platform is providing a kit plus documentation for migrating a server running System Platform to Appliance Virtualization Platform.
- Neither customers, business partners, distributors, nor Avaya Associates interacting with customers and business partners, should get BIOS or other firmware updates for any third party OEM servers that are part of Avaya's turnkey appliance offers. Only consult Avayaprovided downloads, information and support. All BIOS or firmware updates are provided through Avaya. Go to the Avaya Support website at <u>http://support.avaya.com</u> for additional information.
- Remote access and use of Dell iDRAC hardware management tools for the Dell servers is employed by a limited number of Avaya applications. If iDRAC is supported, that application's documentation will define its configuration and use. Please check with the Avaya application product manager or appropriate documentation to confirm support.
- Do not contact Dell for service. If the server is purchased from Avaya, customer first point of contact is Avaya. All support, warranty, repair, and maintenance must be scheduled through Avaya. Avaya will contact Dell to assist as required.

Service and repair of consumable accessories and cables are not covered under maintenance. Customers must purchase these items.

- Avaya strongly recommends that all servers are protected with an Uninterruptable Power Supply for power surge and interruption protection. Avaya is not responsible for servers damaged by power surges, brown outs, or black outs.
- Substitution of a DC power supply in a server must be approved by the Application Product Manager before any substitution is made. If there is a significant demand for a turnkey solution with a DC power supply, an Avaya GRIP (Global Requirements Integration Process) request must be submitted. Partners registered to use this process can submit a GRIP request at <u>https://portal.avaya.com/apps/grip/partner.asp</u>. Avaya Associates may assist and can find information about this process at <u>http://spark4.avaya.com/grip</u> Note, a GRIP request must be made for the Avaya application product, not the server model. The decision on whether to include a turnkey offer with a DC power supply is the responsibility of each Avaya application Product Manager. The name of the Product Managers for each application is at the bottom of the application page on the Avaya Global Sales portal.
- Low-end capacity servers do not have RAID batteries.
- Product labels on the servers themselves have the 9-digit base server codes and a base server description for Avaya Services to service and support. These 9-digit codes differ from the 6digit orderable codes under which servers are ordered. On every server package, there is a Packing Label and a Hierarchy Label. The Hierarchy Label itemizes the stock list in the box of the 6-digit orderable code and Avaya recommends retaining them for reference.
- Quality assurance product integrity testing and environmental international restrictions were completed by Dell and verified with Avaya using Design for Environmental Checklists. The list includes: batteries, printed wiring boards, plastic parts, product packaging, RoHS, green requirements, and energy efficiency.

### **Related links**

<u>Physically connecting the new server</u> on page 26 Registration on page 28

### Registration

- Registration is mandatory to receive support from Avaya, as described in the Avaya's SFAP or SAP policy. Avaya SFAP policy is available at <a href="https://downloads.avaya.com/css/P8/documents/100075395">https://downloads.avaya.com/css/P8/documents/100075395</a>. Also, you can go to the Avaya Support website at <a href="http://support.avaya.com">http://support.avaya.com</a> under Help & Policies > Policies & Legal > Intellectual Property Policy.
- Avaya direct customers and Global Business Partners registration must go through the Global Registration Tool (GRT) process through <u>http://support.avaya.com</u>, directly accessed by: <u>https://grt.avaya.com/grt/</u> - Create A New Registration.

### **Related links**

<u>Dell server overview</u> on page 27 <u>HP Server overview</u> on page 35

### **Downloading Dell documentation**

Use this procedure to find and download the Dell<sup>™</sup> PowerEdge<sup>™</sup> R630 documentation from Dell.

### Procedure

- 1. Open a browser and to go http://www.support.dell.com.
- 2. On the Support page, scroll to the **Product support** section and click **View products** under Browse for a product.
- 3. Click Servers, Storage, & Networking in the "select a product" section.
- 4. Click PowerEdge.
- 5. Click PowerEdge R630.
- 6. Click Manuals.
- 7. Click the link that corresponds to the document that you want to download.
- 8. Download the documents in the *Dell R630 document set* > *Documents to download* section below.

### **Related links**

Physically connecting the new server on page 26

### **Dell R630 documentation set**

Refer to the documents listed below for Dell R630 server installation information and procedures.

😵 Note:

Download the documents listed in the *Documents to download* section below. Printed copies of the documents listed in the *Documents included in the shipping container* section below ship with the server.

### Documents to download

### Title

Dell PowerEdge R630 Getting Started With Your System

Dell PowerEdge R630 Owner's Manual

### Documents included in the shipping container

Title

Product Information Guide

**Rack Installation Instructions** 

### **Related links**

Physically connecting the new server on page 26

# Front view of Dell<sup>™</sup> PowerEdge<sup>™</sup> R630 Server

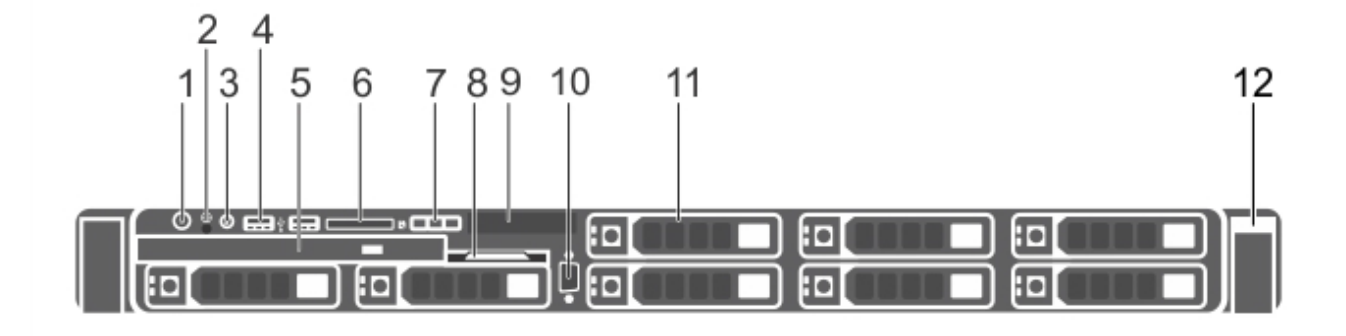

| No. | Item                                | lcon     | Description                                                                                                    |
|-----|-------------------------------------|----------|----------------------------------------------------------------------------------------------------|
| 1   | Power-On Indicator,<br>Power Button | Ċ        | The power-on indicator lights when the system power is on. The power button controls the power supply output to the system.                                                                                                    |
|     |                                     |          | 🛪 Note:                                                                                                    |
|     |                                     |          | On ACPI-compliant operating systems, turning off the system using<br>the power button causes the system to perform a graceful shutdown<br>before power to the system is turned off.                                                                                                    |
| 2   | NMI Button                          | $\Theta$ | Used to troubleshoot software and device driver errors when running certain operating systems. This button can be pressed using the end of a paper clip.                                                                                                    |
|     |                                     |          | Use this button only if directed to do so by qualified support personnel or by the operating system documentation.                                                                                                    |
| 3   | System<br>Identification Button     | ٢        | The identification buttons on the front and back panels can be used to locate a particular system within a rack. When one of these buttons is pressed, the LCD panel on the front and the system status indicator on the back flashes blue until one of the buttons are pressed again. |
|     |                                     |          | Press to toggle the system ID on and off. If the system stops responding during POST, press and hold the system ID button for more than five seconds to enter BIOS progress mode.                                                                                                    |
|     |                                     |          | To reset the iDRAC (if not disabled in F2 iDRAC setup) press and hold the button for more than 15 seconds.                                                                                                    |
| 4   | USB Connectors (2)                  | ¢        | Allows you to insert USB devices to the system. The ports are USB 2.0-compliant.                                                                                                    |
| 5   | Optical Drive                       |          | One DVD+/-RW drive.                                                                                                    |
|     |                                     |          | 🛪 Note:                                                                                                    |
|     |                                     |          | DVD devices are data only.                                                                                                    |

Table continues...

| No. | Item                      | lcon | Description                                                                                                    |
|-----|---------------------------|------|----------------------------------------------------------------------------------------------------|
| 6   | vFlash Media Card<br>Slot | ٦    | Not used in Avaya configurations.                                                                                                    |
| 7   | LCD Menu Buttons          |      | Allows you to navigate the control panel LCD menu.                                                                                                    |
| 8   | Information Tag           |      | A slide-out label panel, which allows you to record system information, such as Service Tag, NIC, MAC address.                                                                                                    |
| 9   | LCD Panel                 |      | Displays system ID, status information, and system error messages. The LCD lights blue during normal system operation. When the system needs attention, the LCD lights amber and the LCD panel displays an error code followed by descriptive text. |
|     |                           |      | 😢 Note:                                                                                                    |
|     |                           |      | If the system is connected to AC power and an error is detected, the LCD lights amber regardless of whether the system is turned on or off.                                                                                                    |
| 10  | Video Connector           |      | Allows you to connect a VGA display to the system.                                                                                                    |
| 11  | Hard Drives               |      | Support for up to eight 2.5 inch hot-swappable hard drives.*                                                                                                    |
|     |                           |      | * The first 2 HDDs are placed in the slots under the DVD Drive and read left to right, the remaining HDDs read top to bottom, left to right.                                                                                                    |
| 12  | Quick Sync                |      | Not used in Avaya configurations.                                                                                                    |

More information can be found in the *Front-panel features and indicators* section of the Dell Owner's Manual.

### **Related links**

Physically connecting the new server on page 26

# Back view of Dell<sup>™</sup> PowerEdge<sup>™</sup> R630 Server

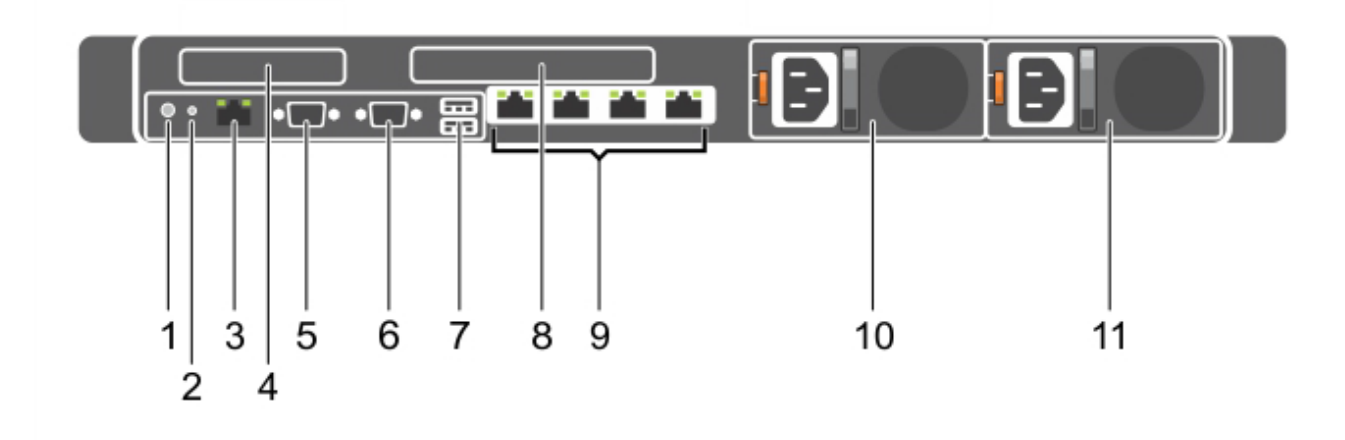

| No. | Item                                    | lcon  | Description                                                                                                    |
|-----|-----------------------------------------|-------|----------------------------------------------------------------------------------------------------|
| 1   | System<br>Identification Button         | ٢     | The identification buttons on the front and back panels can be used to locate a particular system within a rack. When one of these buttons is pressed, the LCD panel on the front and the system status indicator on the back blink until one of the buttons are pressed again. |
|     |                                         |       | Press to toggle the system ID on and off. If the system stops responding during POST, press and hold the system ID button for more than five seconds to enter BIOS progress mode.                                                                                               |
|     |                                         |       | If you are directed by services to reset the iDRAC port, press and hold the button for more than 15 seconds.                                                                                                    |
| 2   | System<br>Identification<br>Connector   |       | Allows you to connect the optional system status indicator assembly through the optional cable management arm.                                                                                                    |
| 3   | iDRAC8 Enterprise                       | d.r.  | Dedicated management port.                                                                                                    |
|     | Port                                    |       | 😿 Note:                                                                                                    |
|     |                                         |       | The port is available for iDRAC8 Express features only. Avaya systems do not come with an Enterprise license. (Not normally used in Avaya systems.)                                                                                                    |
| 4   | PCIe Expansion                          |       | Allows you to connect a low profile PCIe expansion card.                                                                                                    |
|     | Card Slot 1 (riser 2)                   |       | 😿 Note:                                                                                                    |
|     |                                         |       | If your server is equipped with 6 or 8 NIC ports this slot can contain<br>two port 10/100/1000 Mbps NIC connectors or two 100 Mbps/<br>1Gbps/10 Gbps SFP + connectors, 2 CPUs must be installed for<br>this slot to be available for use.                                       |
| 5   | Serial Connector                        | 10101 | Allows you to connect a serial device to the system.                                                                                                    |
| 6   | Video Connector                         |       | Allows you to connect a VGA display to the system.                                                                                                    |
| 7   | USB Connectors (2)                      | •     | Allows you to connect USB devices to the system. The ports are USB 3.0-compliant.                                                                                                    |
| 8   | PCIe Expansion<br>Card Slot 2 (riser 3) |       | Allows you to connect a full-height half-length PCIe expansion card.                                                                                                    |
|     |                                         |       | 🛪 Note:                                                                                                    |
|     |                                         |       | If your server is equipped with 6 or 8 NIC ports this slot can contain two port 10/100/1000 Mbps NIC connectors or two 100 Mbps/<br>1Gbps/10 Gbps SFP + connectors.                                                                                                    |
| 9   | Ethernet                                | 물급    | Four integrated 10/100/1000 Mbps NIC connectors (Avaya Standard).                                                                                                    |
|     | Connectors (4)                          |       | 😿 Note:                                                                                                    |
|     |                                         |       | NIC port numbers are read from left to right, starting with Port 1, then continuing to Ports 2, 3, and 4.                                                                                                    |
| 10  | Power Supply<br>(PSU1)                  |       | Wattage and voltage type depends on configuration.                                                                                                    |

Table continues...

| No. | Item                   | lcon | Description                                        |
|-----|------------------------|------|----------------------------------------------------|
| 11  | Power Supply<br>(PSU2) |      | Wattage and voltage type depends on configuration. |

More information can be found in the *Back-panel features and indicators* section of the Dell Owner's Manual.

### **Related links**

Physically connecting the new server on page 26

### Dell R630 server altitude and air pressure requirements

|                              | Altitude                                                                                                    |
|------------------------------|----------------------------------------------------------------------------------------------------|
| Operating altitude de-rating | Maximum altitude 3,048m (10,000ft)                                                                                                    |
|                              | 😿 Note:                                                                                                    |
|                              | <ul> <li>Up to 35°C (95°F): Maximum temperature is reduced by<br/>1°C/300 m (1°F/547 ft) above 950 m (3,117 ft).</li> </ul>             |
|                              | <ul> <li>35°C to 40°C (95°F to 104°F): Maximum temperature is<br/>reduced by 1°C/175 m (1°F/319 ft) above 950 m (3,117 ft).</li> </ul>  |
|                              | <ul> <li>40°C to 45°C (104°F to 113°F): Maximum temperature is<br/>reduced by 1°C/125 m (1°F/228 ft) above 950 m (3,117 ft).</li> </ul> |
| Storage                      | Maximum altitude 12,000m (39,370 ft)                                                                                                    |

### **Related links**

Physically connecting the new server on page 26

### **Dell R630 server physical specifications**

| Туре                           | Description                 |
|--------------------------------|-----------------------------|
|                                | Height: 4.28 cm (1.69 inch) |
| Dimensions                     | Width: 48.24 cm (18.99 in)  |
|                                | Depth: 70 cm (27.58 in)     |
| Weight (maximum configuration) | 18.6 kg (41 lb)             |

### **Related links**

Physically connecting the new server on page 26

### **Dell R630 server temperature and humidity requirements**

| Specification     | Value |
|-------------------|-------|
| Temperature range |       |

Table continues...

| Specification                                      | Value                                                                                         |  |
|----------------------------------------------------|-----------------------------------------------------------------------------------------------|--|
| Operating (for altitude less than 950m or 3,117ft) | 10° to 35 °C (50° to 95 °F) with no direct sunlight on the equipment.                         |  |
| Storage                                            | -40° to 65° C (-40° to 149° F) with a maximum temperature gradation of 20 °C (36 °F) per hour |  |
| Relative humidity                                  |                                                                                               |  |
| Operating                                          | 10% to 80% (non-condensing) with 26 °C (78.8 °F) maximum dew point                            |  |
| Non-operating                                      | 5% to 95% with 33°C (91 °F) maximum dew point                                                 |  |

### **Related links**

Physically connecting the new server on page 26

### Installing the server in the rack

### About this task

### 😵 Note:

Although not used frequently, Avaya customers are required to have a monitor, USB keyboard, and USB mouse available for use by installation and/or servicing technicians.

### Before you begin

Get the *Rack Installation Instructions* that are shipped with the hardware for more information. If not shipped with the hardware, see the Dell documentation Web site for instructions.

### Procedure

- 1. Examine contents of shipping container (Avaya provided equipment), and ensure that the 6digit material code on the order matches the 6-digit material code on the shipping container.
- 2. Verify that the rack is installed according to the manufacturer's instructions and in accordance with all local codes and laws. Verify that the rack is grounded in accordance with local electrical code.
- 3. Remove the cabinet doors, if necessary.
- 4. Attach the rails to the rack

The rails included with the server will accommodate most square-hole racks. If these rails do not fit the rack, the customer must provide rails or a shelf for rack installation. Also, the rails included with the server might not work with round-hole racks. The customer can obtain rails and/or a shelf from any distributor, for example <u>http://www.racksolutions.com/</u>. The customer-provided rails and rack must be on site prior to the first day of installation.

Note:

The customer is responsible for any rack screws.

- 5. Attach the server to the rack.
- 6. Connect the power cord(s).

For more information about connecting and securing the power cable, see *Connecting the power cables* and *Securing the power cord* of the *Getting Started Guide*.

### **Related links**

Physically connecting the new server on page 26

### Setting an administrator password

### About this task

You can set a password to protect the server from changes to the BIOS settings. In addition, the password protects against configuration changes such as updates to the Boot order, iDRAC configuration, and Boot enable or disable.

If you add password for BIOS, you must protect, retain, and provide the password when changes to the server are required.

### Before you begin

Ensure that a monitor and USB keyboard and mouse are connected to the server.

### Procedure

- 1. While restarting or turning on the server, at the Dell splash screen, press F2 to select **System Setup**.
- 2. On the System Setup screen, click System BIOS.
- 3. Click System Security.
- 4. In the Setup Password field, type a password.
- 5. In the **Password Status** field, click **Locked**.
- 6. Click Back.

The system displays a prompt to enter the password again.

- 7. Click Back.
- 8. Click Finish.
- 9. Click Finish, and then Confirm or Exit.

The system exits menus and continues booting the server.

### **Related links**

Physically connecting the new server on page 26

# Installing the HP ProLiant DL360 G9 Server

### **HP Server overview**

The Avaya Common Servers category includes HP servers that support several Avaya software solutions, some requiring more hardware, and memory requirements beyond the standard

configuration. This document covers the standard configuration only—consult specific Avaya product documentation for application-specific or solution-specific server configurations.

- Avaya Common Servers are supplied under an OEM relationship and Avaya servers are treated differently than other commercially available servers from the vendors.
- Avaya Common Servers are turnkey appliances. No server designed for a particular application can be repurposed for use with another application. The only exception to this is when an application has provided an upgrade or migration path from one server state to a different server state with the appropriate kits, tools, documentation, and training materials. For example, System Platform is providing a kit plus documentation for migrating a server running System Platform to Appliance Virtualization Platform.
- Neither customers, business partners, distributors, nor Avaya Associates interacting with customers and business partners, should get BIOS or other firmware updates for any thirdparty OEM servers forming part of Avaya's turnkey appliance offers. Only consult Avayaprovided downloads, information and support. All BIOS or firmware updates are provided through Avaya. Go to the Avaya Support website at <u>http://support.avaya.com</u> for additional information.
- Remote access and use of HP iLO hardware management tools for the HP servers are employed by a limited number of Avaya applications. If HP iLO is supported, that application's documentation will define its configuration and use. Please check with the Avaya application product manager or appropriate documentation to confirm support.
- Do not contact HP for Service; all support, warranty, repair, and maintenance are through the Avaya processes. If the server is purchased from Avaya, customer first point of contact is Avaya to troubleshoot hardware issues.

Service and repair of consumable accessories and cables are not covered under maintenance. Customers must purchase these items.

- Avaya strongly recommends that all servers are protected with an Uninterruptable Power Supply for power surge and interruption protection. Avaya is not responsible for servers damaged by power surges, brown outs, black outs etc.
- Substitution of a DC power supply for a server must be approved by the Application Product Manager before substitution. If there is a significant demand for a turnkey solution with a DC power supply, an Avaya GRIP (Global Requirements Integration Process) request must be submitted. Partners registered to use this process can submit a GRIP request at <a href="https://portal.avaya.com/apps/grip/partner.asp">https://portal.avaya.com/apps/grip/partner.asp</a>. Avaya Associates may assist and can find information about this process at <a href="http://spark4.avaya.com/grip">http://spark4.avaya.com/grip</a>. Note, a GRIP request must be made for the Avaya application product, not the server model. The decision on whether to include a turnkey offer with a DC power supply is the responsibility of each Avaya application Product Manager. The name of the Product Managers for each application is at the bottom of the application page on the Avaya Global Sales portal.
- Product labels on the servers themselves have the 9-digit base server codes and a base server description for Avaya Services in service and support. These 9-digit codes differ from the 6digit orderable codes under which servers are ordered. On every server package, there is a Packing Label and a Hierarchy Label. The Hierarchy Label itemizes the stock list in the box of the 6-digit orderable code and Avaya recommends retaining them for reference.
Quality assurance – product integrity testing and environmental international restrictions were completed by HP and verified with Avaya using Design for Environmental Checklists. The list includes: batteries, printed wiring boards, plastic parts, product packaging, RoHS, green requirements, and energy efficiency.

#### **Related links**

<u>Physically connecting the new server</u> on page 26 <u>Registration</u> on page 28

#### Registration

- Registration is mandatory to receive support from Avaya, as described in the Avaya's SFAP or SAP policy. Avaya SFAP policy is available at <a href="https://downloads.avaya.com/css/P8/documents/100075395">https://downloads.avaya.com/css/P8/documents/100075395</a>. Also, you can go to the Avaya Support website at <a href="http://support.avaya.com">http://support.avaya.com</a> under Help & Policies > Policies & Legal > Intellectual Property Policy.
- Avaya direct customers and Global Business Partners registration must go through the Global Registration Tool (GRT) process through <u>http://support.avaya.com</u>, directly accessed by: <u>https://grt.avaya.com/grt/</u> - Create A New Registration.

#### **Related links**

<u>Dell server overview</u> on page 27 <u>HP Server overview</u> on page 35

## How to use this document

This guide contains information for installing the server as part of an Avaya deployment and provides:

- Instructions for how to find the appropriate online server documentation from HP.
- References to specific topics in standard HP documentation
- Suggested changes, details, and notes to assist the user in interpreting the manufacturer's documentation and to clarify Avaya's recommended implementation of the equipment
- Topics not covered in standard HP documentation, but which are necessary for successful installation and maintenance of Avaya products

#### **Related links**

Physically connecting the new server on page 26

## **Downloading HP documentation**

Use this procedure to find and download the server documentation.

#### Procedure

- 1. Navigate to http://support.avaya.com/.
- 2. At the top of the screen, enter your username and password and click Login.
- 3. Put your cursor over **Support by Product**.

- 4. Click Documents.
- 5. In the Enter Your Product Here search box, type Common Servers and then select 3.0.x from the drop-down list.

If there is more than one release, select the appropriate release number from the **Choose Release** drop-down list.

6. In the **Content Type** filter, click a document type, or click **Select All** to see a list of all available documents.

For example, for user guides, click **User Guides** in the **Content Type** filter. The list displays the documents only from the selected category.

7. Click Enter.

#### **Related links**

Physically connecting the new server on page 26

## HP ProLiant DL360 G9 document set

#### **Documents**

- HP ProLiant DL360 G9 Server User Guide
- HP ProLiant DL360 G9 Server Maintenance and Service Guide
- HP ProLiant DL360 G9 Troubleshooting Guide, Volume I: Troubleshooting
- HP ProLiant DL360 G9 Troubleshooting Guide, Volume II: Error Messages
- HP Safety and Compliance Information for Server, Storage, Power, Networking, and Rack Products

#### Documents included in the shipping container

| Title                                                                        | Part number  |
|------------------------------------------------------------------------------|--------------|
| Safety, Compliance, and Warranty Information                                 | 703828 - 023 |
| Quick Deploy Rail System Installation Instructions (located in rail kit box) | 740122-002   |

#### **Related links**

Physically connecting the new server on page 26

### Front view of HP ProLiant DL360 G9 Server

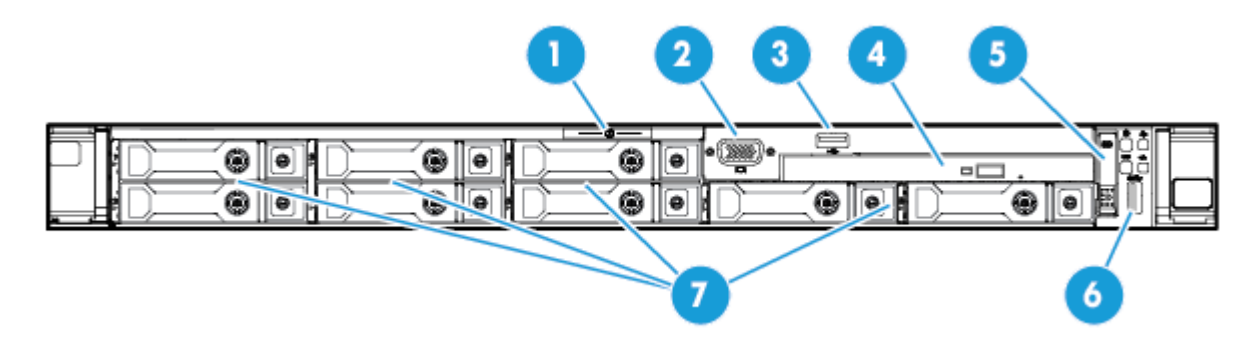

| No. | Description                                                                           |  |
|-----|---------------------------------------------------------------------------------------|--|
| 1   | Serial label pull tab                                                                 |  |
| 2   | Front video connector                                                                 |  |
| 3   | USB 2.0 connector                                                                     |  |
| 4   | Optical drive                                                                         |  |
| 5   | Systems Insight Display (Not used in Avaya configurations)                            |  |
| 6   | USB 3.0 connector                                                                     |  |
| 7   | Hard Drive bays*                                                                      |  |
|     | * The HDDs read starting with top left, then bottom left, and continues to the right. |  |

Physically connecting the new server on page 26

## Rear view of HP ProLiant DL360 G9 Server

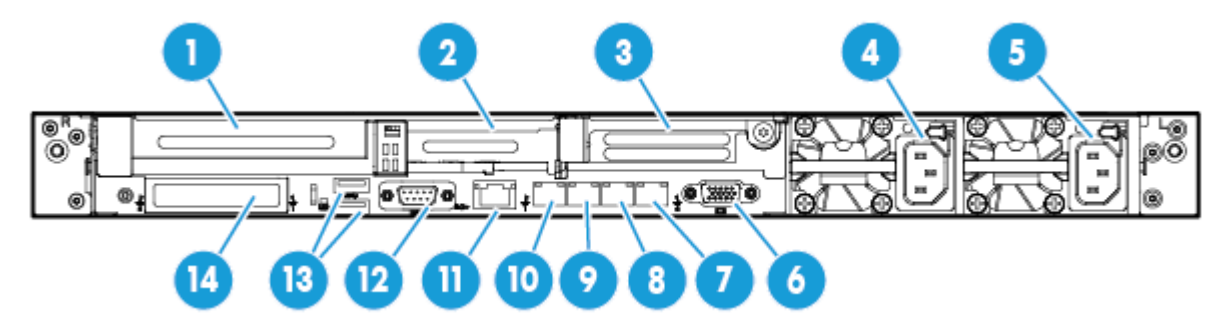

| No. | Description                                                        |
|-----|--------------------------------------------------------------------|
| 1   | Slot 1 PCle3 x16 (16, 8, 4, 1)                                     |
| 2   | Slot 2 PCle 3 x8 (8, 4, 1)                                         |
| 3   | Slot 3 PCIe 3 x16 (16, 8, 4, 1) (Not used in Avaya configurations) |
| 4   | Power supply 2                                                     |
| 5   | Power supply 1                                                     |
| 6   | Video connector                                                    |
| 7   | NIC connector 4                                                    |
| 8   | NIC connector 3                                                    |
| 9   | NIC connector 2                                                    |
| 10  | NIC connector 1                                                    |
| 11  | iLO 4 connector                                                    |
| 12  | Serial connector                                                   |
| 13  | USB 3.0 connectors                                                 |
| 14  | FlexibleLOM bay (Not used in Avaya configurations)                 |

Physically connecting the new server on page 26

## HP ProLiant DL360 G9 Server specifications

| Base unit                   | Baseline                                                                                                    | Options                                                                    |  |
|-----------------------------|----------------------------------------------------------------------------------------------------|----------------------------------------------------------------------------|--|
| DL360 G9                    | 1U Chassis, Dual Socket                                                                                                    | DL380p G9 2U Chassis, Dual Socket                                          |  |
| Processor                   | Intel E5-2620v3, Six Core 2.3 GHz<br>(Haswell)                                                                                              | <ul> <li>Intel E5–2640v3 Eight Core/2.6 GHz<br/>(Haswell)</li> </ul>       |  |
|                             | 4 memory channels per CPU with up to 3<br>DIMMs per channel (most applications use<br>1 or 2 DIMMs per channel to optimize<br>memory speed) | <ul> <li>Intel E5–2680v3 Twelve Core/2.5 GHz<br/>(Haswell)</li> </ul>      |  |
| Memory                      | 4 GB DDR4 RDIMMs                                                                                                    | Max Capacity for memory (4 GB RDIMM):                                      |  |
|                             |                                                                                                    | • 48 GB, 12 x 4 GB (1 proc)                                                |  |
|                             |                                                                                                    | • 96 GB, 24 x 4 GB (2 proc)                                                |  |
| HW RAID                     | P440ar RAID controller with 2 GB Cache<br>and battery backup. Optioned as RAID 1,<br>5, or 10.                                              | Other RAID configurations available                                        |  |
| Hot-Plug disk<br>drive cage | 8 Small Form Factor 2.5" hot-plug hard drive bays are available when an optical drive is installed.                                         | N/A                                                                        |  |
| Disk drive                  | 300 GB SAS 2.5" 10K RPM 6G DP Hard                                                                                                    | Additional 300 GB 10K RPM SAS drive                                        |  |
|                             | • 279 GiB total: RAID 1, 2 x 300 GB drives                                                                                                  | <ul> <li>High performance 300 GB 15K SAS<br/>drives</li> </ul>             |  |
|                             | • 559 GiB total: RAID 5, 3 x 300 GB drives                                                                                                  | • High capacity 600 GB 10K SAS drives                                      |  |
|                             | • 838 GiB total: RAID 5, 4 x 300 GB drives                                                                                                  | <ul> <li>High performance 900 GB 10K SAS<br/>drives</li> </ul>             |  |
|                             | drives                                                                                                    | • High capacity 1.2 TB 10K SAS drives                                      |  |
|                             | 😸 Note:                                                                                                    | ★ Note:                                                                    |  |
|                             | • 1 GB = 10 <sup>9</sup> Bytes                                                                                                    | For each application, the system                                           |  |
|                             | • 1 GiB = 2 <sup>30</sup> Bytes                                                                                                    | displays the hard drive capacities that are specified for the application. |  |
| NICs                        | 4 or 6 integrated ENET Gigabit NIC ports with TCP offload engine (included on motherboard)                                                  | Two additional dual NIC slots may be populated for certain applications.   |  |
| PCIe slots                  | Three PCI-Express Gen 3 expansion slots:                                                                                                    | Slot 1 is full height / 3/4-length x16                                     |  |
|                             | (1) full-height, 3/4-length slot and (1) low-<br>profile slots                                                                              | Slot 1 is low profile / half length x8                                     |  |
| Removable<br>media          | Slim line SATA DVD-RW optical drive (used in all Avaya configurations)                                                                      | No additional options supported.                                           |  |

Table continues...

| Base unit        | Baseline                                                                                     | Options                                                             |  |
|------------------|----------------------------------------------------------------------------------------------|---------------------------------------------------------------------|--|
| Power supply     | 500 W or 800 W hotplug AC power supply                                                       | 800 W DC power supply                                               |  |
|                  |                                                                                              | <ul> <li>Single and dual power supply<br/>configurations</li> </ul> |  |
| Fans             | 5 Fan modules in 1 processor model                                                           | 7 fan modules hot-swappable (fan redundancy standard)               |  |
| Additional items | 2 front USB (1–2.0, 1–3.0), 2 back USB (3.0), 1 internal USB port, and front video connector |                                                                     |  |

<u>Physically connecting the new server</u> on page 26 <u>Dell R630 server specifications</u> <u>Scalability</u> on page 18

#### Altitude and air pressure requirements

The following table lists the altitude and air pressure requirements for the server.

| Specification | Value                                                                                                    |
|---------------|----------------------------------------------------------------------------------------------------|
| Operating     | 3050 m (10,000 ft). This value may be limited by the type and number of options installed. Maximum allowable altitude change rate is 457 m/min (1500 ft/min). |
| Non-operating | 9144 m (30,000 ft). Maximum allowable altitude change rate is 457 m/min (1500 ft/min).                                                                        |

#### **Related links**

Physically connecting the new server on page 26

#### Hardware dimensions and clearance requirements

The following table lists the dimensions and clearance requirements for the server.

| Туре                                                                                                    | Description                |  |  |
|----------------------------------------------------------------------------------------------------|----------------------------|--|--|
|                                                                                                    | Height: 4.29 cm (1.69 in)  |  |  |
| Dimensions                                                                                                    | Width: 43.46 cm (17.11 in) |  |  |
|                                                                                                    | Depth: 69.90 cm (27.50 in) |  |  |
| Weight (maximum: 10 drives,<br>two processors, two power<br>supplies, two heatsinks, one<br>Smart Array controller, seven<br>fans) | 15.31 kg (33.36 lb)        |  |  |

#### **Related links**

Physically connecting the new server on page 26

## Temperature and humidity requirements

The following table lists the temperature and humidity requirements for the server.

| Specification                      | Value                                                                                                    |  |
|------------------------------------|----------------------------------------------------------------------------------------------------|--|
| Temperature range                  | * Note:                                                                                                    |  |
|                                    | All temperature ratings shown are for sea level. An altitude derating of 1°C per 304.8 m (1.8° per 1,000 ft.) above sea level to a maximum of 3048 m (10,000 ft), no direct sustained sunlight.                                            |  |
| Operating                          | 10° to 35°C (50° to 95°F) Maximum rate of change is 20°C/hr (36°F/hr). The upper limit might be limited by the type and number of options installed. System performance may be reduced if operating with a fan fault or above 30°C (86°F). |  |
| Non-operating                      | -30° to 60°C (-22° to 140°F). Maximum rate of change is 20°C/hr (36°F/hr).                                                                                                    |  |
| Relative humidity (non-condensing) |                                                                                                    |  |
| Operating                          | 8 to 90% relative humidity (Rh), 24°C (75.2°F) maximum wet bulb temperature, non-condensing.                                                                                                    |  |
| Non-operating                      | 5 to 95% relative humidity (Rh), 38.7°C (101.7°F) maximum wet bulb temperature, non-condensing.                                                                                                    |  |

#### **Related links**

Physically connecting the new server on page 26

#### **Power requirements**

The following table lists the power requirements for the server.

#### Table 7: HP 800 W CS power supply (92% efficiency)

| Specification   | Value        |
|-----------------|--------------|
| BTU             | 917 BTU/hr   |
| Voltage         | 100V — 240V  |
| Plug Type       | NEMA — 15    |
| Circuit Breaker | 15 Amp       |
| Pole            | 1            |
| AMP Draw        | 2.7 @ 100VAC |
| Total Watts     | 269 W        |

#### 😵 Note:

These numbers are based on the following typical Avaya configuration:

- qty=2 E5-2620v3 six core processors
- qty=8x4 GB Memory (1Rx4 PC4-2133P R Kit)
- qty=3 2.5" SFF SAS HDDs

- qty=1 Ethernet 1Gb 2-port 332T adaptor
- qty=2 800W power supplies

Physically connecting the new server on page 26

#### Physical system protection requirements

To properly ventilate the system, you must provide a minimum clearance of:

- 63.5 cm (25 in) in front of the rack
- 76.2 cm (30 in) behind the rack

#### Note:

You must ensure that no environmental hazards, such as, excessive heat, excessive humidity, improper ventilation, or electromagnetic interference from proximate equipment interfere with the operation of the server.

#### **Related links**

Physically connecting the new server on page 26

### Checklist for installing the server in the rack

This installation checklist contains the principle steps that are necessary to install the server in the rack. The notation in the *Reference* column is a section in the appropriate HP document that contains the step-by-step procedures. Where applicable, additional information and clarifications appear in the *Avaya recommendation* column. Perform each task in the order specified.

#### 😵 Note:

Avaya customers are required to have a monitor and USB keyboard available for server maintenance.

| No. | Task                                                                           | Reference                                                                      | Avaya recommendation                                                                                                    |
|-----|--------------------------------------------------------------------------------|--------------------------------------------------------------------------------|----------------------------------------------------------------------------------------------------|
| 1   | Observe safety warnings.                                                       | User Guide:<br>Installing the<br>server into the<br>rack.                      |                                                                                                    |
| 2   | Examine contents<br>of shipping<br>container (Avaya<br>provided<br>equipment). | User Guide:<br>Identifying the<br>contents of the<br>server shipping<br>carton | <ul> <li>Server</li> <li>Rail Kit</li> <li>Printed setup documentation</li> <li>Rack mounting hardware kit and documentation</li> </ul> |
| 3   | Examine<br>installation<br>environment<br>(customer                            | User Guide:<br>Optimum<br>Environment                                          | When installing the server in a rack, select a location that meets the environmental standards.                                         |

Table continues...

| No. | Task                                                                                                    | Reference                                                | Avaya recommendation                                                                                                    |
|-----|----------------------------------------------------------------------------------------------------|----------------------------------------------------------|----------------------------------------------------------------------------------------------------|
|     | provided<br>equipment).                                                                                                    |                                                          |                                                                                                    |
| 4   | Verify that the<br>rack is installed<br>according to the<br>manufacturer's<br>instructions and<br>in accordance<br>with all local<br>codes and laws. | User Guide:<br>Installing the<br>server into the<br>rack | To install the server into a rack with square, round, or<br>threaded holes, refer to the instructions that ship with the<br>rack hardware kit.                                                                                                    |
| 5   | Verify that the<br>rack is grounded<br>in accordance<br>with local<br>electrical code.                                                               | User Guide:<br>Electrical<br>grounding<br>requirements   | The server must be grounded for proper operation and safety.                                                                                                    |
| 6   | Determine and<br>plan the vertical<br>spacing of the<br>servers in the<br>frame.                                                                     | User Guide:<br>Space and<br>Airflow<br>Requirements      | Servers draw in cool air through the front and expel warm air<br>through the rear. Therefore, the front rack doors must be<br>adequately ventilated to allow ambient room air to enter the<br>cabinet, and the rear door must be adequately ventilated to<br>allow the warm air to escape from the cabinet.                                                                                                    |
| 7   | Attach the rails to the rack.                                                                                                    | User Guide:<br>Installing the<br>server into the<br>rack | To install the server into a rack with square, round, or<br>threaded holes, refer to the instructions that ship with the<br>rack hardware kit. If these rails do not fit the rack the<br>customer must provide rails or a shelf for rack installation.<br>Also the rails included with the server might not work with<br>round hole racks, in which case the customer can obtain rails<br>and/or a shelf from a distributor. (RackSolutions.com) |
| 8   | Attach the server                                                                                                    | User Guide:                                              | Marning:                                                                                                    |
|     | to the rack.                                                                                                    | Installing the server into the rack                      | This server is very heavy. To reduce the risk of personal injury or damage to the equipment:                                                                                                    |
|     |                                                                                                    |                                                          | • Get help lifting and stabilizing the product during installation or removal, especially when the product is not fastened to the rails. HP recommends that a minimum of two people are required for all rack server installations. A third person may be required to help align the server if the server is installed higher than chest level.                                                                                                  |
|     |                                                                                                    |                                                          | <ul> <li>Use caution when installing the server in or removing<br/>the server from the rack; it is unstable when not<br/>fastened to the rails.</li> </ul>                                                                                                    |
| 9   | Connect the                                                                                                    | User Guide:                                              | Network connections, power cords                                                                                                    |
|     | devices to the<br>server.                                                                                                    | Connecting     peripheral                                | See Avaya application installation documentation.                                                                                                    |

Table continues...

| No. | Task                 | Reference                                                                                        | Avaya recommendation                                                                                                    |
|-----|----------------------|--------------------------------------------------------------------------------------------------|----------------------------------------------------------------------------------------------------|
|     |                      | <ul> <li>devices to the server</li> <li>Connecting the power cord to the power supply</li> </ul> |                                                                                                    |
| 10  | Power up the server. | User Guide:<br>Power up the<br>server                                                            | Once the server is powered on, see Avaya application<br>installation instructions.<br>Server comes pre-installed with Avaya approved firmware,<br>settings and RAID configuration. Do not go to the HP website<br>for any updates unless instructed by Avaya. |

Physically connecting the new server on page 26

#### Setting an administrator password

#### About this task

You can set a password to protect the server from changes to the BIOS settings. In addition, the password protects against configuration changes such as updates to the Boot order, iLO configuration, and Boot enable or disable.

If you add password for BIOS, you must protect, retain, and provide the password when changes to the server are required.

#### Before you begin

Ensure that a monitor and USB keyboard are connected to the server.

#### Procedure

- 1. While restarting or turning on the server, at the HP splash screen press F9 to select **System Utilities**.
- 2. Select System Configuration > BIOS Platform Configuration (RBSU) > Server Security.
- 3. Move the cursor to the Set Admin Password field, and press Enter.
- 4. Type a password and press Enter.

The system displays a message to confirm the password.

- 5. Press Esc to go back to System Utilities in the menu.
- 6. Press Enter to exit.

#### **Related links**

Physically connecting the new server on page 26

## Starting the new server

If you have the Avaya-provided server (The Avaya Common Server), the Microsoft Windows<sup>™</sup> 2012 R2 license is already configured on your server.

If you are providing your own hardware, Avaya provides a temporary license for Microsoft Windows<sup>™</sup> 2012 R2, which you should replace with a permanent license after the installation. The Windows Imaging Format (WIM) prompts it after the boot.

#### Procedure

- 1. Start up the server.
- 2. Press Ctrl+Alt+Delete to log in.
- 3. Choose **C** to configure the network settings.

You can configure the network addresses statically or dynamically. Avaya recommends using statically assigned IP addresses, as the IP address needs to remain constant. If you do choose to use dynamically assigned IP addresses, your network must be DHCP-enabled.

4. Choose **S** for statically assigned IP addresses or **D** for dynamically assigned IP addresses.

If you choose **D**, the setup tries to obtain an address. If you choose **S**, you are prompted to enter the IP address.

- 5. Enter your subnet mask by choosing an appropriate prefix length.
- 6. Enter the gateway address.

You must enter a valid gateway address that fits within the IP and subnet mask that you previously entered. The system provides a valid range of IPs that you can use for the gateway. You must pick one of these IP addresses.

7. Enter your primary DNS Server IP.

This is a mandatory step.

- 8. (Optional) Enter a secondary DNS IP or press Enter if you want to skip this step.
- 9. (Optional) Enter a DNS suffix.

You should enter a DNS suffix for FQDN/SSL configurations.

10. Enter the server host name, or press **Enter** to use the default generated hostname.

You should enter a hostname for FQDN/SSL configurations.

You are then prompted to enter a new password.

- 11. At the You must choose a new Administrator password. Enter new Administrator password: prompt, type a new password.
- 12. At the **Reenter new Administrator password to confirm:** prompt, re-type your new password.
- 13. Confirm the configuration and select **Y** if it is correct, or **N** if you would like to reenter the data.

When you enter **Y**, the server reboots.

- 14. When the server starts up again, press Ctrl+Alt+Delete to log in.
- 15. (Optional) Synchronize the time on the new server with the time on your NTP server.
  - a. Click on the time and date in the task bar.
  - b. Click (Change date and time settings...).
  - c. On the Date and Time tab, perform the following actions:
    - Set the correct date and time using the Change date and time button.
    - Set the correct timezone using the **Change timezone** button.
  - d. On the Internet Time tab, click **Change settings...** and perform the following actions:
    - Ensure that Synchronize with an Internet time server is selected.
    - Enter the NTP server in the Server list.
    - Click OK.
- 16. Click **OK**.

#### **Next steps**

Return to the Installation checklist on page 25 to see your next task.

# Configuring the new server

The Avaya Equinox Streaming and Recording Server Configuration Utility launches automatically when the operating system is loaded for the first time. You can also run the configuration utility at any time from the Start menu or from the desktop shortcut.

If you previously installed a Delivery Node (DN), either as part of an all-in-one deployment or on its own, you can add or remove a Virtual Delivery Node (VDN) or an external storage device called a storage area network (SAN), without disrupting the server configuration. If you have not previously installed a DN, the configuration utility erases any previous configurations on the Equinox Streaming and Recording server.

#### About this task

Ths task describes how to configure Equinox Streaming and Recording in an enterprise deployment. If yours is a service provider deployment, the steps vary slightly.

#### Procedure

- 1. On the Choose Setup Language dialog, select your preferred language.
- 2. On the next screen, click Next.

The first time you run the configuration utility, a Welcome screen is displayed.

If you have not configured a delivery node (DN) and you run the configuration utility again, a Warning screen is displayed because you may be about to perform a harmful action.

If you have configured a DN and you run the configuration utility again, you can add or remove a virtual delivery node (VDN) or an external storage device without disturbing the server configuration.

- 3. On the End-User License Agreement screen, select **I accept the terms of the License Agreement** to accept the license agreement.
- 4. Click Next.
- 5. On the Select Configuration screen, select your deployment type.

For more information, see <u>Deployment types</u> on page 16.

| Avaya Scopia® Streaming & Re | ecording Configuration                                                                                                    |
|------------------------------|----------------------------------------------------------------------------------------------------|
| avaya                        | Select Configuration         Specify the configuration you wish to apply to this server:         Image: All-in-One         All components (content recording, delivery and management) are installed on this appliance         Content management components only         This appliance will be configured as the content management server.         Media Node only         This appliance will be configured as a media node, used for content recording and/or delivery |
|                              | Previous Next Cancel                                                                                                    |

Figure 7: Select Configuration

- 6. On the Deployment Type screen, perform one of the following actions:
  - If you have selected All-in-One on the Select Configuration screen, select Enterprise deployment or Multi-tenant to match your Equinox Management deployment.

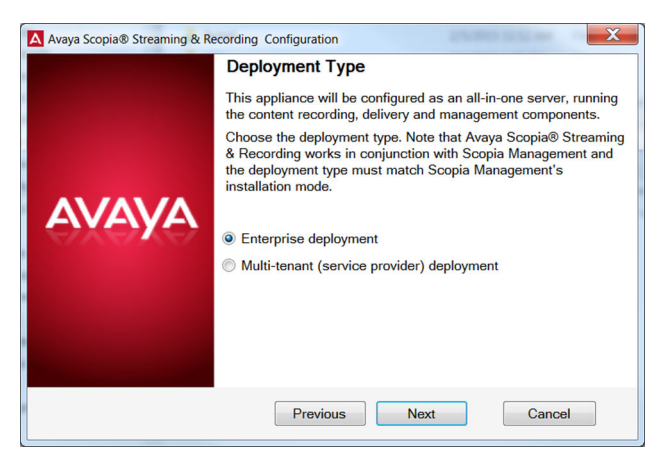

Figure 8: Deployment Type

• If you have selected **Content management components only** on the Select Configuration screen, select **Enterprise deployment** or **Multi-tenant** to match your Equinox Management deployment. The screen is similar to <u>Figure 8: Deployment Type</u> on page 48. • If you have selected **Media Node only** on the Select Configuration screen, select whether you want to install the recording and delivery (streaming) components, the recording components, or the delivery components by selecting **Configure content recording and streaming components**, **Configure content recording components only**, or **Configure content streaming components only**.

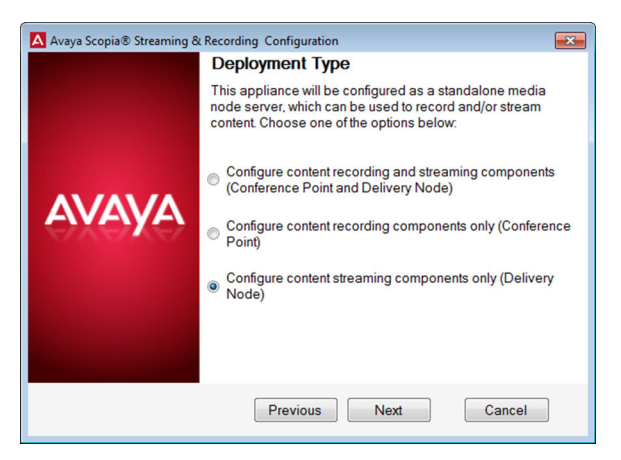

Figure 9: Deployment Type

- 7. Click Next.
- 8. (Optional) At this point, you can choose to install a Virtual Delivery Node (VDN).
- 9. (Optional) At this point, you can choose to install a SAN.
- 10. Click **Next** to skip the optional screens.
- 11. On the Finish Configuration screen, click **Finish**.

The Equinox Streaming and Recording Configuration Utility installs the Equinox Streaming and Recording components.

12. On the Complete Configuration screen, click **View Addresses** to display the MAC addresses of the Equinox Streaming and Recording server.

You require these MAC addresses in order to license the Equinox Streaming and Recording server. The MAC addresses are also stored in C:\assrconfigtool \MAC Addresses.txt.

13. Make note of the MAC addresses.

This information is required when you access the Avaya PLDS system to obtain a license key.

#### Next steps

Return to the Installation checklist on page 25 to see your next task.

#### **Related links**

Running the configuration utility to configure a VDN on page 50 Running the configuration utility to configure a SAN on page 50

## Running the configuration utility to configure a VDN

The Avaya Equinox Streaming and Recording Server Configuration Utility launches automatically when the operating system is loaded for the first time. You can also run the configuration utility at any time from the Start menu or from the desktop shortcut.

#### About this task

This task describes how to configure a VDN using the configuration utility provided as part of the Equinox Streaming and Recording package.

#### Procedure

1. On the Equinox Streaming and Recording host server (which contains the DN), run the configuration utility and select **Perform Maintenance Tasks**.

If you are installing Equinox Streaming and Recording for the first time, follow the steps in <u>Configuring the new server</u> on page 47.

2. Click Next.

The Equinox Streaming and Recording Configuration Utility runs in the normal way. If the server includes a DN, the Equinox Streaming and Recording Configuration Utility displays the Virtual Delivery Node (VDN) installation screen.

You should only use a VDN if you subscribe to the Highwinds Content Delivery Network (CDN). CDN is a cloud-based streaming system.

- 3. Select Install a Virtual Delivery Node (VDN) on this server.
- 4. Click **Next** and **Next** again.
- 5. On the Finish Configuration screen, click **Finish**.

#### Next steps

Return to your checklist to see your next task.

#### **Related links**

Configuring the new server on page 47

## Running the configuration utility to configure a SAN

The Avaya Equinox Streaming and Recording Server Configuration Utility launches automatically when the operating system is loaded for the first time. You can also run the configuration utility at any time from the Start menu or from the desktop shortcut.

#### About this task

This task describes how to configure external storage using the configuration utility provided as part of the Equinox Streaming and Recording package.

#### Procedure

1. On the Equinox Streaming and Recording host server (which contains the DN), run the configuration utility and select **Perform Maintenance Tasks**.

If you are installing Equinox Streaming and Recording for the first time, follow the steps in <u>Configuring the new server</u> on page 47.

2. Click Next.

The Equinox Streaming and Recording Configuration Utility runs in the normal way. If the server includes a DN, the Equinox Streaming and Recording Configuration Utility displays the **External Storage Configuration** screen, after the Virtual Delivery Node (VDN) installation screen.

- 3. On the External Storage Configuration screen, select Enable external storage for the Delivery Node.
- 4. (Optional) Enter the IP address and netmask.

This enables you to assign a new IP in the Windows host on the SAN network so that you can open a browser on the server and access the SAN administration console. You should not enter the SAN IP address here.

- 5. Click Next.
- 6. On the Finish Configuration screen, click **Finish**.

The Equinox Streaming and Recording Configuration Utility now performs multiple configuration steps to prepare the Windows host server and DN virtual machine for SAN networking. The DN virtual machine is stopped and re-started as part of this process. This process interrupts service.

7. On the Complete Configuration screen, click **View Addresses** to display the MAC addresses of the Equinox Streaming and Recording server.

#### Next steps

Return to your checklist to see your next task.

#### **Related links**

Configuring the new server on page 47

## Licensing checklist

Follow the steps in this checklist to license the Avaya Equinox Streaming and Recording Server (Equinox Streaming and Recording).

| No. | Task                                                                                                    | Description                                                                                                    | Notes                                               | ~ |
|-----|----------------------------------------------------------------------------------------------------|----------------------------------------------------------------------------------------------------|-----------------------------------------------------|---|
| 1   | Set the IP address of each of<br>the remaining components.<br>You have already set the IP<br>address of the Equinox<br>Streaming and Recording<br>Manager. | Setting the IP address of the<br>recording component (Conference<br>Point) on page 52<br>Setting the IP address of the<br>delivery component (Delivery<br>Node) on page 56 |                                                     |   |
| 2   | Restart services.                                                                                                    | Restarting services on page 57                                                                                                    |                                                     |   |
| 3   | Apply the license to each of the components.                                                                                                    | Applying the license to the management component on page 57                                                                                                    | You must apply<br>the license to<br>all components. |   |
|     |                                                                                                    | Applying the license to the recording component (Conference Point) on page 58                                                                                              |                                                     |   |
|     |                                                                                                    | Applying the license to the delivery<br>component (Delivery Node) on<br>page 58                                                                                            |                                                     |   |

Setting the IP address of the recording component (Conference Point) on page 52 Setting the IP address of the delivery component (Delivery Node) on page 56 Restarting services on page 57 Applying the license to the management component on page 57 Applying the license to the recording component (Conference Point) on page 58

<u>Applying the license to the delivery component (Delivery Node or Virtual Delivery Node)</u> on page 58

# Setting the IP address of the recording component (Conference Point)

The recording component is known as the conference point or CP.

#### About this task

You should set an IPv4 address.

#### Before you begin

Obtain the Avaya Equinox Streaming and Recording Server license keys from the Avaya Product Licensing and Delivery System (PLDS).

#### Procedure

- 1. Double-click on the Hyper-V Manager shortcut on the desktop.
- 2. In the Virtual Machines panel, double-click on the CP entry.

|                      | 14 BA                 |                                        | Hyper-                                        | V Manager                                                                                                    |                                                                                                    |   |
|----------------------|-----------------------|----------------------------------------|-----------------------------------------------|----------------------------------------------------------------------------------------------------|----------------------------------------------------------------------------------------------------|---|
| A                    | File Action View Help |                                        |                                               |                                                                                                    |                                                                                                    |   |
| iya Scopia<br>saming | Hyper-V Manager       | Virtual Machines                       |                                               |                                                                                                    | Actions                                                                                                    |   |
| tart FTP             |                       | CP<br>DN<br>VON                        | Running<br>Running<br>Running<br>III<br>III   | Office         Australy           0%         6144           0%         6144           0%         6144           0%         6144           1         6144 | WINK-7/C3/SZLSDH2     New     New     Hyper-Y Settings     Hyper-Y Settings     Virtual SNth Manager     Virtual SNth Manager     fit Disk     fit Disk     Stop Service     Remove Server     Geten | , |
| rvices               |                       | СР                                     |                                               |                                                                                                    | View View Help CP View Settings                                                                                                    | • |
| tanager -            |                       | Created<br>Version<br>Genera<br>Notes: | l: 11-04-2015 00:<br>: 5.0<br>tion: 1<br>None | 54:06 Clus<br>Hea<br>Inte<br>Serv                                                                                                    | Turn Off     Shut Down     Save     Pause     Pase     Pase     Conclusion                                                                                                    |   |
|                      |                       | Summary Memory Network                 | king Replication                              | >                                                                                                    | Move                                                                                                    |   |

#### Figure 10: Hyper-V Manager

3. Log in to the Conference Point (CP) on the console as admin.

The default password is admin.

If this is the first time that you have logged into the CP, you are prompted to change your password.

- 4. (Optional) If you are using DHCP, retrieve your IP address and make a note of it.
  - a. Run ifconfig.
  - b. Look at inet addr for eth0.

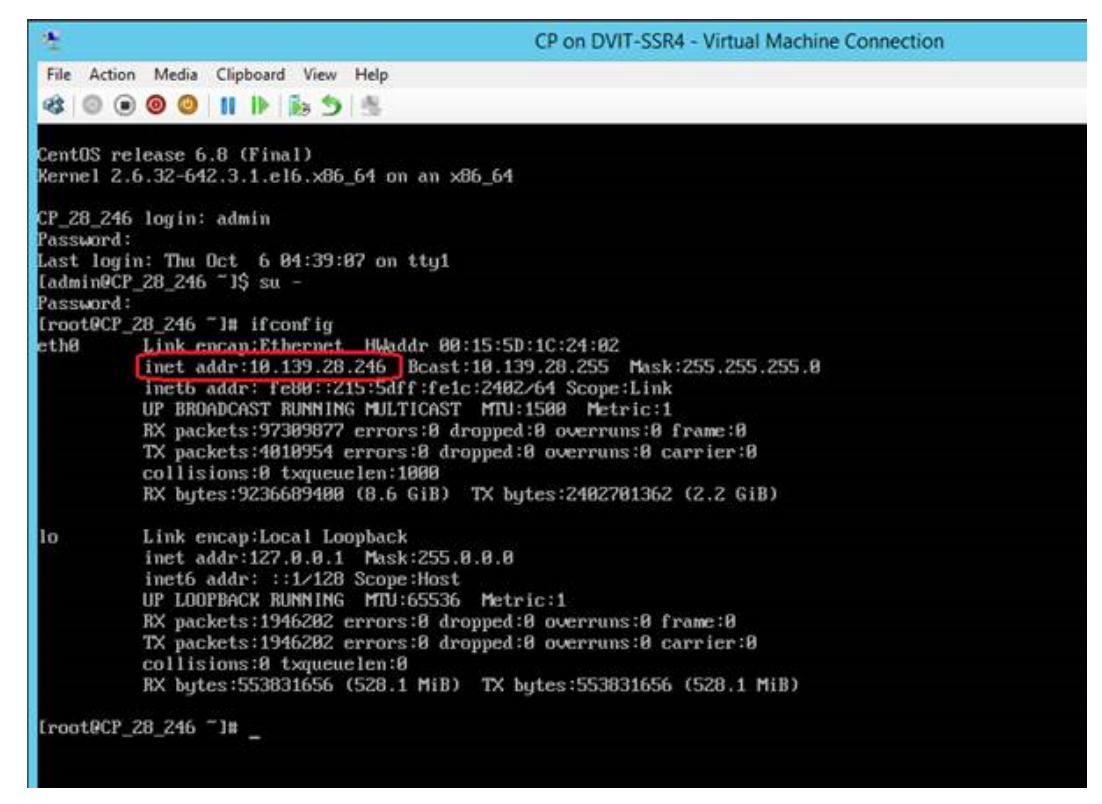

#### Figure 11: Retrieving the IP Address

- 5. Type network to open the configuration screens.
- 6. On the Terminal window, highlight Device configuration and press Enter.

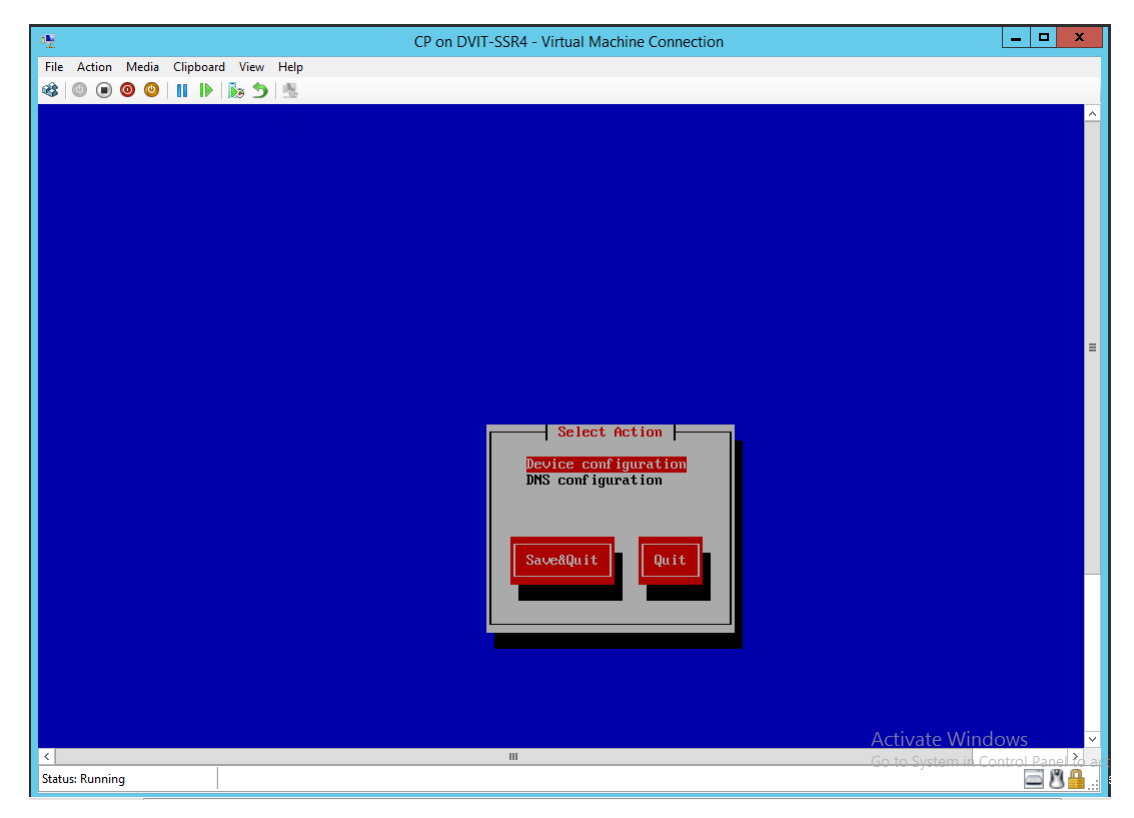

Figure 12: Device Configuration

- 7. On the Select A Device window, highlight eth0 and press Enter.
- 8. Use the **Tab** key to highlight **Use DHCP** and press the **Spacebar** key to disable DHCP.
- 9. Use the **Tab** key to navigate to the other fields and enter the following details:
  - Static IP
  - Netmask
  - · Default gateway IP
  - Primary DNS Server
  - Secondary DNS Server

| Network Configu                                                                                                    | uration                                                                                                  |
|----------------------------------------------------------------------------------------------------|----------------------------------------------------------------------------------------------------|
| Name<br>Device<br>Use DHCP<br>Static IP<br>Netmask<br>Default gateway IP<br>Primary DNS Server<br>Secondary DNS Server<br>Peer DNS<br>On boot<br>Controlled by NetworkManager | eth0<br>eth0<br>[ ] ]<br>10.139.28.246<br>255.255.255.0<br>10.139.28.1<br>[ ] [<br>[ ] [<br>[*] [<br>[*] |
| Ok                                                                                                    | Cance 1                                                                                                  |

Figure 13: Network Configuration

- 10. Use the Tab key to highlight Ok and press Enter.
- 11. On the Select A Device window, use the Tab key to highlight Save and press Enter.
- 12. On the Select Action window, use the Tab key to highlight Save and press Enter.
- 13. In the terminal window, type service network restart to restart network services.

#### Next steps

Return to the Licensing checklist on page 51 to see your next task.

#### **Related links**

Licensing checklist on page 51

## Setting the IP address of the delivery component (Delivery Node)

A Delivery Node (DN) can be a Virtual Delivery Node (VDN). You should only use a VDN if you subscribe to the Highwinds Content Delivery Network (CDN). CDN is a cloud-based streaming system. The delivery component is also called streaming.

#### Procedure

Use the same set of steps that you used for <u>Setting the IP address of the recording component</u> (Conference Point) on page 52.

#### Next steps

Return to the Licensing checklist on page 51 to see your next task.

#### **Related links**

Licensing checklist on page 51

## **Restarting services**

#### About this task

The services that you must restart are:

- Apache Tomcat
- Apache 2.4
- · Avaya Equinox Streaming and Recording Server Transcoder

#### Procedure

- 1. Double-click on the Services icon on the desktop.
- 2. On the Services screen, right-click **Apache Tomcat 7.0 Tomcat7** and select **Restart** from the menu options.
- 3. Right-click Apache2.4 and select Restart from the menu options.
- 4. Right-click **Avaya Equinox Streaming & Recording Transcoder** and select **Restart** from the menu options.

#### Next steps

Return to the Licensing checklist on page 51 to see your next task.

#### **Related links**

Licensing checklist on page 51

### Applying the license to the management component Procedure

- 1. Type https://<Scopia SR Manager FQDN/IP address>:8445 in a web browser.
- 2. If this is the first time that you have logged in to the system, you are prompted to update your password.

The preset credentials are:

- Username: admin
- Password: admin
- 3. At the prompt, enter the license key in the License Information field and click Update.
- 4. Refresh the browser.

#### Next steps

Return to the Licensing checklist on page 51 to see your next task.

#### **Related links**

Licensing checklist on page 51

# Applying the license to the recording component (Conference Point)

#### Procedure

- 1. Open a browser and type the Conference Point (CP) IP address or fully qualified domain name (FQDN).
- 2. On the Conference Point license screen, enter the license key in the License Key field and click **Submit**.

| AVAYA                                                                               |            |
|-------------------------------------------------------------------------------------|------------|
| Avaya Scopia® Streaming & Recording<br>Conference Point                             |            |
| Please enter a valid license key eth0 hwaddr: 00:15:5D:34:3C:02 License Key: Submit |            |
|                                                                                     | € 100% ▼ . |

**Figure 14: Conference Point** 

#### Next steps

Return to the Licensing checklist on page 51 to see your next task.

#### **Related links**

Licensing checklist on page 51

# Applying the license to the delivery component (Delivery Node or Virtual Delivery Node)

There can only be a single virtual delivery node (VDN) in a deployment.

#### Procedure

- 1. Open a browser and type the delivery node (DN) or virtual delivery node (VDN) IP address or fully qualified domain name (FQDN).
- 2. On the Delivery Node license screen, enter the license key in the **License Key** field and click **Submit**.
- 3. Select the type of delivery node.

The available options are:

- DN (Delivery Node)
- VDN (Virtual Delivery Node)

| Αναγα                                                                                                    |          |
|----------------------------------------------------------------------------------------------------|----------|
| Avaya Scopia® Streaming & Recording                                                                                                    |          |
| Delivery Node                                                                                                    |          |
| Please select the Delivery Node type                                                                                                    |          |
| <ul> <li>DN (Delivery Node)<br/>Stores media and distributes live streams</li> <li>VDN (Virtual Delivery Node)<br/>Distributes media and live streams to a Content Delivery Network.<br/>There can only be one VDN per deployment</li> </ul> |          |
|                                                                                                    | 🕄 100% 🔻 |

Figure 15: Delivery Node

4. Click Submit.

The DN or VDN is ready for use. The login screen is displayed.

#### Next steps

Return to the Installation checklist on page 25 to see your next task.

#### **Related links**

Licensing checklist on page 51

# **Configuring external addresses for public interfaces**

#### About this task

To secure the Equinox Streaming and Recording public interfaces, proper certificates have to be generated. The certificates have to match the fully qualified domain name (FQDN) or the IP address of the machine. Avaya recommends setting the use of FQDNs.

When you configure your system to use FQDNs, they need to be used to register every device with the Equinox Streaming and Recording Manager.

You must also configure Equinox Streaming and Recording to use external addresses, using the FQDN, and not the IP address.

#### Procedure

- 1. Configure the external address of the delivery node.
  - a. Type https://<DN FQDN/IP Address>:8445/ in a web browser.
  - b. Log in to the system using the credentials that you configured when you updated the default username and password.
  - c. Click the Network tab.
  - d. Enter the external address in the **External Address (optional)** field in the **Global Network Configuration** section.
  - e. Click Submit.
- 2. Configure the external address for the conference point.
  - a. Type https://<CP FQDN/IP Address>:8445/ in a web browser.
  - b. Log in to the system using the credentials that you configured when you updated the default username and password.
  - c. Navigate to System Configuration > Network Configuration.
  - d. Enter the external address in the **External Address (optional)** field in the **Global Network Configuration** section.

You can now optionally enter a DNS name or specific external or internal IP address that you want to use when communicating with the Equinox Streaming and Recording Manager. This functionality enables you to enter externally statically mapped IP addresses and so on. If you leave this field empty then Equinox Streaming and Recording automatically uses the IP addresses assigned to the operating system statically or from DHCP. This address is passed to the Equinox Streaming and Recording Manager when the device registers and is used by the Equinox Streaming and Recording Manager to access the device. The Equinox Streaming and Recording Web GUI reports the IP address and other network information and on some of the Equinox Streaming and Recording devices, you can set the IP address and other key network settings. This functionality is especially helpful for the systems that are virtualized to ensure the proper network device IP address set. The CP and DN show up as one "eth0" virtualized NIC to the host windows machine taking advantage of the bonded NICS of the host.

- e. Click Finish.
- 3. Configure the external address for the transcoder.
  - a. Type https://<CP FQDN/IP Address>:8445/ in a web browser.
  - b. Log in to the system using the credentials that you configured when you updated the default username and password.
  - c. Navigate to System Configuration > Transcoder Configuration.
  - d. Enter the external address in the Transcoder Address.

This is the address of the transcoder, which is the Windows server hosting the CP virtual machine.

- e. Click Finish.
- 😵 Note:

If you are using IP addresses, the certificates have to be generated for the IP address. The IP address has to be included on both the **Common Name** field and the **Subject Alternative Name** field when generating the certificates. If the IP address is not included in the **Subject Alternative Name** field, certain devices, such as Mac computers or Android mobile devices may not operate correctly.

## **Registering each of the components**

After you have applied a license to each of the components of the Avaya Equinox Streaming and Recording Server, you must register them with the Avaya Equinox Streaming and Recording Server Manager.

You must register all delivery nodes, virtual delivery nodes, and conference points with the Manager. In addition, you must register the transcoder with the conference point. You do not have to register the transcoder with the Manager.

#### About this task

The registration process is the same for all delivery nodes, virtual delivery nodes, and conference points.

#### Procedure

- 1. Type https://<Equinox Streaming and Recording manager FQDN/IP address>:8445 in a web browser.
- 2. Log in to Equinox Streaming and Recording. The following credentials are the default credentials, but when you first log in, you are prompted to update your password:
  - Username: admin
  - Password: admin

- 3. Select the **Devices** tab.
- 4. Click on Register Devices from the left Actions menu.
- 5. Enter the IP address or FQDN of the component that you want to register and click Register.
- 6. Repeat this step for each of the components.
- 7. (Optional) Verify the registration for the conference point.
  - a. Type https://<CP FQDN/IP Address>:8445/ in a web browser.
  - b. Log in using the following credentials:
    - Username: administrator
    - **Password**: administrator
  - c. **(Optional)** If this is the first time that you have logged in, you are prompted to update your password.
  - d. From the left menu bar, click System Configuration.
  - e. Click Enable Services.
  - f. Under Manage Device, click **Configure**.
  - g. Verify that the **Manage Registration State** is Registered and the **Manager Host** is the proper manager IP.
- 8. (Optional) Verify the registration for the delivery node or virtual delivery node.
  - a. Type https://<DN FQDN/IP Address>:8445/ in a web browser.
  - b. Log in using the following credentials:
    - Username: administrator
    - **Password**: administrator
  - c. **(Optional)** If this is the first time that you have logged in, you are prompted to update your password.
  - d. From the menu bar, click Configuration.
  - e. Verify that the **Manage Registration State** is Registered and the **Network Address** is the proper manager IP.
- 9. Register the transcoder.
  - a. Type https://<CP FQDN/IP Address>:8445 in a web browser.
  - b. Log in using the following credentials:
    - Username: administrator
    - **Password**: administrator
  - c. **(Optional)** If this is the first time that you have logged in, you are prompted to update your password.

- d. From the left menu bar, click System Configuration.
- e. Click Transcoder Configuration.
- f. Enter the IP address or FQDN of the transcoder and click **Finish**.

The transcoder is running on the host operating system. The CP is running on a virtual machine which runs on the host. The IP address/FQDN of the transcoder is the IP of the host Windows<sup>™</sup> 2012 server. When you are securing the system with certificates, this address must match the address that you specify in the transcoder server certificate.

| Conference Point                                                                                          |   | Currently logged in as "administrator". Hep Logn."                                         |
|----------------------------------------------------------------------------------------------------|---|--------------------------------------------------------------------------------------------|
| System Menu                                                                                               | ~ | Transcoder Configuration                                                                   |
| System Configuration <u>Transcoder Configuration     Enable Services     Call Rollover Configuration </u> |   | Transcoder Confouration Transcoder Address 11.22.33.44 Final                               |
| Network Configuration                                                                                     |   | Conference Point Version 8.3 04032109 31, Copyright © 2015 Avaya Inc. All Rights Reserved. |
| License Information                                                                                       |   |                                                                                            |
| System Information                                                                                        |   |                                                                                            |
| My Account                                                                                                |   |                                                                                            |
| User Management                                                                                           |   |                                                                                            |
| <u>Call Center</u>                                                                                        |   |                                                                                            |

Figure 16: Transcoder Registration

#### Next steps

Return to the Installation checklist on page 25 to see your next task.

## Unregistering each of the components

If you plan to move a device to a different Equinox Streaming and Recording environment, unregister the device before changing its location. If you do not unregister the device using the Equinox Streaming and Recording Manager, you must unregister it using its local web interface before you can register it to the new Equinox Streaming and Recording environment.

#### About this task

The process of unregistering is the same for all delivery nodes, virtual delivery nodes, and conference points.

#### Procedure

- 1. Log in to Equinox Streaming and Recording.
- 2. Click the **Devices** tab.
- 3. From the **Browse** menu, select the device you want to access.

A list of devices of that type is displayed.

- 4. Click Advanced Options.
- 5. Select one of the devices.

The device details dialog is displayed.

6. Click Unregister.

# **Configuring delivery nodes**

Delivery nodes (DN) store all content that is created by the conference point and deliver the content to client systems at playback time. You must associate the conference point with the delivery nodes. A source DN is the original DN that receives a recording file from its associated conference point. A source DN sends the recording file to all of the other DNs in the network.

Equinox Streaming and Recording supports deployments containing a mix of different servers with varying amounts of storage capacities. You can have DNs with large amounts of free space and DNs with limited space. To maximize available storage, you can configure DNs which delete old recordings when the disk is almost full and you can configure DNs which permanently store all recordings.

- An edge DN is a DN on which content is stored wherever possible but this content can expire. Older content makes way for newer content.
- A master DN is a delivery node which permanently holds all content. Typically, you assign master status to the DN with the largest storage capacity. If your deployment only contains a single DN, that DN is automatically added as the master DN.

For playback, you can configure rules to determine which DN is selected when a user wants to access a recording. For example, you might want to use the DN closest to the user location, or you might want to direct the user to the original source DN. The DN closest to the user location or the original source DN may be edge DNs. Typically, if you have a master DN, that DN becomes the source DN for all recordings. If you want to expand your storage capabilities with an external storage device, it is a good idea to make the DN which is connected to the external storage device the master DN.

Edge DNs are programmed with rules which determine how recordings are selected for deletion. When the disk capacity reaches 90%, content is removed until the capacity reaches 70%. Only recordings which have been copied to other DNs can be deleted. Recordings are scheduled for deletion as follows:

- Recordings created over a week ago and never accessed.
- Recordings created over a week ago with the greatest amount of elapsed time since the last access attempt.
- Recordings created less than a week ago and never accessed, oldest creation time first.
- Recordings created less than a week ago with the greatest amount of elapsed time since the last access attempt.

Equinox Streaming and Recording stops creating new recordings and triggers an alert when capacity on the master DN reaches 90%. Equinox Streaming and Recording stops any recordings in progress and triggers an alert when capacity on the master DN reaches 95%. If the capacity on an edge DN reaches 90%, Equinox Streaming and Recording stops creating new recordings on that

particular edge DN. Technically, this should never happen because of the intelligent expiration and deletion rules.

Avaya recommends performing regular backups on the master DN. You do not have to perform backups on the edge DNs. Equinox Streaming and Recording enables you to redistribute and synchronize any media if you have to restore a master DN using the **Replace with new DN** field in the **Advanced Options** panel.

The Delivery Node Details dialog displays a list of recording files, known as **Source Programs** and **Distributed Programs**. Source programs are programs (recording files) for which this delivery node is the main source for storage. Distributed programs are programs which other delivery nodes have forwarded to this delivery node.

#### Procedure

- 1. Log in to Equinox Streaming and Recording. The following credentials are the default credentials, but when you first log in, you are prompted to update your password:
  - Username: admin
  - Password: admin
- 2. Select the **Devices** tab.
- 3. From the Browse menu on the left, click Delivery Nodes.
- 4. Click the name of the delivery node to display the delivery node details.

| ← → C ⋒ 🔒                                                                                                    | ps://135.64.27.28:8445/manage_devices.html#deviceId-8-                                                                                                    | pStartParent-0-pNumParent-20                           | ☆ =                             |
|----------------------------------------------------------------------------------------------------|----------------------------------------------------------------------------------------------------|--------------------------------------------------------|---------------------------------|
| equinox™                                                                                                    | Streaming +<br>Recording                                                                                                    |                                                        | Welcome, admin   <u>Log Out</u> |
| MANAGE                                                                                                    |                                                                                                    |                                                        | Search                          |
| Global Policies                                                                                              | Organizations Profiles Programs                                                                                                    | Devices Reports                                        |                                 |
| Actions                                                                                                    | Delivery Node                                                                                                    |                                                        |                                 |
| Register Device     Jugrade Devices      Browse     Manager     Delivery Nodes     Conference Points     VDN | Delivery Node     10.139.28.241       Name     DN 28_241       Version     9.0.0.0.17       MAC Address     00.15:50:1C:68:0D       Parent Delivery Node     None       WAN Bandwidth Limit     1600       Kbps     Disk Usage       Disk Usage     19% (19.5 / 98.3 GIB)       Active live stream viewers     0       Allow programs to be played from parent if not available locally.       This Delivery Node       Enable external Storage Device       Configuration for DN NIC2 on SAN Network:       DHCP       Static:       IP       169 254.1.84       NetMask       255.255.255.0 | Source Programs Distributed Programs No Programs Found |                                 |
|                                                                                                    | Save Cancel       Media Storage       Media storage location:       External Storage       Status:     Active       SAN Address:     169.254.1.15       ISCSI Target:     iqn.2004-08.jp.buffalo.7403bd2a2914.sepr       Configure     Activate       Advanced Options                                                                                                    | 3                                                      |                                 |

Figure 17: Delivery Node Details

5. Configure the settings, as described in <u>Table 8: Delivery Node Details</u> on page 66.

#### Table 8: Delivery Node Details

| Field Name                                                       | Description                                                                                                    |
|------------------------------------------------------------------|----------------------------------------------------------------------------------------------------|
| Name                                                             | Enter a name for the delivery node.                                                                                                    |
| Version                                                          | Verify the version and MAC address of the delivery node.                                                                                                    |
| Parent Delivery Node                                             | Select a delivery node. The <b>Parent Delivery</b><br><b>Node</b> distributes content to the delivery node<br>and vice versa (child to parent). If this is a core<br>or parent for the system then change the value<br>from <b>Not Configured</b> to <b>None</b> .                                                                                         |
| WAN Bandwidth Limit                                              | Specify the maximum bandwidth, in Kbps, that<br>this delivery node can use when receiving/<br>transferring content. If you enter <b>0</b> (zero), the<br>bandwidth is unlimited.                                                                                                    |
| Disk Usage                                                       | The percentage of storage space that is currently<br>used to store recordings. You can also view the<br>number of users who are currently accessing<br>recordings or broadcasts.                                                                                                    |
| Active Viewers                                                   | You can view the number of users who are currently accessing recordings.                                                                                                    |
| Active Live Stream Viewers                                       | You can view the number of users who are currently accessing broadcasts.                                                                                                    |
| Allow programs to be played from parent if not available locally | If your deployment contains a hierarchical<br>relationship between DNs, you can enable<br>playback from a 'parent' DN if the recording is<br>not available on the 'child' DN. Select this<br>checkbox to enable playback from a parent. If<br>you have not configured hierarchical<br>relationships in your deployment, this checkbox<br>is not available. |
| This Delivery Node is the Master Delivery Node                   | Select this checkbox to assign master status to this DN.                                                                                                    |
|                                                                  | This means that programs on this delivery node are protected from automatic expiration (deletion).                                                                                                    |
|                                                                  | A master DN is a delivery node which<br>permanently holds all content. Typically, you<br>assign master status to the DN with the largest<br>storage capacity. If your deployment only<br>contains a single DN, that DN is automatically<br>added as the master DN.                                                                                         |

Table continues...

| Field Name                     | Description                                                                                                    |
|--------------------------------|----------------------------------------------------------------------------------------------------|
| Enable maintenance mode        | Select to disable the device so that you can add<br>or remove external storage (DN) or take it out of<br>service (CP and DN). When a device is in<br>maintenance mode, it does not accept new<br>recordings and users cannot playback<br>recordings that are stored on it. |
| Enable External Storage Device | You can expand your storage capacity by<br>installing and configuring an external storage<br>device called a storage area network (SAN),<br>which uses the SCSI protocol over TCP/IP<br>(iSCSI). Select this checkbox to enable this<br>configuration.                     |

6. **(Optional)** If you have configured your system to enable individual delivery nodes to specify the distribution policy, then an additional panel is displayed. Configure the settings, as described in <u>Table 9: Override Default Distribution Policy Panel</u> on page 67.

| Field                                                                    | Description                                                                                                    |
|--------------------------------------------------------------------------|----------------------------------------------------------------------------------------------------|
| Unicast Only                                                             | Select to enable only unicasting from the source delivery node.                                                                                                    |
| Multicast Only                                                           | Select to enable only multicasting from the source delivery node.                                                                                                    |
|                                                                          | If you select this option and the client technically<br>supports the playing of multicast but the network<br>location does not support multicasting, viewers<br>cannot view the program.                                                                                   |
| Multicast and Unicast (Unicast Rollover if<br>Multicast is Unsuccessful) | Select to enable the stream to be unicast from<br>the source delivery node if the client does not<br>support multicasting. If you select this option but<br>multicast facilities are not available on the source<br>delivery node, the unicast rollover does not<br>occur. |

#### Table 9: Override Default Distribution Policy Panel

#### 😵 Note:

These settings only impact MMS streams. You can specify **Multicast Only** and still deliver HLS streams.

7. **(Optional)** Click **Advanced Options** and configure the settings as described in <u>Table 10:</u> <u>Advanced Options</u> on page 68.

#### Table 10: Advanced Options

| Field                   | Description                                                                                                    |
|-------------------------|----------------------------------------------------------------------------------------------------|
| Distribute All Programs | Select to take all the programs in the system<br>from other source nodes and copy them to this<br>delivery node.                                                                                                    |
| Replace with new DN     | Use this setting when bringing on a replacement delivery node for an older or broken system.                                                                                                    |
| Synchronize             | Select to ensure that all programs are distributed<br>to their assigned delivery nodes. Only perform<br>this step if programs have indicated failure or<br>pending for some time.                                                                                                    |
|                         | When you click <b>Synchronize</b> , Equinox<br>Streaming and Recording attempts to complete<br>any failed or pending distributions for a given<br>DN. You can check the progress of the<br>synchronization by checking the DN program<br>listing on the Delivery Node screen. This feature<br>is useful when adding a new DN, or moving an<br>existing DN within a DN hierarchy. The programs<br>are not updated until you click <b>Synchronize</b> .<br>You may also want to click <b>Synchronize</b> if a<br>delivery node has been offline for some time and<br>needs to synchronize programs that have<br>occurred during this time. |

#### 8. Click Save.

#### **Related links**

Identifying the master delivery node on page 68

## Identifying the master delivery node

#### About this task

You can assign master delivery node status to a delivery node when you add it to the Equinox Streaming and Recording deployment. In a deployment with many delivery nodes, you may need to check which delivery node is the master delivery node.

A master DN is a delivery node which permanently holds all content. Typically, you assign master status to the DN with the largest storage capacity. If your deployment only contains a single DN, that DN is automatically added as the master DN.

#### Procedure

- 1. Log in to Equinox Streaming and Recording.
- 2. Select the **Devices** tab.
- 3. From the Browse menu on the left, click Delivery Nodes.

4. View the master delivery node in the Master Delivery Node field.

#### **Related links**

Configuring delivery nodes on page 64

# **Configuring virtual delivery nodes**

A virtual delivery node (VDN) delivers content to a global content delivery network (CDN) provider for cloud-based viewer playback. The appliance and the network of the CDN act as one delivery mechanism. Therefore, the VDN appliance and the CDN together create the Equinox Streaming and Recording VDN solution.

Upon program creation, the publisher includes the options of distributing the program to delivery nodes and to the Equinox Streaming and Recording VDN solution. VDN supports publishing recordings as well as live broadcast.

You can view the programs distributed to the VDN appliance and to be delivered to the CDN with the associated status of the program.

#### Procedure

- 1. Log in to Equinox Streaming and Recording. The following credentials are the default credentials, but when you first log in, you are prompted to update your password:
  - Username: admin
  - Password: admin
- 2. Select the **Devices** tab.
- 3. From the Browse menu on the left, click VDN.
- 4. Click the name of the VDN to display the VDN details.

Equinox Streaming and Recording supports a single VDN in any deployment.

5. Configure the settings, as described in the table below.

#### Table 11: VDN Details

| Field Name  | Description                                                                                |
|-------------|--------------------------------------------------------------------------------------------|
| Name        | Enter a name for the delivery node.                                                        |
| Version     | Verify the version and MAC address of the                                                  |
| MAC Address | delivery flode.                                                                            |
| Source DN   | Select a delivery node from where this VDN retrieves content.                              |
| Status      | View the status of the VDN. It can be Up or Unreachable. View the disk usage. The delivery |

Table continues...

| Field Name                                                                                                    | Description                                                                                                    |  |
|----------------------------------------------------------------------------------------------------|----------------------------------------------------------------------------------------------------|--|
| Disk Usage                                                                                                    | node supports a total of approximately 600GB<br>(Avaya Common Server 2) or 900GB (Avaya<br>Common Server 3) at RAID level 1.                                                                                                    |  |
| If this system is in enterprise mode, the CDN panel is displayed here. If this system is in multi-tenant mode, the CDN panel is displayed in the <b>Organizations</b> tab. |                                                                                                    |  |
| Account Hash                                                                                                    | Enter the account hash value taken from Strike Tracker 3 Portal.                                                                                                    |  |
| Host Hash                                                                                                    | Enter the host hash value taken from Strike Tracker 3 Portal Host Configuration.                                                                                                    |  |
| Username<br>Password                                                                                                    | Enter the StrikeTracker 3 username and password that you used to purchase the CDN service.                                                                                                    |  |
| FTP User Name<br>FTP Password                                                                                                    | This field enables the uploading of recordings to<br>the CDN. Enter proper cloud storage FTP<br>credentials specific to the customer account. You<br>receive these credentials when you purchase the<br>CDN service.                                                       |  |
| Enable maintenance mode                                                                                                    | Select to disable the device so that you can add<br>or remove external storage (DN) or take it out of<br>service (CP and DN). When a device is in<br>maintenance mode, it does not accept new<br>recordings and users cannot playback<br>recordings that are stored on it. |  |

#### 6. Click Save.

#### **Next steps**

In order for the VDN to push content to the CDN, you must configure your network to enable external access because the VDN must have access to the Internet in order to communicate with the CDN. If you have a firewall, you can place the VDN in a DMZ or you can open the appropriate ports on the firewall to enable external communication. Specifically, the VDN must be able to access upload.hwcdn.net using FTP on port 21. In addition, the VDN requires HTTP or HTTPS access to the CDN.

# **Configuring conference points**

You must configure a conference point to capture H.323 video content and deliver live and on demand webcasting. The Equinox Streaming and Recording conference point includes an embedded transcoder to convert H.323 calls into Windows Media or .MP4 format.

Each conference point must be associated with a delivery node. A delivery node streams and optionally archives the content captured by the conference point and delivers it to client systems.

You can configure a conference point to be in a geographic location. This means that you can assign a location to one or more conference points which coincide with locations set for Scopia Elite

MCUs and/or Equinox Media Servers in Equinox Management. When a program starts, Equinox Management includes the desired location, and a conference point close to the MCU/Media Server can be selected. If there are no conference points matching the location passed by Equinox Management, then any conference points without a location are treated as a single pool of conference points, and one of those is selected. If there are no conference points available, the call fails.

Each conference point has a limit to the number of simultaneous high definition or standard definition calls it can handle.

#### Procedure

- 1. Log in to Equinox Streaming and Recording. The following credentials are the default credentials, but when you first log in, you are prompted to update your password:
  - Username: admin
  - Password: admin
- 2. Select the **Devices** tab.
- 3. From the Browse menu on the left, click Conference Points.
- 4. Click the name of the conference point to display the conference point details.

| Conference Point                     | 10.139.28.246               |
|--------------------------------------|-----------------------------|
| Name:                                | CP_246                      |
| Version:                             | 9.0.0.13                    |
| MAC Address                          | 00:15:5D:1C:24:02           |
| Source DN:                           | DN_49 (10.139.28.49)        |
| Source Group:                        | None                        |
| Location:                            | Home                        |
| Encoding Sessions:                   | 0                           |
| Disk Usage:<br>Enable maintenance mo | 42% (7.3 / 17.1 GiB)<br>nde |
| Gatekeeper Settings                  |                             |
| Gatekeeper IP                        | 10.139.28.25                |
| Gatekeeper Service Prefix            |                             |

#### Figure 18: Conference Point Details

5. Configure the settings, as described in Table 12: Conference Point Details on page 71.

#### **Table 12: Conference Point Details**

| Field Name | Description                                                 |
|------------|-------------------------------------------------------------|
| Name       | Enter a name for the conference point.                      |
| Version    | Verify the version and MAC address of the conference point. |

Table continues...

| Field Name                | Description                                                                                                    |
|---------------------------|----------------------------------------------------------------------------------------------------|
| Source DN                 | Select a delivery node. Alternatively, you can select a delivery node from the <b>Source Group</b> field.                                                                                                    |
| Source Group              | Select a delivery node viewer group.<br>Alternatively, you can select a delivery node from<br>the <b>Source DN</b> field. The Source Group field<br>displays any viewer groups. A viewer group is a<br>group of delivery nodes and these groups offer<br>redundancy. If one of the delivery nodes in a<br>group is not available, an alternative delivery<br>node from the same group is selected. |
| Location                  | Enter a location. The location must match a<br>location specified for a Scopia Elite MCU and/or<br>Equinox Media Server in Equinox Management.<br>If you are not specifying locations in Equinox<br>Management, you should leave it blank.                                                                                                    |
| Enable maintenance mode   | Select to disable the device so that you can add<br>or remove external storage (DN) or take it out of<br>service (CP and DN). When a device is in<br>maintenance mode, it does not accept new<br>recordings and users cannot playback<br>recordings that are stored on it.                                                                                                    |
| Gatekeeper IP             | Enter the IP address for the gatekeeper with<br>which you plan to register. The gatekeeper must<br>be the same as the one used by Equinox<br>Management.                                                                                                    |
| Gatekeeper Service Prefix | This is an optional field. Enter the service prefix designator for this conference point. You should leave this field as blank.                                                                                                    |

6. Click Save.

# Specifying polling intervals and the network address

#### About this task

You must specify how frequently the Equinox Streaming and Recording communicates with the other components, such as the conference points and delivery nodes. You must also specify the network on which the Equinox Streaming and Recording resides. The polling interval should be in proportion to the number of devices. The fewer the devices, the shorter the intervals. For example, if you have over 200 delivery nodes, Avaya recommends setting the polling to 5 minutes.

The polling frequency affects the latency between the status transitions of the remote device and the appearance of the status on the details page for the device.
### Procedure

- 1. Log in to Equinox Streaming and Recording.
- 2. Click the **Global Policies** tab.
- 3. Click General Options.
- 4. Configure the settings, as described in <u>Table 13: Polling Settings</u> on page 73.

#### Table 13: Polling Settings

| Field Name                               | Description                                                                                                    |
|------------------------------------------|----------------------------------------------------------------------------------------------------|
| Conference Point Polling Frequency       | Specify how often the Equinox Streaming and<br>Recording Manager checks for device<br>configuration or status changes for each of the<br>conference points.                                                                                                    |
| Delivery Node Polling Frequency          | Specify how often the Equinox Streaming and<br>Recording Manager checks for device<br>configuration or status changes for each of the<br>delivery nodes.                                                                                                    |
| Network Address for Device Communication | Enter the IP address or DNS name of the<br>Equinox Streaming and Recording Manager.<br>This is the address that the other devices<br>(delivery nodes, conference points, virtual<br>delivery nodes) will use to communicate with the<br>Equinox Streaming and Recording Manager. If<br>split-horizon DNS is being used, use the DNS<br>name for the Equinox Streaming and Recording<br>Manager. Since this address is used by the other<br>devices to communicate back to the Equinox<br>Streaming and Recording Manager, it is<br>important to specify the correct routable address. |
| Retain Deleted Recordings For            | For more information, see <i>Administering Avaya</i><br><i>Equinox Streaming and Recording</i> , which is<br>available on <u>https://support.avaya.com/</u> .                                                                                                    |

5. Click Save.

# Adding and Modifying Equinox Streaming and Recording Servers in Equinox Management

### About this task

This section explains how to configure Avaya Equinox Streaming and Recording Server settings in Equinox Management. For example, you can configure the URL of the Avaya Scopia Desktop Server that users connect to in order to see broadcasts.

If you are using the Avaya Scopia Content Center Streaming and Recording Server, you need to configure and manage the servers using the Avaya Scopia Desktop Server. For more information, see the *Administrator Guide for Avaya Scopia Desktop Server*, which is from a previous release and is available on <u>support.avaya.com</u>.

### Important:

Once you configure a Equinox Streaming and Recording Server you cannot revert back to the Scopia Content Center Streaming Server or the Scopia Content Center Recording Server.

#### Procedure

- 1. Access the Equinox Management administrator portal.
- 2. In the **Devices** tab, select **Streaming & Recording Server**.
- If you are modifying the Equinox Streaming and Recording Server, select the link in the Name column, or select Add to create the Equinox Streaming and Recording Server profile. The Add Streaming & Recording Server page appears (Figure 19: Adding an Avaya Equinox Streaming and Recording server on page 74).

| AVAYA                                   |                                       |                |                   |                        |                                                                                 |
|-----------------------------------------|---------------------------------------|----------------|-------------------|------------------------|---------------------------------------------------------------------------------|
| Dashboard Meetings Use                  | rs Endpoints                          | Devices        | Reports           | Logs & Events          | Settings                                                                        |
| <ul> <li>Devices by Location</li> </ul> | Modify Streaming &                    | Recording S    | erver             |                        |                                                                                 |
| All<br>Home                             | Basic Settings                        | ACSP-1         |                   |                        |                                                                                 |
| <ul> <li>Devices by Type</li> </ul>     | Name.                                 | ACSK-1         |                   |                        |                                                                                 |
| Management Servers                      | IP Address/FQDN:                      | recording      | manager.examp     | e.com *                |                                                                                 |
| H.323 Gatekeepers                       | Location:                             | Home           |                   |                        |                                                                                 |
| SIP Servers                             |                                       |                |                   |                        |                                                                                 |
| Media Servers                           | Username:                             | admin          |                   | *                      |                                                                                 |
| Gateways                                | Password:                             | •••••          | ,                 |                        |                                                                                 |
| Desktop Servers                         | Cocura connection                     |                |                   |                        |                                                                                 |
| User Portals                            | <ul> <li>Secure connection</li> </ul> | using HTTP5    |                   |                        |                                                                                 |
| AADS                                    | Broadcast Settings                    |                |                   |                        |                                                                                 |
| ASBCE                                   | Enter the URL of the U                | Jser Portal Se | rver that users v | vill connect to view b | proadcast events (If you have a load balancer, enter the load balancer address) |
| Streaming & Recording Server            | For example: https://s                | erver/portal   | cording examp     | le com/ *              |                                                                                 |
| H.323 Edge Servers                      | UNE.                                  | 111103.//10    | coronig.examp     | ie.com/                |                                                                                 |

#### Figure 19: Adding an Avaya Equinox Streaming and Recording server

4. Configure the Equinox Streaming and Recording Server's settings, as described in (<u>Table</u> <u>14: Configuring the Avaya Equinox Streaming and Recording</u> on page 74).

#### Table 14: Configuring the Avaya Equinox Streaming and Recording

| Field Name      | Description                                                                                                    |
|-----------------|----------------------------------------------------------------------------------------------------|
| Name            | Enter a name to identify the Equinox Streaming and Recording Server.                                                                                                    |
| IP address/FQDN | Enter the management IP address or the FQDN of the Equinox<br>Streaming and Recording Server. This is the address that clients use<br>to access the Equinox Streaming and Recording Server portal within |

| Field Name                    | Description                                                                                                    |
|-------------------------------|----------------------------------------------------------------------------------------------------|
|                               | Scopia Desktop. If the server is being deployed in the DMZ, this value must be an FQDN or an IP address that everyone can access. If the server is being deployed inside the network but is accessible externally using reverse proxy, this value must be an FQDN which resolves to the reverse proxy when outside the network.                                                                                                    |
| Username                      | Enter the administrative username used to login to theEquinox<br>Streaming and Recording Server portal. The default is <b>admin</b> . If you<br>change the username in the Equinox Streaming and Recording Server,<br>you must update the username here.                                                                                                    |
| Password                      | Enter the administrative password used to login to the Equinox<br>Streaming and Recording Server portal. The default is <b>admin</b> . If you<br>change the password in the Equinox Streaming and Recording Server,<br>you must update the password here.                                                                                                    |
| Secure connection using HTTPS | Important:                                                                                                    |
|                               | This option is not available until you first configure the server in<br>Equinox Management, and it connects to the Equinox Streaming and<br>Recording Server. When you subsequently open this screen, the<br>option only becomes available if you have a regular license. If you<br>have a non-encrypted license you cannot secure the connection.<br>Select to enable HTTPS, which encrypts the communication between<br>the Equinox Streaming and Recording Server and the client. It is<br>important to be consistent. If the Avaya Scopia Desktop Server is |
|                               | the Equinox Streaming and Recording Server matches the Avaya Scopia Desktop Server. To enable HTTP deselect the checkbox.                                                                                                    |
|                               | HTTPS is the secured version of the standard web browser protocol<br>HTTP. It secures communication between a web browser and a web<br>server through authentication of the web site and encrypting<br>communication between them. For example, you can use HTTPS to<br>secure web browser access to the web interface of many Equinox<br>Solution products.                                                                                                    |
| URL                           | This field is not used by the Equinox Streaming and Recording Server<br>or by the new Unified Portal. Avaya plans to remove it in the next<br>release of Equinox Management. You can enter any HTTP URL. Only<br>the legacy User Portal Scheduler uses this field. For this specific use,<br>enter the actual HTTP URL of the Unified Portal. For example: https://<br>server/portal                                                                                                    |

5. Select **OK** to save your changes.

### **Configuring the Avaya Equinox Recording Gateway**

Audio-only and audio and web collaboration conferences use SIP. Video, audio, and web collaboration conferences use H.323. In order to support this mix of protocols, you must deploy a Avaya Equinox Recording Gateway. You can deploy the Avaya Equinox Recording Gateway using the Avaya Equinox Management interface.

When a user records a conference, Avaya Equinox Management identifies the type of recording that is required by the user. The Audio Service and Audio Service with Web Collaboration meeting types are used when a user requests the recording of an audio-only or audio and web collaboration conference. When a user requests the recording of a full video, audio, and web collaboration conference, Avaya Equinox Recording Gateway is not used.

#### About this task

This section summarizes the steps for configuring the Avaya Equinox Recording Gateway to enable it to be used for the recording of conferences that use SIP. For more information on adding the gateway to Avaya Equinox Management and for information on configuring the meeting types, see *Administering Avaya Equinox Management*, which is available on <u>support.avaya.com</u>.

#### Procedure

- Add the Avaya Equinox Recording Gateway as a gateway, in Avaya Equinox Management. There is a drop-down menu, called **Avaya Recording Gateway**.
- Upload the default audio prompts to the Avaya Equinox Recording Gateway.
- Verify that the two new meeting types are displayed in the Avaya Equinox Management interface.
- Ensure that you are logged into Avaya Equinox Management as an administrator.
- Two meeting types are available and can be selected when configuring your virtual room or scheduling a meeting. They are Audio Service and Audio Service with Web Collaboration.

# **Chapter 4: Resources**

### **Documentation**

See the following related documents at <u>http://support.avaya.com</u>.

| Title                                                                                     | Use this document to:                                                             | Audience                                        |
|-------------------------------------------------------------------------------------------|-----------------------------------------------------------------------------------|-------------------------------------------------|
| Implementing                                                                              |                                                                                   |                                                 |
| Deploying Avaya Equinox Solution                                                          | Plan for and deploy Avaya Equinox Solution                                        | Partners, Services,<br>and Support<br>personnel |
| Deployment Guide for Avaya Equinox<br>H.323 Edge                                          | Plan for and deploy Avaya Equinox H.323<br>Edge                                   | Partners, Services,<br>and Support<br>personnel |
| Deployment Guide for Avaya<br>Scopia <sup>®</sup> XT Series                               | Plan for and deploy Avaya Scopia <sup>®</sup> XT<br>Series                        | Partners, Services,<br>and Support<br>personnel |
| Deployment Guide for XT<br>Telepresence                                                   | Plan for and deploy XT Telepresence                                               | Partners, Services,<br>and Support<br>personnel |
| Deployment Guide for Avaya Video<br>Collaboration Solution for IP Office                  | Plan for and deploy Avaya Video<br>Collaboration Solution for IP Office           | Partners, Services,<br>and Support<br>personnel |
| Deployment Guide for Avaya Equinox<br>Add-in for IBM Lotus Notes                          | Plan for and deploy Avaya Equinox Add-in for IBM Lotus Notes                      | Partners, Services,<br>and Support<br>personnel |
| Deployment Guide for Avaya<br>Scopia <sup>®</sup> Video Gateway for Microsoft<br>Lync     | Plan for and deploy Avaya Scopia <sup>®</sup> Video<br>Gateway for Microsoft Lync | Partners, Services,<br>and Support<br>personnel |
| OCS Deployment Guide for Avaya<br>Scopia <sup>®</sup> Video Gateway for Microsoft<br>Lync | Plan for and deploy Avaya Scopia <sup>®</sup> Video<br>Gateway for Microsoft Lync | Partners, Services,<br>and Support<br>personnel |
| Deployment Guide for Avaya Scopia<br>XT Desktop Server for IP Office                      | Plan for and deploy Avaya Scopia XT<br>Desktop Server for IP Office               | Partners, Services,<br>and Support<br>personnel |

| Title                                                                                                    | Use this document to:                                                                                                   | Audience                                        |
|----------------------------------------------------------------------------------------------------|----------------------------------------------------------------------------------------------------|-------------------------------------------------|
| Deployment Guide for Avaya Scopia<br>XT Desktop Server                                                         | Plan for and deploy Avaya Scopia XT<br>Desktop Server                                                                   | Partners, Services,<br>and Support<br>personnel |
| Avaya Equinox Solution Guide for<br>Small to Medium (SMB) Enterprises                                          | Plan for and deploy Avaya Equinox Solution for small and medium enterprises                                             | Partners, Services,<br>and Support<br>personnel |
| Avaya Equinox Solution Guide for<br>Medium to Large Enterprises                                                | Plan for and deploy Avaya Equinox Solution for medium and large enterprises                                             | Partners, Services,<br>and Support<br>personnel |
| Avaya Equinox Solution Guide for<br>Large Enterprises and Service<br>Providers                                 | Plan for and deploy Avaya Equinox Solution for large enterprises and service providers                                  | Partners, Services,<br>and Support<br>personnel |
| Installation Notes — Discovering the<br>IP address of the XT Server                                            | Install XT Server                                                                                                    | Partners, Services,<br>and Support<br>personnel |
| Installation Guide for Avaya Scopia<br>XT Desktop Server                                                       | Install Avaya Scopia XT Desktop Server                                                                                  | Partners, Services,<br>and Support<br>personnel |
| Installation Guide for Avaya Scopia<br>Desktop Server for Avaya Aura®<br>Power Suite                           | Install Avaya Scopia Desktop Server for Avaya Aura <sup>®</sup> Power Suite                                             | Partners, Services,<br>and Support<br>personnel |
| Installation Guide for Kerberos in<br>Avaya Equinox Management                                                 | Install Kerberos in Avaya Equinox<br>Management                                                                         | Partners, Services,<br>and Support<br>personnel |
| Rack Mounting Guide for Avaya<br>Scopia <sup>®</sup> Elite 6000 MCU                                            | Install the Avaya Scopia <sup>®</sup> Elite 6000 MCU hardware                                                           | Partners, Services,<br>and Support<br>personnel |
| Administering                                                                                                  |                                                                                                    |                                                 |
| Administrator Guide for Avaya<br>Scopia <sup>®</sup> Elite 6000 MCU                                            | Perform administration tasks for Avaya<br>Scopia <sup>®</sup> Elite 6000 MCU                                            | System<br>administrators                        |
| Administrator Guide for Avaya<br>Scopia <sup>®</sup> Elite 6000 MCU for Avaya<br>Aura <sup>®</sup> Power Suite | Perform administration tasks for Avaya<br>Scopia <sup>®</sup> Elite 6000 MCU for Avaya Aura <sup>®</sup><br>Power Suite | System<br>administrators                        |
| Administering Avaya Equinox Media<br>Server                                                                    | Perform administration tasks for Avaya<br>Equinox Media Server                                                          | System<br>administrators                        |
| Administrator Guide for Avaya<br>Equinox Management                                                            | Perform administration tasks for Avaya<br>Equinox Management                                                            | System<br>administrators                        |
| Administrator Guide for Avaya<br>Equinox Application Server for Avaya<br>Aura <sup>®</sup> Power Suite         | Perform administration tasks for Avaya<br>Equinox Application Server for Avaya Aura <sup>®</sup><br>Power Suite         | System<br>administrators                        |
| Administrator Guide for Avaya<br>Equinox Streaming and Recording<br>Server                                     | Perform administration tasks for Avaya<br>Equinox Streaming and Recording Server                                        | System<br>administrators                        |

| Title                                                                                             | Use this document to:                                                                                      | Audience                                                                                |
|---------------------------------------------------------------------------------------------------|----------------------------------------------------------------------------------------------------|-----------------------------------------------------------------------------------------|
| Administrator Guide for Avaya Scopia<br>Desktop Server                                            | Perform administration tasks for Avaya<br>Scopia Desktop Server                                            | System<br>administrators                                                                |
| Administrator Guide for Avaya Scopia<br>Desktop Server for Avaya Aura <sup>®</sup><br>Power Suite | Perform administration tasks for Avaya<br>Scopia Desktop Server for Avaya Aura <sup>®</sup><br>Power Suite | System<br>administrators                                                                |
| Quick Setup Guide for Avaya<br>Scopia <sup>®</sup> XT5000 Codec Only                              | Perform administration tasks for the Avaya Scopia <sup>®</sup> XT5000 codec                                | System<br>administrators                                                                |
| Avaya Scopia <sup>®</sup> XT5000 Codec Only                                                       | Perform administration tasks for the Avaya Scopia <sup>®</sup> XT5000 codec                                | System<br>administrators                                                                |
| Avaya Scopia <sup>®</sup> XT Executive 240                                                        | Perform administration tasks for Avaya Scopia <sup>®</sup> XT Executive 240                                | System<br>administrators                                                                |
| Avaya Scopia <sup>®</sup> XT5000 Server for IP<br>Office                                          | Perform administration tasks for Avaya Scopia <sup>®</sup> XT5000 Server for IP Office                     | System<br>administrators                                                                |
| Avaya Scopia <sup>®</sup> XT Premium 3–way<br>Microphone Pod                                      | Perform administration tasks for Avaya<br>Scopia <sup>®</sup> XT Premium 3–way Microphone<br>Pod           | System<br>administrators                                                                |
| Avaya Scopia <sup>®</sup> XT4300                                                                  | Perform administration tasks for Avaya Scopia <sup>®</sup> XT4300                                          | System<br>administrators                                                                |
| Avaya Scopia <sup>®</sup> XT4300 Codec Only                                                       | Perform administration tasks for the Avaya Scopia <sup>®</sup> XT4300 codec                                | System<br>administrators                                                                |
| Avaya Scopia <sup>®</sup> XT7100 Codec Only                                                       | Perform administration tasks for the Avaya Scopia <sup>®</sup> XT7100 codec                                | System<br>administrators                                                                |
| Avaya Scopia <sup>®</sup> XT Deluxe Camera                                                        | Perform administration tasks for Avaya Scopia <sup>®</sup> XT Deluxe Camera                                | System<br>administrators                                                                |
| Avaya Scopia <sup>®</sup> XT Flex Camera                                                          | Perform administration tasks for Avaya Scopia <sup>®</sup> XT Flex Camera                                  | System<br>administrators                                                                |
| Quick Tips for Avaya Scopia <sup>®</sup> XT<br>Series                                             | Perform administration tasks for Avaya Scopia <sup>®</sup> XT Series                                       | System<br>administrators                                                                |
| Supporting                                                                                        |                                                                                                    |                                                                                         |
| Reference Guide for Avaya Equinox<br>Management XML API                                           | Understand how to perform administration tasks on Avaya Equinox Management                                 | System<br>administrators,<br>Customers, Partners,<br>Services, and<br>Support personnel |
| SAMPLE Reference Guide for Avaya<br>Equinox Management XML API                                    | Understand how to perform administration tasks on Avaya Equinox Management                                 | System<br>administrators,<br>Customers, Partners,<br>Services, and<br>Support personnel |
| Reference Guide for Avaya Equinox<br>Management SNMP Traps                                        | Understand how to configure Avaya Equinox<br>Management to send information to a                           | System<br>administrators,<br>Customers, Partners,                                       |

| Title                                                                                                   | Use this document to:                                                                                                    | Audience                                                                                |
|----------------------------------------------------------------------------------------------------|----------------------------------------------------------------------------------------------------|-----------------------------------------------------------------------------------------|
|                                                                                                    | remote SNMP management client of its<br>operational status                                                                  | Services, and<br>Support personnel                                                      |
| Reference Guide for Avaya Equinox<br>Management CDR Files                                               | Understand how to perform administration tasks on Avaya Equinox Management                                                  | System<br>administrators,<br>Customers, Partners,<br>Services, and<br>Support personnel |
| Reference Guide for Port Security for<br>Avaya Equinox Solution                                         | Understand how to perform the<br>administration tasks on Avaya Equinox<br>Solution                                          | System<br>administrators,<br>Customers, Partners,<br>Services, and<br>Support personnel |
| Purchasing Guide for AvayaLive™<br>Video                                                                | Understand how to purchase AvayaLive™<br>Video                                                                              | System<br>administrators,<br>Customers, Partners,<br>Services, and<br>Support personnel |
| Using                                                                                                   |                                                                                                    |                                                                                         |
| Using Avaya Equinox Unified Portal                                                                      | Understand the features of and use Avaya Equinox Unified Portal                                                             | Customers                                                                               |
| User Guide for Avaya Scopia <sup>®</sup> Elite<br>6000 MCU                                              | Understand the features of and use Avaya Scopia <sup>®</sup> Elite 6000 MCU                                                 | Customers                                                                               |
| Using Avaya Equinox Media Server                                                                        | Understand the features of and use Avaya Equinox Media Server                                                               | Customers                                                                               |
| User Guide for Avaya Equinox H.323<br>Edge Client                                                       | Understand the features of and use Avaya<br>Equinox H.323 Edge Client                                                       | Customers                                                                               |
| User Guide for Avaya Scopia <sup>®</sup> XT<br>Series                                                   | Understand the features of and use Avaya Scopia <sup>®</sup> XT Series                                                      | Customers                                                                               |
| User Guide for Avaya Equinox<br>Management                                                              | Understand the features of and use Avaya Equinox Management                                                                 | Customers                                                                               |
| User Guide for Avaya Equinox Add-in for IBM Lotus Notes                                                 | Understand the features of and use Avaya<br>Equinox Add-in for IBM Lotus Notes                                              | Customers                                                                               |
| User Guide for Avaya Equinox Add-in<br>for Microsoft Outlook                                            | Understand the features of and use Avaya<br>Equinox Add-in for Microsoft Outlook                                            | Customers                                                                               |
| User Guide for Avaya Equinox Add-in<br>for Microsoft Outlook for Avaya<br>Aura <sup>®</sup> Power Suite | Understand the features of and use Avaya<br>Equinox Add-in for Microsoft Outlook for<br>Avaya Aura <sup>®</sup> Power Suite | Customers                                                                               |
| User Guide for Avaya Scopia <sup>®</sup> Video<br>Gateway for Microsoft Lync                            | Understand the features of and use Avaya Scopia <sup>®</sup> Video Gateway for Microsoft Lync                               | Customers                                                                               |
| User Guide for Avaya Scopia® XT<br>Desktop Client                                                       | Understand the features of and use Avaya Scopia <sup>®</sup> XT Desktop Client                                              | Customers                                                                               |

| Title                                               | Use this document to:                                                | Audience  |
|-----------------------------------------------------|----------------------------------------------------------------------|-----------|
| User Guide for Avaya Scopia Mobile                  | Understand the features of and use Avaya Scopia Mobile               | Customers |
| User Guide for Avaya Scopia <sup>®</sup><br>Control | Understand the features of and use Avaya Scopia <sup>®</sup> Control | Customers |

# Finding documents on the Avaya Support website

### 4 Neurisets to bite //supp

- Navigate to <u>http://support.avaya.com/</u>.
- 2. At the top of the screen, type your username and password and click Login.
- 3. Click Support by Product > Documents.
- 4. In **Enter your Product Here**, type the product name and then select the product from the list.
- 5. In Choose Release, select an appropriate release number.
- 6. In the **Content Type** filter, click a document type, or click **Select All** to see a list of all available documents.

For example, for user guides, click **User Guides** in the **Content Type** filter. The list displays the documents only from the selected category.

7. Click Enter.

### Training

The following courses are available on the Avaya Learning website at <u>http://www.avaya-</u> <u>learning.com</u>. After logging in to the website, enter the course code or the course title in the **Search** field and press **Enter** or click > to search for the course.

| Course code                                    | Course title                                                |  |
|------------------------------------------------|-------------------------------------------------------------|--|
| Avaya Equinox administ                         | tration training course                                     |  |
| 2038W                                          | Avaya Equinox Administration                                |  |
| Avaya Equinox Team Engagement solution courses |                                                             |  |
| 3140W                                          | Avaya Equinox Solutions Overview                            |  |
| 3170W                                          | Avaya Equinox Solutions Customer Field Study                |  |
| 3171T                                          | APDS Avaya Enterprise Team Engagement Solutions Online Test |  |
| Avaya Equinox Over The Top solution courses    |                                                             |  |
| 3281W                                          | Avaya Video Conferencing Solutions Overview                 |  |

| Course code                | Course title                                                             |  |
|----------------------------|--------------------------------------------------------------------------|--|
| 3283W                      | Avaya Video Conferencing Solutions Customer Field Study                  |  |
| 3271T                      | APDS Avaya Video Conferencing Solutions Online Test                      |  |
| Avaya Equinox Sales course |                                                                          |  |
| 3140WD02                   | Designing Avaya Equinox Clients & Breeze Client SDK Sales Readiness Quiz |  |
| 3140WD03                   | Avaya Equinox Sales Readiness — Design Delta Training                    |  |

### Support

Go to the Avaya Support website at <u>http://support.avaya.com</u> for the most up-to-date documentation, product notices, and knowledge articles. You can also search for release notes, downloads, and resolutions to issues. Use the online service request system to create a service request. Chat with live agents to get answers to questions, or request an agent to connect you to a support team if an issue requires additional expertise.

### Using the Avaya InSite Knowledge Base

The Avaya InSite Knowledge Base is a web-based search engine that provides:

- · Up-to-date troubleshooting procedures and technical tips
- Information about service packs
- · Access to customer and technical documentation
- · Information about training and certification programs
- · Links to other pertinent information

If you are an authorized Avaya Partner or a current Avaya customer with a support contract, you can access the Knowledge Base without extra cost. You must have a login account and a valid Sold-To number.

Use the Avaya InSite Knowledge Base for any potential solutions to problems.

- 1. Go to http://www.avaya.com/support.
- 2. Log on to the Avaya website with a valid Avaya user ID and password.

The system displays the Avaya Support page.

- 3. Click Support by Product > Product Specific Support.
- 4. In Enter Product Name, enter the product, and press Enter.
- 5. Select the product from the list, and select a release.
- 6. Click the Technical Solutions tab to see articles.
- 7. Select relevant articles.

## Glossary

| 1080p                                               | See <u>Full HD</u> on page 87.                                                                                                    |
|-----------------------------------------------------|----------------------------------------------------------------------------------------------------|
| 2CIF                                                | 2CIF describes a video resolution of 704 x 288 pixels (PAL) or 704 x 240 (NTSC). It is double the width of CIF, and is often found in CCTV products.                                                                                                    |
| 2SIF                                                | 2SIF describes a video resolution of 704 x 240 pixels (NTSC) or 704 x 288 (PAL). This is often adopted in IP security cameras.                                                                                                    |
| 4CIF                                                | 4CIF describes a video resolution of 704 x 576 pixels (PAL) or 704 x 480 (NTSC). It is four times the resolution of CIF and is most widespread as the standard analog TV resolution.                                                                                                    |
| 4SIF                                                | 4SIF describes a video resolution of 704 x 480 pixels (NTSC) or 704 x 576 (PAL). This is often adopted in IP security cameras.                                                                                                    |
| 720p                                                | See <u>HD</u> on page 89.                                                                                                    |
| AAC                                                 | AAC is an audio codec which compresses sound but with better results than MP3.                                                                                                    |
| AGC (Automatic Gain<br>Control)                     | Automatic Gain Control (AGC) smooths audio signals through<br>normalization, by lowering sounds which are too strong and strengthening<br>sounds which are too weak. This is relevant with microphones situated at<br>some distance from the speaker, like room systems. The result is a more<br>consistent audio signal within the required range of volume. |
| Alias                                               | An alias in H.323 represents the unique name of an endpoint. Instead of dialing an IP address to reach an endpoint, you can dial an alias, and the gatekeeper resolves it to an IP address.                                                                                                    |
| Auto-Attendant                                      | Auto-Attendant is a video-based IVR which provides quick access to meetings through a set of visual menus. Participants can select the DTMF tone-based menu options using the standard numeric keypads of endpoints. Auto-Attendant works with H.323 and SIP endpoints.                                                                                       |
| Avaya Equinox<br>Streaming and<br>Recording Manager | The Avaya Equinox Streaming and Recording Manager provides a web-<br>based interface to configure and manage Equinox Streaming and<br>Recording Server software, devices, services, and users. The Equinox<br>Streaming and Recording Server Manager application resides on a single                                                                          |

|                                                                | hardware platform and provides access to all content in the Equinox Streaming and Recording Server environment.                                                                                                    |
|----------------------------------------------------------------|----------------------------------------------------------------------------------------------------|
| Avaya Equinox<br>Streaming and<br>Recording Manager<br>Portals | The Equinox Streaming and Recording Server Manager provides a portal<br>for administering content. When you log in to the web interface, you can<br>access the Administrator portal.                                                                                                    |
| Avaya Scopia<br>Content Slider                                 | See <u>Content Slider</u> on page 85.                                                                                                    |
| Balanced<br>Microphone                                         | A balanced microphone uses a cable that is built to reduce noise and<br>interference even when the cable is long. This reduces audio disruptions<br>resulting from surrounding electromagnetic interference.                                                                                                    |
| BFCP (Binary Floor<br>Control Protocol)                        | BFCP is a protocol which coordinates shared videoconference features in SIP calls, often used by one participant at a time. For example, when sharing content to others in the meeting, one participant is designated as the presenter, and is granted the floor for presenting. All endpoints must be aware that the floor was granted to that participant and react appropriately.                                                                                                    |
| Bitrate                                                        | Bitrate is the speed of data flow. Higher video resolutions require higher<br>bitrates to ensure the video is constantly updated, thereby maintaining<br>smooth motion. If you lower the bitrate, you lower the quality of the video. In<br>some cases, you can select a lower bitrate without noticing a significant<br>drop in video quality; for example during a presentation or when a lecturer<br>is speaking and there is very little motion. Bitrate is often measured in<br>kilobits per second (kbps). |
| Call Control                                                   | See <u>Signaling</u> on page 94.                                                                                                    |
| Cascaded<br>Videoconference                                    | A cascaded videoconference is a meeting distributed over more than one<br>physical Scopia Elite MCU and/or Equinox Media Server, where a master<br>MCU/Media Server connects to one or more slave MCUs/Media Servers to<br>create a single videoconference. It increases the meeting capacity by<br>combining the resources of several MCUs/Media Servers. This can be<br>especially useful for distributed deployments across several locations,<br>reducing bandwidth usage.                                   |
| CDN                                                            | Equinox Streaming and Recording enables you to publish content to the cloud, using a virtual delivery node (VDN) and a content delivery network (CDN). The VDN and the network of the CDN act as one delivery mechanism. When a user creates a recording (program), they can choose to distribute it to the CDN, as well as to the regular delivery node (DN).                                                                                                    |
| CIF                                                            | CIF, or Common Intermediate Format, describes a video resolution of 352 × 288 pixels (PAL) or 352 x 240 (NTSC). This is sometimes referred to as Standard Definition (SD).                                                                                                    |

| Conference Point       | The Avaya Equinox Streaming and Recording Conference Point is a video conferencing gateway appliance that captures standard or high definition video conferences. It transcodes, creates, and records the video conferences in a streaming media format. You can use it to capture H.323 video for instant video webcasting or on-demand publishing.                                                                                |
|------------------------|----------------------------------------------------------------------------------------------------|
| Content Slider         | The Avaya Scopia Content Slider stores the data already presented in the videoconference and makes it available for participants to view during the meeting.                                                                                                    |
| Continuous<br>Presence | Continuous presence enables viewing multiple participants of a videoconference at the same time, including the active speaker. This graphics-intensive work requires scaling and mixing the images together into one of the predefined video layouts. The range of video layouts depends on the type of media processing supported, typically located in the MCU/Media Server.                                                      |
| Control                | Control, or media control, sets up and manages the media of a call (its audio, video and data). Control messages include checking compatibility between endpoints, negotiating video and audio codecs, and other parameters like resolution, bitrate and frame rate. Control is communicated via H.245 in H.323 endpoints, or by SDP in SIP endpoints. Control occurs within the framework of an established call, after signaling. |
| СР                     | See <u>Continuous Presence</u> on page 85.                                                                                                    |
| Dedicated Endpoint     | A dedicated endpoint is a hardware endpoint for videoconferencing<br>assigned to a single user. It is often referred to as a personal or executive<br>endpoint, and serves as the main means of video communications for this<br>user. For example, XT Executive. It is listed in the organization's LDAP<br>directory as associated exclusively with this user.                                                                    |
| Delivery Node          | The Avaya Equinox Streaming and Recording Delivery Node provides on-<br>demand and broadcast video delivery. You can use it alone or in a hierarchy<br>of devices. It supports thousands of concurrent streams. The Delivery Node<br>uses intelligent routing, content caching, and inherent redundancy to<br>ensure transparent delivery of high-quality video.                                                                    |
| Dial Plan              | A dial plan defines a way to route a call and to determine its characteristics.<br>In traditional telephone networks, prefixes often denote geographic<br>locations. In videoconferencing deployments, prefixes are also used to<br>define the type and quality of a call. For example, dial 8 before a number for<br>a lower bandwidth call, or 6 for an audio-only call, or 5 to route the call to a<br>different branch.         |
| Dial Prefix            | A dial prefix is a number added at the beginning of a dial string to route it to<br>the correct destination, or to determine the type of call. Dial prefixes are                                                                                                    |

Glossary

|                           | defined in the organization's dial plan. For example, dial 9 for an outside line, or dial 6 for an audio only call.                                                                                                    |
|---------------------------|----------------------------------------------------------------------------------------------------|
| Distributed<br>Deployment | A distributed deployment describes a deployment where the solution components are geographically distributed in more than one network location.                                                                                                    |
| DNS Server                | A DNS server is responsible for resolving domain names in your network by translating them into IP addresses.                                                                                                    |
| DTMF                      | DTMF, or touch-tone, is the method of dialing on touch-tone phones, where each number is translated and transmitted as an audio tone.                                                                                                    |
| Dual Video                | Dual video is the transmitting of two video streams during a videoconference, one with the live video while the other is a shared data stream, like a presentation.                                                                                                    |
| Dynamic Video<br>Layout   | The dynamic video layout is a meeting layout that switches dynamically to include the maximum number of participants it can display on the screen (up to 9 on the XT Series, or up to 28 on Scopia Elite MCU and/or Equinox Media Server). The largest image always shows the active speaker.                                                                                                    |
| E.164                     | E.164 is an address format for dialing an endpoint with a standard telephone numeric keypad, which only has numbers 0 - 9 and the symbols: * and #.                                                                                                    |
| Endpoint                  | An endpoint is a tool through which people can participate in a videoconference. Its display enables you to see and hear others in the meeting, while its microphone and camera enable you to be seen and heard by others. Endpoints include dedicated endpoints, like XT Executive, software endpoints like Scopia Desktop Client, mobile device endpoints like Scopia Mobile, room systems like XT Series, and telepresence systems like XT Telepresence.                                                                                                    |
| Endpoint Alias            | See <u>Alias</u> on page 83.                                                                                                    |
| FEC                       | Forward Error Correction (FEC) is a proactive method of sending redundant<br>information in the video stream to preempt quality degradation. FEC<br>identifies the key frames in the video stream that should be protected by<br>FEC. There are several variants of the FEC algorithm. The Reed-Solomon<br>algorithm (FEC-RS) sends redundant packets per block of information,<br>enabling the sender (like the Scopia Elite MCU and/or Equinox Media<br>Server) to manage up to ten percent packet loss in the video stream with<br>minimal impact on the smoothness and quality of the video. |
| FECC                      | Far End Camera Control (FECC) is a feature of endpoint cameras, where the camera can be controlled remotely by another endpoint in the call.                                                                                                    |

| Forward Error<br>Correction | See <u>FEC</u> on page 86.                                                                                                    |
|-----------------------------|----------------------------------------------------------------------------------------------------|
| FPS                         | See Frames Per Second on page 87.                                                                                                    |
| Frame Rate                  | See Frames Per Second on page 87.                                                                                                    |
| Frames Per Second           | Frames Per Second (fps), also known as the frame rate, is a key measure<br>in video quality, describing the number of image updates per second. The<br>average human eye can register up to 50 frames per second. The higher<br>the frame rate, the smoother the video.                                                                                                    |
| FTP                         | The File Transfer Protocol (FTP) is a standard network protocol used to<br>transfer computer files from one host to another host over a TCP-based<br>network, such as the Internet. FTP is built on a client-server architecture<br>and uses separate control and data connections between the client and the<br>server. FTP users may authenticate themselves using a clear-text sign-in<br>protocol, normally in the form of a username and password, but can<br>connect anonymously if the server is configured to allow it. |
| Full HD                     | Full HD, or Full High Definition, also known as 1080p, describes a video resolution of 1920 x 1080 pixels.                                                                                                    |
| Full screen Video<br>Layout | The full screen view shows one video image. Typically, it displays the remote presentation, or, if there is no presentation, it displays the other meeting participant(s).                                                                                                    |
| Gatekeeper                  | A gatekeeper routes audio and video H.323 calls by resolving dial strings (H.323 alias or URI) into the IP address of an endpoint, and handles the initial connection of calls. Gatekeepers also implement the dial plan of an organization by routing H.323 calls depending on their dial prefixes. Equinox Management includes a built-in Avaya Equinox H.323 Gatekeeper, while H.323 Gatekeeper is a standalone gatekeeper.                                                                                                  |
| Gateway                     | A gateway is a component in a video solution which routes information<br>between two subnets or acts as a translator between different protocols.<br>For example, a gateway can route data between the headquarters and a<br>partner site, or between two protocols like the Equinox TIP Gateway, or the<br>100 Gateway.                                                                                                    |
| GLAN                        | GLAN, or gigabit LAN, is the name of the network port on the XT Series. It is used on the XT Series to identify a 10/100/1000MBit ethernet port.                                                                                                    |
| H.225                       | H.225 is part of the set of H.323 protocols. It defines the messages and procedures used by gatekeepers to set up calls.                                                                                                    |
| H.235                       | H.235 is the protocol used to authenticate trusted H.323 endpoints and encrypt the media stream during meetings.                                                                                                    |

| H.239                     | H.239 is a widespread protocol used with H.323 endpoints, to define the additional media channel for data sharing (like presentations) alongside the videoconference, and ensures only one presenter at a time.                                                                                                    |
|---------------------------|----------------------------------------------------------------------------------------------------|
| H.243                     | H.243 is the protocol used with H.323 endpoints enabling them to remotely manage a videoconference.                                                                                                    |
| H.245                     | H.245 is the protocol used to negotiate call parameters between endpoints, and can control a remote endpoint from your local endpoint. It is part of the H.323 set of protocols.                                                                                                    |
| H.261                     | H.261 is an older protocol used to compress CIF and QCIF video resolutions. This protocol is not supported by the XT Series.                                                                                                    |
| H.263                     | H.263 is an older a protocol used to compress video. It is an enhancement to the H.261 protocol.                                                                                                    |
| H.264                     | H.264 is a widespread protocol used with SIP and H.323 endpoints, which defines video compression. Compression algorithms include 4x4 transforms and a basic motion comparison algorithm called P-slices. There are several profiles within H.264. The default profile is the H.264 Baseline Profile, but H.264 High Profile uses more sophisticated compression techniques.                                       |
| H.264 Baseline<br>Profile | See <u>H.264</u> on page 88.                                                                                                    |
| H.264 High Profile        | H.264 High Profile is a standard for compressing video by up to 25% over<br>the H.264 Baseline Profile, enabling high definition calls to be held over<br>lower call speeds. It requires both sides of the transmission (sending and<br>receiving endpoints) to support this protocol. H.264 High Profile uses<br>compression algorithms like:                                                                     |
|                           | <ul> <li>CABAC compression (Context-Based Adaptive Binary Arithmetic<br/>Coding)</li> </ul>                                                                                                    |
|                           | <ul> <li>8x8 transforms which more effectively compress images containing<br/>areas of high correlation</li> </ul>                                                                                                    |
|                           | These compression algorithms demand higher computation requirements, which are offered with the dedicated hardware available in Equinox Solution components. Using H.264 High Profile in videoconferencing requires that both the sender and receiver's endpoints support it. This is different from SVC which is an adaptive technology working to improve quality even when only one side supports the standard. |
| H.320                     | H.320 is a protocol for defining videoconferencing over ISDN networks.                                                                                                    |
| H.323                     |                                                                                                    |

| H.323 Alias       | See <u>Alias</u> on page 83.                                                                                                    |
|-------------------|----------------------------------------------------------------------------------------------------|
| H.350             | H.350 is the protocol used to enhance LDAP user databases to add video endpoint information for users and groups.                                                                                                    |
| H.460             | H.460 enhances the standard H.323 protocol to manage firewall and NAT traversal using ITU-T standards. H.460–compliant endpoints can directly communicate with Equinox H.323 Edge. The endpoints act as H.460 clients and Equinox H.323 Edge acts as an H.460 server.                                                                                     |
| HD                | A HD ready device describes its high definition resolution capabilities of 720p, a video resolution of 1280 x 720 pixels.                                                                                                    |
| High Availability | High availability is a state where you ensure better service and less<br>downtime by deploying additional servers. There are several strategies for<br>achieving high availability, including deployment of redundant servers<br>managed by load balancing systems.                                                                                       |
| High Definition   | See <u>HD</u> on page 89.                                                                                                    |
| High Profile      | See <u>H.264 High Profile</u> on page 88.                                                                                                    |
| НТТР              | The Hypertext Transfer Protocol (HTTP) is an application protocol for distributed, collaborative, hypermedia information systems. HTTP is the foundation of data communication for the World Wide Web.                                                                                                    |
|                   | Hypertext is structured text that uses logical links (hyperlinks) between nodes containing text. HTTP is the protocol to exchange or transfer hypertext.                                                                                                    |
| HTTPS             | HTTPS is the secured version of the standard web browser protocol HTTP.<br>It secures communication between a web browser and a web server<br>through authentication of the web site and encrypting communication<br>between them. For example, you can use HTTPS to secure web browser<br>access to the web interface of many Equinox Solution products. |
| Image Resolution  | See <u>Resolution</u> on page 93.                                                                                                    |
| KBps              | Kilobytes per second (KBps) measures the bitrate in kilobytes per second,<br>not kilobits, by dividing the number of kilobits by eight. Bitrate is normally<br>quoted as kilobits per second (kbps) and then converted to kilobytes per<br>second (KBps). Bitrate measures the throughput of data communication<br>between two devices.                   |
| kbps              | Kilobits per second (kbps) is the standard unit to measure bitrate,<br>measuring the throughput of data communication between two devices.<br>Since this counts the number of individual bits (ones or zeros), you must<br>divide by eight to calculate the number of kilobytes per second (KBps).                                                        |

| LDAP             | LDAP is a widespread standard database format which stores network<br>users. The format is hierarchical, where nodes are often represented<br>asbranch location > department > sub-department, orexecutives ><br>managers > staff members. The database standard is employed by most<br>user directories including Microsoft Active Directory. H.350 is an extension<br>to the LDAP standard for the videoconferencing industry.                                                                                                    |
|------------------|----------------------------------------------------------------------------------------------------|
| Lecture Mode     | Scopia Desktop's lecture mode allows the participant defined as the lecturer<br>to see all the participants, while they see only the lecturer. All participants<br>are muted except the lecturer, unless a participant asks permission to<br>speak and is unmuted by the lecturer. This mode is tailored for distance<br>learning, but you can also use it for other purposes like when an executive<br>addresses employees during company-wide gatherings.                                                                                        |
| Legacy endpoints | Legacy endpoints are H.323–based endpoints that might or might not support H.460.                                                                                                    |
| Load balancer    | A load balancer groups together a set (or cluster) of servers to give them a single IP address, known as a virtual IP address. It distributes client service requests amongst a group of servers. It distributes loads according to different criteria such as bandwidth, CPU usage, or cyclic (round robin). Load balancers are also known as application delivery controllers (ADC).                                                                                                    |
| Location         | A location is a physical space (building) or a network (subnet) where video devices can share a single set of addresses. A distributed deployment places these components in different locations, often connected via a VPN.                                                                                                    |
| Management       | Management refers to the administration messages sent between<br>components of the Equinox Solution as they manage and synchronize data<br>between them. Management also includes front-end browser interfaces<br>configuring server settings on the server. Management messages are<br>usually transmitted via protocols like HTTP, SNMP, FTP or XML. For<br>example, Equinox Management uses management messages to monitor<br>the activities of an MCU/Media Server, or when it authorizes the MCU/<br>Media Server to allow a call to proceed. |
| MBps             | Megabytes per second (MBps) is a unit of measure for the bitrate. The bitrate is normally quoted as kilobits per second (kbps) and then converted by dividing it by eight to reach the number of kilobytes per second (KBps) and then by a further 1000 to calculate the MBps.                                                                                                    |
| MCU              | An MCU, or Multipoint Control Unit, connects several endpoints to a single videoconference. It manages the audio mixing and creates the video layouts, adjusting the output to suit each endpoint's capabilities.                                                                                                    |
| MCU service      | See Meeting Type on page 91.                                                                                                    |
| Media            | Media refers to the live audio, video and shared data streams sent during a call. Presentation and Far end camera control (FECC) are examples of                                                                                                    |

information carried on the data stream. Media is transmitted via the RTP and RTCP protocols in both SIP and H.323 calls. The parallel data stream of both live video and presentation, is known as dual video.

Media Control See <u>Control</u> on page 85.

Meeting Type Meeting types (also known as MCU/Media Server services) are meeting templates which determine the core characteristics of a meeting. For example, they determine if the meeting is audio only or audio and video, they determine the default video layout, the type of encryption, PIN protection and many other features. You can invoke a meeting type by dialing its prefix in front of the meeting ID. Meeting types are created and stored in the Avaya Equinox Media Server, with additional properties in Equinox Management.

- **Moderator** A moderator has special rights in a videoconference, including blocking the sound and video of other participants, inviting new participants, disconnecting others, determining video layouts, and closing meetings. In Scopia Desktop Client, an owner of a virtual room is the moderator when the room is protected by a PIN. Without this protection, any participant can assume moderator rights.
- MTU The MTU, or Maximum Transmission Unit, is the maximum size of data packets sent around your network. This value must remain consistent for all network components, including servers like the MCU and/or Equinox Media Server and Scopia Desktop Server, endpoints like XT Series and other network devices like network routers.
- Multi-Point A multi-point conference has more than two participants.
- Multi-tenantService provider, or multi-tenant, deployments enable one installation to<br/>manage multiple organizations. All the organizations can reside as tenants<br/>within a single service provider deployment. For example, Equinox<br/>Management can manage a separate set of users for each organization,<br/>separate local administrators, separate bandwidth policies etc. all within a<br/>single multi-tenant installation.
- **Multicast Streaming** Multicast streaming sends a videoconference to multiple viewers across a range of addresses, reducing network traffic significantly. Scopia Desktop Server multicasts to a single IP address, and streaming clients must tune in to this IP address to view the meeting. Multicasts require that routers, switches and other equipment know how to forward multicast traffic.
- NAT A NAT, or Network Address Translation device, translates external IP addresses to internal addresses housed in a private network. This enables a collection of devices like endpoints in a private network, each with their own internal IP address, can be represented publicly by a single, unique IP address. The NAT translates between public and private addresses,

|                  | enabling users toplace calls between public network users and private network users.                                                                                                    |
|------------------|----------------------------------------------------------------------------------------------------|
| NetSense         | NetSense is a proprietary Equinox Solution technology which optimizes the video quality according to the available bandwidth to minimize packet loss. As the available bandwidth of a connection varies depending on data traffic, NetSense's sophisticated algorithm dynamically scans the video stream, and then reduces or improves the video resolution to maximize quality with the available bandwidth.                                                                                                    |
| Packet Loss      | Packet loss occurs when some of the data transmitted from one endpoint is<br>not received by the other endpoint. This can be caused by narrow<br>bandwidth connections or unreliable signal reception on wireless networks.                                                                                                    |
| PaP Video Layout | The PaP (Picture and Picture) view shows up to three images of the same size.                                                                                                    |
| Phantom Power    | Microphones which use phantom power draw their electrical power from the same cable as the audio signal. For example, if your microphone is powered by a single cable, it serves both to power the microphone and transmit the audio data. Microphones which have two cables, one for sound and a separate power cable, do not use phantom power.                                                                                                    |
| PiP Video Layout | The PiP (Picture In Picture) view shows a video image in the main screen,<br>with an additional smaller image overlapping in the corner. Typically, a<br>remote presentation is displayed in the main part of the screen, and the<br>remote video is in the small image. If the remote endpoint does not show<br>any content, the display shows the remote video in the main part of the<br>screen, and the local presentation in the small image.                                                                                                    |
| Point-to-Point   | Point-to-point is a feature where only two endpoints communicate with each other without using MCU/Media Server resources.                                                                                                    |
| PoP Video Layout | The PoP (Picture out Picture) view shows up to three images of different size, presented side by side, where the image on the left is larger than the two smaller images on the right.                                                                                                    |
| Prefix           | See <u>Dial Prefix</u> on page 85.                                                                                                    |
| PTZ Camera       | A PTZ camera can pan to swivel horizontally, tilt to move vertically, and<br>optically zoom to devote all the camera's pixels to one area of the image.<br>For example, the XT Standard Camera is a PTZ camera with its own power<br>supply and remote control, and uses powerful lenses to achieve superb<br>visual quality. In contrast, fixed cameras like webcams only offer digital<br>PTZ, where the zoom crops the camera image, displaying only a portion of<br>the original, resulting in fewer pixels of the zoomed image, which effectively<br>lowers the resolution. Fixed cameras also offer digital pan and tilt only after |
|                  |                                                                                                    |

|                             | zooming, where you can pan up to the width or length of the original camera image.                                                                                                    |
|-----------------------------|----------------------------------------------------------------------------------------------------|
| Q.931                       | Q.931 is a telephony protocol used to start and end the connection in H.323 calls.                                                                                                    |
| QCIF                        | QCIF, or Quarter CIF, defines a video resolution of 176 × 144 pixels (PAL) or 176 x 120 (NTSC). It is often used in older mobile handsets (3G-324M) limited by screen resolution and processing power.                                                                                                    |
| Quality of Service<br>(QoS) | Quality of Service (QoS) determines the priorities of different types of network traffic (audio, video and control/signaling), so in poor network conditions, prioritized traffic is still fully transmitted.                                                                                                    |
| Recordings                  | A recording of a videoconference can be played back at any time.<br>Recordings include audio, video and shared data (if presented). Users can<br>access recordings from the Scopia Desktop web portal or using a web link<br>to the recording on the portal.                                                                                                    |
| Redundancy                  | Redundancy is a way to deploy a network component, in which you deploy extra units as 'spares', to be used as backups in case one of the components fails.                                                                                                    |
| Registrar                   | A SIP Registrar manages the SIP domain by requiring that all SIP devices register their IP addresses with it. For example, once a SIP endpoint registers its IP address with the Registrar, it can place or receive calls with other registered endpoints.                                                                                                    |
| Resolution                  | Resolution, or image/video resolution, is the number of pixels which make<br>up an image frame in the video, measured as the number of horizontal<br>pixels x the number of vertical pixels. Increasing resolution improves video<br>quality but typically requires higher bandwidth and more computing power.<br>Techniques like SVC, H.264 High Profile and FEC reduce bandwidth usage<br>by compressing the data to a smaller footprint and compensating for packet<br>loss. |
| Restricted Mode             | Restricted mode is used for ISDN endpoints only, when the PBX and line<br>uses a restricted form of communication, reserving the top 8k of each<br>packet for control data only. If enabled, the bandwidth values on these lines<br>are in multiples of 56kbps, instead of multiples of 64kbps.                                                                                                    |
| Room System                 | A room system is a hardware videoconferencing endpoint installed in a physical conference room. Essential features include its camera's ability to PTZ (pan, tilt, zoom) to allow maximum flexibility of camera angles enabling participants to see all those in the meeting room or just one part of the room.                                                                                                    |

| RTCP           | Real-time Control Transport Protocol, used alongside RTP for sending statistical information about the media sent over RTP.                                                                                                    |
|----------------|----------------------------------------------------------------------------------------------------|
| RTP            | RTP or Real-time Transport Protocol is a network protocol which supports video and voice transmission over IP. It underpins most videoconferencing protocols today, including H.323, SIP and the streaming control protocol known as RTSP. The secured version of RTP is SRTP.                                                                                                    |
| RTSP           | RTSP or Real-Time Streaming Protocol controls the delivery of streamed live or playback video over IP, with functions like pause, fast forward and reverse. While the media itself is sent via RTP, these control functions are managed by RTSP                                                                                                    |
| Sampling Rate  | The sampling rate is a measure of the accuracy of the audio when it is digitized. To convert analog audio to digital, it must collect or sample the audio at specific intervals. As the rate of sampling increases, it raises audio quality.                                                                                                    |
| SBC            | A Session Border Controller (SBC) is a relay device between two different networks. It can be used in firewall/NAT traversal, protocol translations and load balancing.                                                                                                    |
| Scalability    | Scalability describes the ability to increase the capacity of a network device<br>by adding another identical device (one or more) to your existing<br>deployment. In contrast, a non-scalable solution would require replacing<br>existing components to increase capacity.                                                                                                    |
| SD             | Standard Definition (SD), is a term used to refer to video resolutions which are lower than HD. There is no consensus defining one video resolution for SD.                                                                                                    |
| Service        | Also known as MCU/Media Server service. See Meeting Type on page 91.                                                                                                    |
| SIF            | SIF defines a video resolution of 352 x 240 pixels (NTSC) or 352 x 288 (PAL). This is often used in security cameras.                                                                                                    |
| Signaling      | Signaling, also known as call control, sets up, manages and ends a connection or call. These messages include the authorization to make the call, checking bandwidth, resolving endpoint addresses, and routing the call through different servers. Signaling is transmitted via the H.225.0/Q.931 and H.225.0/RAS protocols in H.323 calls, or by the SIP headers in SIP calls. Signaling occurs before the control aspect of call setup. |
| Single Sign On | Single Sign On (SSO) automatically uses your network login and password to access different enterprise systems. Using SSO, you do not need to separately login to each system or service in your organization.                                                                                                    |
| SIP            | Session Initiation Protocol (SIP) is a signaling protocol for starting, managing and ending voice and video sessions over TCP, TLS or UDP.                                                                                                    |

|                     | Videoconferencing endpoints typically are compatible with SIP or H.323, and in some cases (like Avaya Scopia <sup>®</sup> XT Series), an endpoint can be compatible with both protocols. As a protocol, it uses fewer resources than H.323.                                                                                                    |
|---------------------|----------------------------------------------------------------------------------------------------|
| SIP Registrar       | See <u>Registrar</u> on page 93.                                                                                                    |
| SIP Server          | A SIP server is a network device communicating via the SIP protocol.                                                                                                    |
| SIP URI             | See <u>URI</u> on page 97.                                                                                                    |
| Slider              | See Content Slider on page 85.                                                                                                    |
| SNMP                | Simple Network Management Protocol (SNMP) is a protocol used to monitor network devices by sending messages and alerts to their registered SNMP server.                                                                                                    |
| Software endpoint   | A software endpoint turns a computer or portable device into a videoconferencing endpoint via a software application only. It uses the system's camera and microphone to send image and sound to the other participants, and displays their images on the screen. For example, Scopia Desktop Client or Scopia Mobile.                                                                                                    |
| SQCIF               | SQCIF defines a video resolution of 128 x 96 pixels.                                                                                                    |
| SRTP                | Secure Real-time Transport Protocol (SRTP) adds security to the standard RTP protocol, which is used to send media (video and audio) between devices in SIP calls. It offers security with encryption, authentication and message integrity. The encryption uses a symmetric key generated at the start of the call, and being symmetric, the same key locks and unlocks the data. So to secure transmission of the symmetric key, it is sent safely during call setup using TLS. |
| SSO                 | See <u>Single Sign On</u> on page 94.                                                                                                    |
| Standard Definition | See <u>SD</u> on page 94.                                                                                                    |
| Streaming           | Streaming is a method to send live or recorded videoconferences in one direction to viewers. Recipients can only view the content; they cannot participate with a microphone or camera to communicate back to the meeting. There are two types of streaming supported in Equinox Solution: unicast which sends a separate stream to each viewer, and multicast which sends one stream to a range of viewers.                                                                      |
| STUN                | A STUN server enables you to directly dial an endpoint behind a NAT or firewall by giving that computer's public internet address.                                                                                                    |
| SVC                 | SVC extends the H.264 codec standard to dramatically increase error resiliency and video quality without the need for higher bandwidth. It is especially effective over networks with high packet loss (like wireless                                                                                                    |

|                                                 | networks) which deliver low quality video. It splits the video stream into<br>layers, comprising a small base layer and then additional layers on top<br>which enhance resolution, frame rate and quality. Each additional layer is<br>only transmitted when bandwidth permits. This allows for a steady video<br>transmission when available bandwidth varies, providing better quality<br>when the bandwidth is high, and adequate quality when available<br>bandwidth is poor.                                                         |
|-------------------------------------------------|----------------------------------------------------------------------------------------------------|
| SVGA                                            | SVGA defines a video resolution of 800 x 600 pixels.                                                                                                    |
| Switched video                                  | Switching is the process of redirecting video as-is without transcoding, so you see only one endpoint's image at a time, usually the active speaker, without any video layouts or continuous presence (CP). Using video switching increases the port capacity of the Scopia Elite MCU and/or Equinox Media Server only by four times.                                                                                                    |
|                                                 | Important:                                                                                                    |
|                                                 | Use switched video only when all endpoints participating in the videoconference support the same resolution. If a network experiences high packet loss, switched video might not be displayed properly for all endpoints in the videoconference.                                                                                                    |
| SXGA                                            | SXGA defines a video resolution of 1280 x 1024 pixels.                                                                                                    |
| Telepresence                                    | A telepresence system combines two or more endpoints together to create<br>a wider image, simulating the experience of participants being present in<br>the same room. Telepresence systems always designate one of the<br>endpoints as the primary monitor/camera/codec unit, while the remainder<br>are defined as auxiliary or secondary endpoints. This ensures that you can<br>issue commands via a remote control to a single codec base which leads<br>and controls the others to work together as a single telepresence endpoint. |
| Telepresence - Dual<br>row telepresence<br>room | Dual row telepresence rooms are large telepresence rooms with two rows of tables that can host up to 18 participants.                                                                                                    |
| TLS                                             | TLS enables network devices to communicate securely using certificates, to provide authentication of the devices and encryption of the communication between them.                                                                                                    |
| Transcoding                                     | Transcoding is the process of converting video into different sizes,<br>resolutions or formats. This enables multiple video streams to be combined<br>into one view, enabling continuous presence, as in a typical<br>videoconferencing window.                                                                                                    |
| UC (Unified<br>Communications)                  | UC, or unified communications deployments offer solutions covering a wide range of communication channels. These include audio (voice), video, text                                                                                                    |

|                                                                          | (IM or chat), data sharing (presentations), whiteboard sharing (interactive annotations on shared data).                                                                                                    |
|--------------------------------------------------------------------------|----------------------------------------------------------------------------------------------------|
| Unbalanced<br>Microphone                                                 | An unbalanced microphone uses a cable that is not especially built to reduce interference when the cable is long. As a result, these unbalanced line devices must have shorter cables to avoid audio disruptions.                                                                                                    |
| Unicast Streaming                                                        | Unicast streaming sends a separate stream of a videoconference to each viewer. This is the default method of streaming in Scopia Desktop Server. To save bandwidth, consider multicast streaming.                                                                                                    |
| Unified Portal                                                           | Unified Portal is a graphic user interface (GUI) for Avaya Equinox Solution users. Using this GUI, users can schedule and attend meetings. They can also access their recordings and broadcasts. It is the typical way that users interact with and access Avaya Equinox Streaming and Recording . There is a user guide for Unified Portal available on <a href="https://support.avaya.com/">https://support.avaya.com/</a> . Avaya recommends distributing this guide to all users.                                                                                                    |
| URI                                                                      | URI is an address format used to locate a SIP device on a network, where the address consists of the endpoint's name or number, followed by the domain name of the server to which the endpoint is registered. For example, < <i>endpoint name</i> >@< <i>server_domain_name</i> >. When dialing URI between organizations, the server might often be the Avaya Equinox H.323 Edge of the organization.                                                                                                    |
| URI Dialing                                                              | Accessing a device via its URI on page 97.                                                                                                    |
|                                                                          |                                                                                                    |
| User profile                                                             | A user profile is a set of capabilities or parameter values which can be<br>assigned to a user. This includes available meeting types (services), access<br>to Scopia Desktop and Scopia Mobile functionality, and allowed bandwidth<br>for calls.                                                                                                    |
| User profile<br>VFU                                                      | A user profile is a set of capabilities or parameter values which can be<br>assigned to a user. This includes available meeting types (services), access<br>to Scopia Desktop and Scopia Mobile functionality, and allowed bandwidth<br>for calls.<br>See <u>Video Fast Update (VFU)</u> on page 97.                                                                                                    |
| User profile<br>VFU<br>VGA                                               | A user profile is a set of capabilities or parameter values which can be<br>assigned to a user. This includes available meeting types (services), access<br>to Scopia Desktop and Scopia Mobile functionality, and allowed bandwidth<br>for calls.<br>See <u>Video Fast Update (VFU)</u> on page 97.<br>VGA defines a video resolution of 640 x 480 pixels.                                                                                                    |
| User profile<br>VFU<br>VGA<br>Video Fast Update<br>(VFU)                 | A user profile is a set of capabilities or parameter values which can be<br>assigned to a user. This includes available meeting types (services), access<br>to Scopia Desktop and Scopia Mobile functionality, and allowed bandwidth<br>for calls.<br>See <u>Video Fast Update (VFU)</u> on page 97.<br>VGA defines a video resolution of 640 x 480 pixels.<br>Video Fast Update (VFU) is a request for a refreshed video frame, sent<br>when the received video is corrupted by packet loss. In response to a VFU<br>request, the broadcasting endpoint sends a new intra-frame to serve as the<br>baseline for the ongoing video stream.                                                                                                    |
| User profile<br>VFU<br>VGA<br>Video Fast Update<br>(VFU)                 | A user profile is a set of capabilities or parameter values which can be<br>assigned to a user. This includes available meeting types (services), access<br>to Scopia Desktop and Scopia Mobile functionality, and allowed bandwidth<br>for calls.<br>See <u>Video Fast Update (VFU)</u> on page 97.<br>VGA defines a video resolution of 640 x 480 pixels.<br>Video Fast Update (VFU) is a request for a refreshed video frame, sent<br>when the received video is corrupted by packet loss. In response to a VFU<br>request, the broadcasting endpoint sends a new intra-frame to serve as the<br>baseline for the ongoing video stream.<br>A video layout is the arrangement of participant images as they appear on<br>the monitor in a videoconference. If the meeting includes a presentation, a<br>layout can also refer to the arrangement of the presentation image together<br>with the meeting participants.                                      |
| User profile<br>VFU<br>VGA<br>Video Fast Update<br>(VFU)<br>Video Layout | A user profile is a set of capabilities or parameter values which can be<br>assigned to a user. This includes available meeting types (services), access<br>to Scopia Desktop and Scopia Mobile functionality, and allowed bandwidth<br>for calls.<br>See <u>Video Fast Update (VFU)</u> on page 97.<br>VGA defines a video resolution of 640 x 480 pixels.<br>Video Fast Update (VFU) is a request for a refreshed video frame, sent<br>when the received video is corrupted by packet loss. In response to a VFU<br>request, the broadcasting endpoint sends a new intra-frame to serve as the<br>baseline for the ongoing video stream.<br>A video layout is the arrangement of participant images as they appear on<br>the monitor in a videoconference. If the meeting includes a presentation, a<br>layout can also refer to the arrangement of the presentation image together<br>with the meeting participants.<br>See <u>Resolution</u> on page 93. |

| Videoconference       | A videoconference is a meeting of more than two participants with audio<br>and video using endpoints. Professional videoconferencing systems can<br>handle many participants in single meetings, and multiple simultaneous<br>meetings, with a wide interoperability score to enable a wide variety of<br>endpoints to join the same videoconference. Typically you can also share<br>PC content, like presentations, to other participants.                                                                                                    |
|-----------------------|----------------------------------------------------------------------------------------------------|
| Viewer Portal         | The Avaya Equinox Streaming and Recording Viewer Portal is embedded in<br>the Avaya Scopia Desktopuser portal. To access the Viewer Portal, you can<br>select <b>Recordings and Events</b> on the main Scopia Desktop page. From<br>the Viewer Portal, you can watch recordings and navigate through the<br>categories.                                                                                                    |
| Virtual Delivery Node | The Avaya Equinox Streaming and Recording Virtual Delivery Node (VDN) is a device to push content to an external Content Delivery Network (CDN). The method for publishing content to a CDN is tightly coupled to the Avaya Equinox Streaming and Recording platform which allows a company's video assets to be managed from a central location.                                                                                                    |
|                       | If you want to use a VDN and a CDN, you must buy cloud storage and<br>services from Highwinds, with the appropriate bandwidth and capacity for<br>your needs. You apply the credentials you receive from Highwinds in the<br>Avaya Equinox Streaming and Recording Manager to securely access the<br>CDN.                                                                                                    |
| Virtual Room          | A virtual room in Scopia Desktop and Scopia Mobile offers a virtual meeting<br>place for instant or scheduled videoconferences. An administrator can<br>assign a virtual room to each member of the organization. Users can send<br>invitations to each other via a web link which brings you directly into their<br>virtual room. Virtual meeting rooms are also dialed like phone extension<br>numbers, where a user's virtual room number is often based on that<br>person's phone extension number. You can personalize your virtual room<br>with PIN numbers, custom welcome slides and so on. External participants<br>can download Scopia Desktop or Scopia Mobile free to access a registered<br>user's virtual room and participate in a videoconference. |
| VISCA Cable           | A crossed VISCA cable connects two PTZ cameras to enable you to use the same remote control on both.                                                                                                    |
| Waiting Room          | A waiting room is a holding place for participants waiting for the host or<br>moderator to join the meeting. While waiting, participants see a static image<br>with the name of the owner's virtual room, with an optional audio message<br>periodically saying the meeting will start when the host arrives.                                                                                                    |
| Webcast               | A webcast is a streamed live broadcast of a videoconference over the internet. Enable Scopia Desktop webcasts by enabling the streaming feature. To invite users to the webcast, send an email or instant message                                                                                                    |

containing the webcast link or a link to the Scopia Desktop portal and the meeting ID.

- WUXGA defines a video resolution of 1920 x 1200 pixels.
- **XGA** XGA defines a Video resolution of 1024 x 768 pixels.
- **Zone** Gatekeepers like H.323 Gatekeeper split endpoints into zones, where a group of endpoints in a zone are registered to a gatekeeper. Often a zone is assigned a dial prefix, and usually corresponds to a physical location like an organization's department or branch.

### Index

### Α

| administrator password  |   |
|-------------------------|---|
| setting                 | 5 |
| Iltitude                |   |
| R630 <u>33</u>          | 3 |
| Iltitude requirements   | 1 |
| Avaya server policies27 | 7 |

### В

| back view               |           |
|-------------------------|-----------|
| R630                    | <u>31</u> |
| baseline specifications | <u>40</u> |

### С

### D

| dimensions               |                      |
|--------------------------|----------------------|
| R630                     | <u>33</u>            |
| documentation            |                      |
| document set             | <u>29</u>            |
| downloading              | <u>28,</u> <u>37</u> |
| how to use this document | <u>37</u>            |
| HP document set          | <u>38</u>            |
| document changes         | <u>8</u>             |
|                          |                      |

### Ε

| electrical specifications    |  |
|------------------------------|--|
| environmental specifications |  |
| R630                         |  |

### F

| front panel | <br><u>38</u> |
|-------------|---------------|
| front view  |               |
| Dell R630   | <br>          |

### G

| gateway | . <u>76</u> |
|---------|-------------|
| GRIP    | . <u>27</u> |

### Н

| hardware dimensions <u>4</u> | 1 |
|------------------------------|---|
| height                       |   |

| height (continued)    |                 |
|-----------------------|-----------------|
| R630                  | <u>33</u>       |
| humidity requirements | 42              |
| R630                  | <mark>33</mark> |

### <u>3</u> |

| InSite Knowledge Base  | 82        |
|------------------------|-----------|
| installation checklist | 43        |
| installing             | <u>34</u> |

### L

| hels 27   | , |
|-----------|---|
| <u>21</u> |   |

### Ρ

| physical system protection | <u>43</u> |
|----------------------------|-----------|
| power specifications       | <u>42</u> |
| power supply               | <u>27</u> |

### R

| RAID                  | 27        |
|-----------------------|-----------|
| rear panel            | <u>39</u> |
| recording gateway     | 76        |
| related documentation | 77        |

### S

| scalability            |                       |
|------------------------|-----------------------|
| Server                 |                       |
| registration           | <u>28</u> , <u>37</u> |
| server front view      | <u>38</u>             |
| server overview        | <u>27</u> , <u>35</u> |
| server rear view       | <u>39</u>             |
| server specifications  | <u>40</u>             |
| setting                |                       |
| administrator password | <u>35</u> , <u>45</u> |
| support                | <u>82</u>             |
|                        |                       |

### т

| temperature requirements |           |
|--------------------------|-----------|
| R630                     |           |
| training                 | <u>81</u> |

### W

| weight |  |
|--------|--|
| R630   |  |